# net>scaler

# **Citrix Secure Web Gateway 12.1**

**Machine translated content** 

## Disclaimer

Die offizielle Version dieses Inhalts ist auf Englisch. Für den einfachen Einstieg wird Teil des Inhalts der Cloud Software Group Dokumentation maschinell übersetzt. Cloud Software Group hat keine Kontrolle über maschinell übersetzte Inhalte, die Fehler, Ungenauigkeiten oder eine ungeeignete Sprache enthalten können. Es wird keine Garantie, weder ausdrücklich noch stillschweigend, für die Genauigkeit, Zuverlässigkeit, Eignung oder Richtigkeit von Übersetzungen aus dem englischen Original in eine andere Sprache oder für die Konformität Ihres Cloud Software Group Produkts oder Ihres Diensts mit maschinell übersetzten Inhalten gegeben, und jegliche Garantie, die im Rahmen der anwendbaren Endbenutzer-Lizenzvereinbarung oder der Vertragsbedingungen oder einer anderen Vereinbarung mit Cloud Software Group gegeben wird, dass das Produkt oder den Dienst mit der Dokumentation übereinstimmt, gilt nicht in dem Umfang, in dem diese Dokumentation maschinell übersetzt wurde. Cloud Software Group kann nicht für Schäden oder Probleme verantwortlich gemacht werden, die durch die Verwendung maschinell übersetzter Inhalte entstehen können.

## Contents

| Versionshinweise                                                        | 3  |
|-------------------------------------------------------------------------|----|
| Unterstützte Hardware- und Softwareplattformen                          | 3  |
| Lizenzierungsanforderung                                                | 4  |
| Installation                                                            | 10 |
| Erste Schritte mit einer Citrix ADC MPX- und VPX-SWG-Appliance          | 10 |
| Erste Schritte mit einer SWG-Instanz auf einer Citrix ADC SDX-Appliance | 14 |
| Proxy-Modi                                                              | 14 |
| SSL-Interception                                                        | 17 |
| SSL-Profil                                                              | 18 |
| SSL-Richtlinieninfrastruktur für SSL-Interception                       | 27 |
| Zertifikatspeicher für SSL-Interception                                 | 31 |
| SSL-Fehler beim automatischen Lernen                                    | 35 |
| Benutzeridentitätsverwaltung                                            | 37 |
| URL-Filterung                                                           | 42 |
| URL-Liste                                                               | 44 |
| URL-Muster-Semantik                                                     | 51 |
| Zuordnungs-URL-Kategorien                                               | 52 |
| Anwendungsfall: URL-Filterung mithilfe benutzerdefinierter URL-Sets     | 52 |
| URL-Kategorisierung                                                     | 55 |
| Sicherheitskonfiguration                                                | 68 |
| URL-Reputationsbewertung                                                | 68 |
| Verwenden von ICAP für die Remote-Content-Inspektion                    | 70 |
| Integration mit IPS oder NGFW als Inline-Geräte                         | 82 |

| Analytics                                                                                                    | 131 |
|----------------------------------------------------------------------------------------------------|-----|
| Anwendungsfall: Konformität und Sicherheit des Internetzugangs im Unternehmen                                      | 132 |
| Anwendungsfall: Sicherung des Unternehmensnetzwerks durch Verwendung von ICAP<br>für die Remote-Malware-Inspektion | 148 |
| Anleitungsartikel                                                                                                  | 161 |
| Erstellen einer URL-Kategorisierungsrichtlinie                                                                     | 162 |
| Erstellen einer URL-Listenrichtlinie                                                                               | 164 |
| Wie man eine außergewöhnliche URL auf die Positivliste setzt                                                       | 167 |
| So blockieren Sie die Website der Erwachsenenkategorie                                                             | 168 |
| System                                                                                                    | 171 |
| Netzwerke                                                                                                    | 171 |
| AppExpert                                                                                                    | 172 |
| SSL                                                                                                    | 173 |
| FAQ                                                                                                    | 174 |

## Versionshinweise

July 1, 2019

Die Versionshinweise für Citrix Secure Web Gateway-Produkt werden in den Haupt-Versionshinweisen für eine Citrix ADC-Appliance erfasst. Siehe Citrix ADC — Versionshinweise.

## Unterstützte Hardware- und Softwareplattformen

#### April 26, 2021

Die Citrix Secure Web Gateway (SWG) -Appliance ist derzeit als Hardware-Appliance und als virtuelle Appliance verfügbar. Ausführliche Spezifikationen finden Sie im Datenblatt unter www.citrix.com. Bewegen Sie den Mauszeiger über **Produkte**, und wählen Sie in der Liste **NetzwerkCitrix Secure Web Gateway**aus.

Stellen Sie vor der Installation Ihrer SWG-Appliance sicher, dass Sie über die richtige (n) Lizenz (n) verfügen. Jede Appliance in einem Hochverfügbarkeits-Setup erfordert eine eigene Lizenz. Hinweise zu den Lizenzen finden Sie unterLizenzanforderungen. Informationen zur Hochverfügbarkeit finden Sie unter Einführung in die hohe Verfügbarkeit.

#### Hardware-Appliance (MPX)

- Citrix SWG MPX 14020/14030/14040
- Citrix SWG MPX 14020-40G/14040 -40G
- Citrix SWG MPX 14060-40S/14080 -40S/14100 -40S

#### Virtuelle Appliance (VPX)

- Citrix SWG VPX 200
- Citrix SWG VPX 1000
- Citrix SWG VPX3000
- Citrix SWG VPX 5000
- Citrix SWG VPX 8000
- Citrix SWG VPX 10G
- Citrix SWG VPX 15G
- Citrix SWG VPX 25G

#### Hardware-Appliance (SDX)

SWG-Instanzen können auf jeder SDX-Plattform bereitgestellt werden, indem die Lizenz SDX 2-Instance Add-On Pack for Secure Web Gateway installiert wird. Mit einer Lizenzinstallation können Sie zwei SWG-Instanzen auf einer SDX-Appliance bereitstellen. Sie können mehr SWG-Instanzen auf Ihrer Appliance bereitstellen, indem Sie weitere Lizenzen hinzufügen. Weitere Hinweise zum Bereitstellen einer Citrix SWG-Instanz finden Sie unter Provisioning von Citrix ADC-Instanzen.

## Lizenzierungsanforderung

#### April 26, 2021

Mit einer Lizenz erhalten Sie Zugriff auf eine Reihe von Features auf einer Citrix Secure Web Gateway (SWG) -Appliance.

Mit dem Citrix Lizenzierungsframework können Sie sich darauf konzentrieren, den maximalen Nutzen aus Citrix Produkten zu erzielen. Die Zuteilung Ihrer Lizenzen ist sehr einfach. Im SWG-Konfigurationsdienstprogramm (GUI) können Sie Ihre Lizenzen mit der Hardwareseriennummer (HSN) oder des Lizenzaktivierungscodes (LAC) zuweisen. Wenn auf Ihrem lokalen Computer bereits eine Lizenz vorhanden ist, können Sie sie auf die Appliance hochladen.

Für alle anderen Funktionen, z. B. die Rückgabe oder Neuzuweisung Ihrer Lizenz, müssen Sie das Lizenzportal verwenden (das Sie auch für die erste Lizenzzuweisung verwenden können). Weitere Informationen über das Lizenzierungsportal finden Sie unter http://support.citrix.com/article/CTX13 1110.

Sie können Lizenzen nach Bedarf für Ihre Bereitstellung teilweise zuweisen. Wenn Ihre Lizenzdatei z. B. zehn Lizenzen enthält, Ihre aktuelle Anforderung jedoch nur für sechs Lizenzen gilt, können Sie jetzt sechs Lizenzen zuweisen und später weitere Lizenzen zuweisen. Sie können nicht mehr als die Gesamtzahl der Lizenzen in Ihrer Lizenzdatei zuweisen.

Bevor Sie Ihre SWG-Appliance verwenden, sollten Sie die folgenden Lizenzen entweder über die GUI oder die CLI installieren:

#### Citrix Secure Web Gateway-Lizenz

- Die Citrix SWG-Plattformlizenz ist die Mindestvoraussetzung f
  ür die Verwendung Ihrer MPX SWG-Appliance und f
  ür die Bereitstellung Ihrer VPX-Instanz auf verschiedenen Hypervisoren wie XenServer, VMware ESX, Microsoft Hyper-V und Linux-KVM.
- Für SDX-Plattformen ist mindestens eine SDX 10K Concurrent Sessions SWG Add-on Pack-Lizenz erforderlich, um eine Citrix SWG-Instanz auf einer Citrix ADC SDX-Appliance bereitzustellen.

• URL Threat Intelligence-Feature-Lizenz. Diese Lizenz ist für die Verwendung der URL-Filter, URL-Kategorisierung und URL-Reputationsbewertung erforderlich.

#### Voraussetzungen

So verwenden Sie die Hardwareseriennummer oder den Lizenzaktivierungscode, um Ihre Lizenzen zuzuweisen:

- Sie müssen über die Appliance auf öffentliche Domänen zugreifen können. Beispielsweise sollte die Appliance Zugriff habenwww.citrix.com. Die Lizenzzuweisungssoftware greift intern auf das Citrix Lizenzportal für Ihre Lizenz zu. Um auf eine öffentliche Domäne zuzugreifen, können Sie entweder einen Proxyserver verwenden oder einen DNS-Server einrichten und auf Ihrer Citrix ADC-Appliance eine NSIP-Adresse oder eine Subnetz-IP-Adresse (SNIP) konfigurieren.
- Ihre Lizenz muss mit Ihrer Hardware verknüpft sein, oder Sie müssen über einen gültigen Lizenzaktivierungscode (LAC) verfügen. Citrix sendet Ihren LAC per E-Mail, wenn Sie eine Lizenz erwerben.

#### Lizenzen für Appliances in Hochverfügbarkeits-Setup

Sie müssen eine separate Lizenz für jede Appliance in einem Hochverfügbarkeitspaar erwerben. Stellen Sie sicher, dass der gleiche Lizenztyp auf beiden Appliances installiert ist.

Auf einer Citrix ADC SDX-Appliance können Sie ein Hochverfügbarkeits-Setup (HA) zwischen zwei SWG-Instanzen auf derselben Appliance konfigurieren. Citrix empfiehlt jedoch, ein HA-Setup zwischen zwei SWG-Instanzen auf verschiedenen Citrix ADC SDX-Appliances zu konfigurieren.

#### Zuweisen und Installieren Ihrer Lizenzen

Sie können Ihre Lizenzen mit der GUI zuweisen und installieren. Wenn Sie Ihre Lizenzen mit der CLI installieren, müssen Sie die Lizenzen in das Verzeichnis /nsconfig/license/ kopieren.

#### Zuweisen von Lizenzen mit der Citrix SWG-GUI

- 1. Geben Sie in einem Webbrowser die IP-Adresse der Citrix SWG-Appliance ein.
- 2. Geben Sie im Feld **User Name** und **Password** die Administratoranmeldeinformationen ein.
- 3. Navigieren Sie auf der Registerkarte Konfiguration zu System > Lizenzen.
- 4. Klicken Sie im Detailbereich auf **Lizenzen verwalten**, klicken Sie auf **Neue Lizenz hinzufügen**, und wählen Sie dann eine der folgenden Optionen aus:

- Seriennummer verwenden. Die Software ruft intern die Seriennummer Ihrer Appliance ab und verwendet diese Nummer, um Ihre Lizenz (en) anzuzeigen.
- Verwenden Sie den Lizenzaktivierungscode. Citrix sendet eine E-Mail an den Lizenzaktivierungscode (LAC) für die erworbene Lizenz. Geben Sie die LAC in das Textfeld ein.

Wenn Sie keine Internetverbindung auf der Citrix ADC-Appliance konfigurieren möchten, können Sie einen Proxyserver verwenden. Wählen Sie Über Proxy-Server verbinden aus, und geben Sie die IP-Adresse und den Port Ihres Proxy-Servers an.

- 5. Klicken Sie auf **Get Licenses**.
- 6. Wählen Sie die Lizenzdatei aus, die Sie zum Zuweisen Ihrer Lizenzen verwenden möchten.
- 7. Geben Sie in der Spalte **Zuweisen** die Anzahl der zu zuweisenden Lizenzen ein. Klicken Sie dann auf **Abrufen**.
- 8. Klicken Sie auf Neu starten, damit die Lizenz wirksam wird.
- 9. Klicken Sie im Dialogfeld **Neustart** auf **OK**.

#### Installieren Sie Ihre Lizenzen mit der Citrix SWG-GUI

- Geben Sie in einem Webbrowser die IP-Adresse der Citrix SWG-Appliance ein (z. B. http:// 192.168.100.1).
- 2. Geben Sie im Feld User Name und Password die Administratoranmeldeinformationen ein.
- 3. Navigieren Sie auf der Registerkarte Konfiguration zu System > Lizenzen.
- 4. Klicken Sie im Detailbereich auf Lizenzen verwalten.
- 5. Klicken Sie auf Neue Lizenz hinzufügen, und wählen Sie Lizenzdateien hochladen aus.
- 6. Klicken Sie auf **Durchsuchen**. Navigieren Sie zum Speicherort der Lizenzdateien, wählen Sie die Lizenzdatei aus, und klicken Sie dann auf **Öffnen**.
- 7. Klicken Sie auf **Neu starten**, um die Lizenz anzuwenden.
- 8. Klicken Sie im Dialogfeld **Neustart** auf **OK**.

#### Installieren Sie Ihre Lizenzen mit der Citrix SWG CLI

- 1. Öffnen Sie eine SSH-Verbindung mit der Citrix SWG-Appliance mithilfe eines SSH-Clients, z. B. PuTTY.
- 2. Melden Sie sich mit den Administratoranmeldeinformationen bei der Appliance an.

3. Wechseln Sie zur Shell-Eingabeaufforderung, und kopieren Sie die neue Lizenzdatei (en) in das Lizenzunterverzeichnis des Verzeichnisses nsconfig. Wenn das Unterverzeichnis nicht vorhanden ist, erstellen Sie es, bevor Sie die Datei (en) kopieren.

#### **Beispiel**:

```
1
       login: nsroot
2
3
       Password: nsroot
4
5
       Last login: Mon Aug 4 03:37:27 2008 from 10.102.29.9
6
       Done
7
8
9
       > shell
10
11
       Last login: Mon Aug 4 03:51:42 from 10.103.25.64
12
13
       root@ns# mkdir /nsconfig/license
14
       root@ns# cd /nsconfig/license
15
16 <!--NeedCopy-->
```

#### Kopieren Sie die neue Lizenzdatei (en) in dieses Verzeichnis.

#### Hinweis

Die Befehlszeilenschnittstelle fordert Sie nicht auf, die Appliance neu zu starten, um die Lizenzen zu aktivieren. Führen Sie den Befehl **reboot -w** aus, um das System neu zu starten, oder führen Sie den Befehl **reboot** aus, um das System normal neu zu starten.

#### Überprüfen Sie die lizenzierten Funktionen

Stellen Sie vor der Verwendung einer Funktion sicher, dass Ihre Lizenz die Funktion unterstützt.

#### Überprüfen der lizenzierten Funktionen mit der Citrix SWG-GUI

- 1. Geben Sie in einem Webbrowser die IP-Adresse der Citrix SWG-Appliance ein (z. B.http:// 192.168.100.1).
- 2. Geben Sie im Feld **User Name** und **Password** die Administratoranmeldeinformationen ein.
- Navigieren Sie zu System > Lizenzen .
   Der Bildschirm hat ein grünes Häkchen neben jedem lizenzierten Feature.

#### Überprüfen der lizenzierten Funktionen mit der Citrix SWG CLI

- 1. Öffnen Sie eine SSH-Verbindung mit der Citrix SWG-Appliance mithilfe eines SSH-Clients, z. B. PuTTY.
- 2. Melden Sie sich mit den Administratoranmeldeinformationen bei der Appliance an.
- 3. Geben Sie an der Eingabeaufforderung den Befehl sh ns license ein, um die von der Lizenz unterstützten Funktionen anzuzeigen.

**Beispiel**:

```
1
   > sh Lizenz
2
3
            License status:
4
5
                                 Web Logging: NO
6
                           Surge Protection: NO
7
8
9
                             Load Balancing: YES
10
11
12
13
                Forward Proxy: YES
14
15
                           SSL Interception: YES
16
                            Model Number ID: 25000
17
18
19
                             Licensing mode: Local
20
21
    Fertig
```

#### Aktivieren oder Deaktivieren einer Funktion

Wenn Sie die Citrix Secure Web Gateway-Appliance zum ersten Mal verwenden, müssen Sie ein Feature aktivieren, bevor Sie es verwenden können. Wenn Sie ein Feature vor der Aktivierung konfigurieren, wird eine Warnmeldung angezeigt. Die Konfiguration wird gespeichert, sie wird jedoch erst angewendet, wenn das Feature aktiviert ist.

#### Aktivieren einer Funktion mit der Citrix SWG-GUI

- 1. Geben Sie in einem Webbrowser die IP-Adresse der Citrix SWG-Appliance ein (z. B.http://192.168.100.1).
- 2. Geben Sie im Feld **User Name** und **Password** die Administratoranmeldeinformationen ein.
- 3. Navigieren Sie zu System > Einstellungen > Erweiterte Funktionen konfigurieren.

4. Wählen Sie die Features aus (z. B. Forward-Proxy, SSL-Interception und URL-Filterung), die Sie aktivieren möchten.

#### Aktivieren einer Funktion mit der Citrix SWG CLI

Geben Sie an der Eingabeaufforderung die folgenden Befehle ein, um ein Feature zu aktivieren und die Konfiguration zu überprüfen:

enable feature <FeatureName>

#### show feature

Das folgende Beispiel zeigt, wie die SSL-Interception-, Forward-Proxy- und URL-Filterfunktionen aktiviert werden.

| 1        | > enab                        | le feature forwardProxy | sslinterception urlfilteri | ng     |  |  |
|----------|-------------------------------|-------------------------|----------------------------|--------|--|--|
| 2        |                               |                         |                            |        |  |  |
| 3        | Done                          |                         |                            |        |  |  |
| 4        | Nchow                         | footuro                 |                            |        |  |  |
| 6        | > 5110W                       | reacure                 |                            |        |  |  |
| 7        | Fe                            | ature                   | Acronym                    | Status |  |  |
| 8        |                               |                         | 2                          |        |  |  |
| 9        |                               |                         |                            |        |  |  |
| 10       | • \                           |                         |                            | 055    |  |  |
| 11<br>12 | I)                            | Web Logging             | WL                         | OFF    |  |  |
| 13       | 2)                            | Surge Protection        | SP                         | OFF    |  |  |
| 14       | _/                            |                         |                            |        |  |  |
| 15       |                               |                         |                            |        |  |  |
| 16       |                               |                         |                            |        |  |  |
| 17       |                               |                         |                            |        |  |  |
| 10       | 26)                           | UPL Filtoring           | UPL Filtoring              | ON     |  |  |
| 20       | 30)                           | OKL FILLEI HIg          | OKEPTEETINg                | ON     |  |  |
| 21       | 37)                           | Video Optimization      | VideoOptimization          | OFF    |  |  |
| 22       | •                             | ·                       |                            |        |  |  |
| 23       | 38)                           | Forward Proxy           | ForwardProxy               | ON     |  |  |
| 24       | >                             |                         |                            |        |  |  |
| 25       | 39)                           | SSL Interception        | SSLInterception            | ON     |  |  |
| 26<br>27 | Done                          |                         |                            |        |  |  |
| 28       | <pre>28 <!--NeedCopy--></pre> |                         |                            |        |  |  |
|          |                               |                         |                            |        |  |  |

#### Hinweis

Wenn der Lizenzschlüssel für ein Feature nicht verfügbar ist, wird für dieses Feature die folgende Fehlermeldung angezeigt:

ERROR: feature(s) not licensed

## Installation

#### April 26, 2021

Eine Citrix Secure Web Gateway (SWG) -Appliance muss ordnungsgemäß installiert und für das Internet zugänglich sein, bevor Sie mit der Konfiguration für die Sicherung Ihres Unternehmens beginnen können.

Informationen zur Installation und Erstkonfiguration der Hardware-Appliance finden Sie unterEinrichten der SWG-Hardware.

Eine virtuelle Citrix SWG-Appliance (VPX) wird auf verschiedenen Virtualisierungsplattformen unterstützt.

Informationen zu den unterstützten Hypervisoren und Anweisungen zum Bereitstellen einer VPX-Appliance finden Sie unterBereitstellen einer Citrix ADC VPX- Instanz.

## Erste Schritte mit einer Citrix ADC MPX- und VPX-SWG-Appliance

#### April 26, 2021

Nachdem Sie Ihre Hardware (MPX) oder Software (VPX) -Appliance installiert und die Erstkonfiguration durchgeführt haben, können Sie sie als sichere Web-Gateway-Appliance konfigurieren, um Datenverkehr zu empfangen.

#### WICHTIG:

 OCSP-Pr
üfung erfordert eine Internetverbindung, um die G
ültigkeit von Zertifikaten zu
überpr
üfen. Wenn die Appliance
über die NSIP-Adresse nicht
über das Internet zugegriffen werden kann, f
ügen Sie Zugriffssteuerungslisten (ACLs) hinzu, um NAT von der NSIP-Adresse zur Subnetz-IP-Adresse (SNIP) auszuf
ühren. Das SNIP muss
über das Internet zug
änglich sein. Zum Beispiel:

• Geben Sie einen DNS-Namensserver an, um Domänennamen aufzulösen. Weitere Informationen finden Sie unter Erstmalige Konfiguration. • Stellen Sie sicher, dass das Datum auf der Appliance mit den NTP-Servern synchronisiert ist. Wenn das Datum nicht synchronisiert wird, kann die Appliance nicht effektiv überprüfen, ob es sich bei einem Ursprungsserverzertifikat um ein abgelaufenes Zertifikat handelt.

Um die Citrix SWG-Appliance zu verwenden, müssen Sie die folgenden Aufgaben ausführen:

- Fügen Sie einen Proxyserver im expliziten oder transparenten Modus hinzu.
- Aktivieren Sie SSL-Interception.
  - Konfigurieren Sie ein SSL-Profil.
  - Fügen Sie SSL-Richtlinien hinzu und binden Sie sie an den Proxyserver.
  - Fügen Sie ein Zertifizierungsstellen-Zertifikatschlüsselpaar für SSL-Interception hinzu und binden Sie sie.

**Hinweis:** Eine Citrix SWG-Appliance, die im transparenten Proxymodus konfiguriert ist, kann nur HTTP- und HTTPS-Protokolle abfangen. Um andere Protokolle wie Telnet zu umgehen, müssen Sie die folgende Abhörrichtlinie auf dem virtuellen Proxyserver hinzufügen.

Der virtuelle Server akzeptiert jetzt nur den eingehenden HTTP- und HTTPS-Datenverkehr.

Je nach Bereitstellung müssen Sie möglicherweise die folgenden Funktionen konfigurieren:

- Authentifizierungsdienst (empfohlen) —zur Authentifizierung von Benutzern. Ohne den Authentifizierungsdienst basiert die Benutzeraktivität auf der Client-IP-Adresse.
- URL-Filter zum Filtern von URLs nach Kategorien, Reputationsbewertung und URL-Listen.
- Analytics: Zum Anzeigen von Benutzeraktivitäten, Benutzerrisikoindikatoren, Bandbreitenverbrauch und Transaktionen in Citrix Application Delivery Management (ADM).

**Hinweis:** SWG implementiert die meisten typischen HTTP- und HTTPS-Standards, gefolgt von ähnlichen Produkten. Diese Implementierung wird ohne einen bestimmten Browser durchgeführt und ist mit den meisten gängigen Browsern kompatibel. SWG wurde mit gängigen Browsern und aktuellen Versionen von Google Chrome, Internet Explorer und Mozilla Firefox getestet.

#### Secure Web Gateway-Assistent

Der SWG-Assistent stellt Administratoren ein Tool zur Verfügung, mit dem Sie die gesamte SWG-Bereitstellung mithilfe eines Webbrowsers verwalten können. Es hilft den Kunden dabei, einen SWG-Service schnell einzurichten und vereinfacht die Konfiguration durch eine Reihe von klar definierten Schritten.

- 1. Öffnen Sie Ihren Webbrowser und geben Sie die NSIP-Adresse ein, die Sie bei der Erstkonfiguration angegeben haben. Weitere Hinweise zur Erstkonfiguration finden Sie unterErstmalige Konfiguration.
- 2. Geben Sie Ihren Benutzernamen und Ihr Kennwort ein.

| User Name |        |  |
|-----------|--------|--|
| Password  |        |  |
|           | Log On |  |
|           |        |  |

3. Wenn Sie keine Subnetz-IP-Adresse (SNIP) angegeben haben, wird der folgende Bildschirm angezeigt.

| Dashboard                                            | Configuration                                                                                                    | Reporting                                                                   | Documentation                                              | Downloads                                                                                                    | ÷           | ۵ |
|------------------------------------------------------|----------------------------------------------------------------------------------------------------|-----------------------------------------------------------------------------|------------------------------------------------------------|----------------------------------------------------------------------------------------------------|-------------|---|
| Welcome!<br>Use this wizard fo<br>appears within a g | r initial configuration of your<br>green circle. An orange circle o                                              | Citrix ADC virtual ap<br>containing a dash in                               | ppliance. To configure or to<br>dicates that you have cho: | c change a previously configured setting, click each of the sections below. If a parameter has already been configured, a<br>sen to skip this section. | i check mar | k |
| ø                                                    | Citrix ADC IP Address<br>IP address at which you acces<br>Citrix ADC IP Address<br>10.102.216.130                | s the Citrix ADC for co                                                     | Netmask<br>255.255.255.0                                   | d other management tasks.                                                                                                    |             |   |
| ~                                                    | Subnet IP Address<br>Specify an IP address for your<br>Subnet IP Address<br>Not configured                       | Citrix ADC to commu                                                         | nicate with the backend serv                               | vers.                                                                                                    | e           | • |
|                                                      | Host Name, DNS IP Ad<br>Specify a host name to identif<br>Host Name<br>pankaj-swg                                | dress, and Time<br>y your Citrix ADC, an<br>DNS IP Addres<br>Not configured | Zone<br>IP address for a DNS server to<br>s   Tir<br>g   G | o resolve domain names, and the time zone in which your Citrix ADC is located.<br>ne Zone<br>MT+05:30-IST-Asia/Kolkata                                 | e           |   |
| þ                                                    | Licenses<br>Upload licenses from your loc<br>You can also allocate pooled o<br>There are 2 license file(s) prese | al computer or alloca<br>apacity from an on-p<br>ent on this Citrix ADC     | te licenses from the Citrix lice<br>remise license server. | ersing portal.                                                                                                    | •           |   |
| Continue                                             |                                                                                                    |                                                                             |                                                            |                                                                                                    |             |   |

Geben Sie unter Subnetz-IP-Adresse eine IP-Adresse und eine Subnetzmaske ein. Das Häkchen in einem grünen Kreis zeigt an, dass der Wert konfiguriert ist.

- 4. Fügen Sie **unter Hostname**, **DNS-IP-Adresse und Zeitzone**die IP-Adresse eines DNS-Servers hinzu, um Domänennamen aufzulösen, und geben Sie Ihre Zeitzone an.
- 5. Klicken Sie auf Weiter.
- 6. (Optional) Möglicherweise wird ein Ausrufezeichen wie folgt angezeigt:

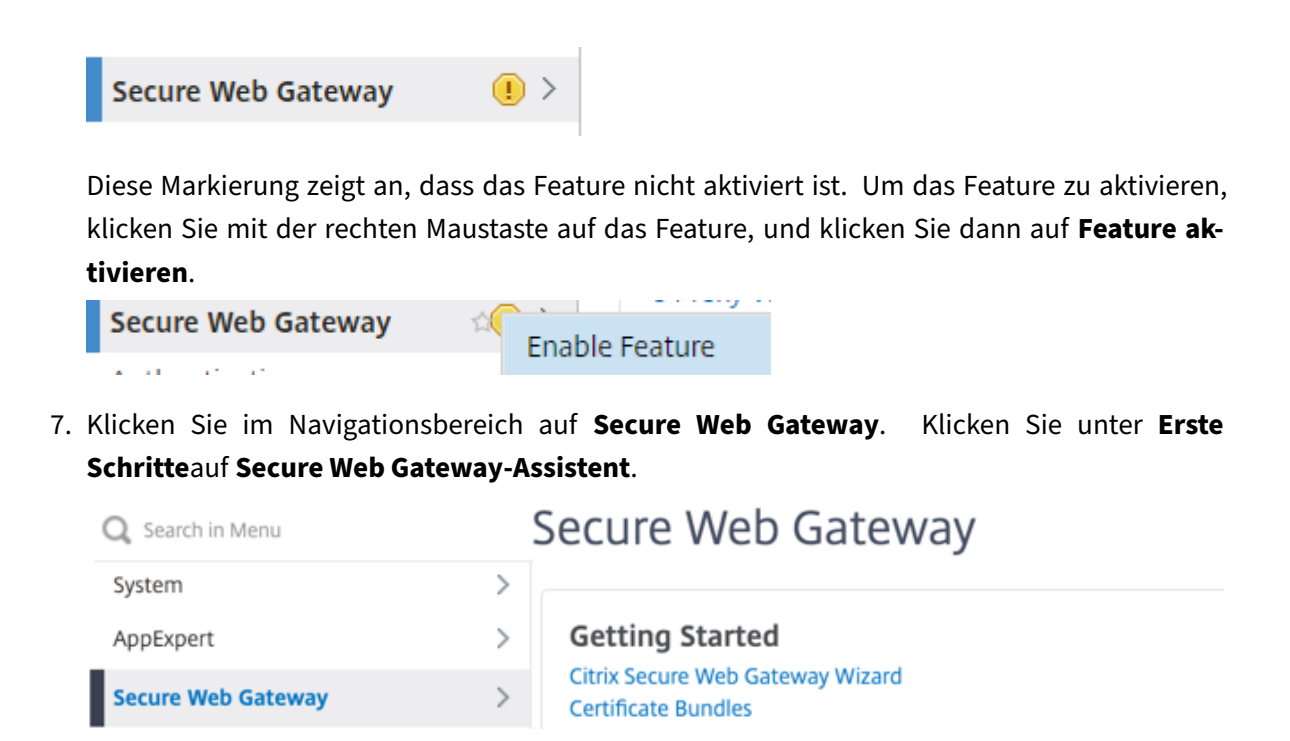

8. Führen Sie die Schritte im Assistenten aus, um Ihre Bereitstellung zu konfigurieren.

#### Hinzufügen einer Listenrichtlinie zum transparenten Proxyserver

- 1. Navigieren Sie zu **Secure Web Gateway** > **Proxyserver**. Wählen Sie den transparenten Proxyserver aus, und klicken Sie auf **Bearbeiten**.
- 2. Bearbeiten Sie die Grundeinstellungen, und klicken Sie auf Mehr.
- 3. Geben Sie unter Listenpriorität 1 ein.
- 4. Geben Sie unter Listen-Richtlinienausdruck den folgenden Ausdruck ein:

```
1 (CLIENT.TCP.DSTPORT.EQ(80)||CLIENT.TCP.DSTPORT.EQ(443))
2 <!--NeedCopy-->
```

Dieser Ausdruck setzt Standardports für HTTP- und HTTPS-Datenverkehr voraus. Wenn Sie verschiedene Ports konfiguriert haben, z. B. 8080 für HTTP oder 8443 für HTTPS, ändern Sie den Ausdruck so, dass er diese Ports widerspiegelt.

#### Einschränkungen

SWG wird in einem Cluster-Setup, in Administratorpartitionen und auf einer Citrix ADC FIPS-Appliance nicht unterstützt.

## Erste Schritte mit einer SWG-Instanz auf einer Citrix ADC SDX-Appliance

#### July 16, 2019

Die Citrix ADC SDX-Appliance ist eine Multimandantenplattform, auf der Sie mehrere virtuelle Citrix ADC-Instanzen bereitstellen und verwalten können. Die SDX-Appliance erfüllt Cloudcomputing- und Mehrmandantenanforderungen, indem sie einem einzelnen Administrator ermöglicht, die Appliance zu konfigurieren und zu verwalten und die Verwaltung jeder gehosteten Instanz an Mandanten zu delegieren. Die SDX-Appliance ermöglicht es dem Appliance-Administrator, jedem Mandanten die folgenden Vorteile zu bieten. Sie sind unten angegeben:

- Eine vollständige Instanz. Jede Instanz verfügt über die folgenden Berechtigungen:
  - Dedizierte CPU- und Speicherressourcen
  - Ein separater Raum für Entitäten
  - Die Unabhängigkeit, die Veröffentlichung und den Aufbau ihrer Wahl auszuführen
  - Lebenszyklusunabhängigkeit
- Ein vollständig isoliertes Netzwerk. Datenverkehr, der für eine bestimmte Instanz bestimmt ist, wird nur an diese Instanz gesendet.

Wenn Sie Ihre Citrix ADC SDX-Appliance noch nicht installiert haben, finden Sie weitere InformationenHardwareinstallationzur Installation der Appliance.

Sie müssen den Verwaltungsdienst verwenden, um die Erstkonfiguration der Citrix ADC SDX-Appliance durchzuführen. Weitere Informationen finden Sie unter Erste Schritte mit der Benutzeroberfläche des Management Service.

Sie können Citrix SWG-Instanzen auf der Citrix ADC SDX-Appliance genauso bereitstellen wie eine Citrix ADC VPX-Instanz. Um eine SWG-Instanz auf einer SDX-Appliance bereitzustellen, müssen Sie eine SDX - 10K Concurrent Sessions SWG add-on Pack -Lizenz installieren. Diese Lizenz ähnelt den SDX-Instance-Packs für VPX, ist jedoch exklusiv für SWG-Instanzen. Weitere Hinweise zum Bereitstellen von Citrix ADC-Instanzen finden Sie unterProvisioning von Citrix ADC-Instanzen.

Folgen Sie den Anweisungen unter, um die Citrix SWG-Instanz für den Datenverkehr zu konfigurierenErste Schritte mit einer Citrix SWG-Appliance.

## **Proxy-Modi**

April 26, 2021

#### Citrix Secure Web Gateway 12.1

Die Citrix Secure Web Gateway (SWG) -Appliance fungiert als Client-Proxy, um eine Verbindung mit dem Internet und SaaS-Anwendungen herzustellen. Als Proxy akzeptiert es den gesamten Datenverkehr und bestimmt das Protokoll des Datenverkehrs. Sofern der Datenverkehr nicht HTTP oder SSL ist, wird er so wie er ist an das Ziel weitergeleitet. Wenn die Appliance eine Anforderung von einem Client empfängt, fängt sie die Anforderung ab und führt einige Aktionen aus, z. B. Benutzerauthentifizierung, Sitekategorisierung und Umleitung. Es verwendet Richtlinien, um zu bestimmen, welcher Datenverkehr zugelassen und welcher Datenverkehr gesperrt werden soll.

Die Appliance verwaltet zwei verschiedene Sitzungen, eine zwischen dem Client und dem Proxy und die andere zwischen dem Proxy und dem Ursprungsserver. Der Proxy stützt sich auf kundendefinierte Richtlinien, um HTTP- und HTTPS-Datenverkehr zuzulassen oder zu blockieren. Daher ist es wichtig, dass Sie Richtlinien definieren, um vertrauliche Daten, z. B. Finanzinformationen, zu umgehen. Die Appliance bietet eine Reihe von Layer-4-zu-Layer-7-Datenverkehrsattributen und Benutzeridentitätsattributen zum Erstellen von Datenverkehrsmanagementrichtlinien.

Bei SSL-Datenverkehr überprüft der Proxy das Zertifikat des Ursprungsservers und stellt eine legitime Verbindung mit dem Server her. Anschließend emuliert er das Serverzertifikat, signiert es mit einem auf Citrix SWG installierten Zertifizierungsstellenzertifikat und präsentiert das erstellte Serverzertifikat dem Client. Sie müssen das Zertifizierungsstellenzertifikat als vertrauenswürdiges Zertifikat zum Browser des Clients hinzufügen, damit die SSL-Sitzung erfolgreich eingerichtet wird.

Die Appliance unterstützt transparente und explizite Proxy-Modi. Im expliziten Proxymodus muss der Client eine IP-Adresse in seinem Browser angeben, es sei denn, die Organisation verschiebt die Einstellung auf das Gerät des Clients. Diese Adresse ist die IP-Adresse eines Proxy-Servers, der auf der SWG-Appliance konfiguriert ist. Alle Client-Anfragen werden an diese IP-Adresse gesendet. Für einen expliziten Proxy müssen Sie einen virtuellen Content Switching-Server vom Typ PROXY konfigurieren und eine IP-Adresse und eine gültige Portnummer angeben.

Transparenter Proxy ist, wie der Name schon sagt, für den Client transparent. Das heißt, die Clients wissen möglicherweise nicht, dass ein Proxyserver ihre Anforderungen vermittelt. Die SWG-Appliance ist in einer Inline-Bereitstellung konfiguriert und akzeptiert transparent den gesamten HTTP- und HTTPS-Datenverkehr. Für transparenten Proxy müssen Sie einen virtuellen Content Switching-Server vom Typ PROXY mit Sternchen (\* \*) als IP-Adresse und Port konfigurieren. Wenn Sie den Secure Web Gateway-Assistenten in der GUI verwenden, müssen Sie keine IP-Adresse und keinen Port angeben.

#### Hinweis

Wenn Sie andere Protokolle als HTTP und HTTPS im transparenten Proxymodus abfangen möchten, müssen Sie eine Abhörrichtlinie hinzufügen und an den Proxyserver binden.

### Konfigurieren von SSL-Forward-Proxy mit der Citrix SWG-CLI

Geben Sie an der Eingabeaufforderung Folgendes ein:

```
1 add cs vserver <name> PROXY <ipaddress> <port>
2 <!--NeedCopy-->
```

#### Argumente:

#### Nome:

Name für den Proxyserver. Muss mit einem alphanumerischen ASCII-Zeichen oder Unterstrich (\_) beginnen und darf nur alphanumerische ASCII-Zeichen, Unterstriche, Hash (#), Punkt (.), Leerzeichen, Doppelpunkt (:), at (@), equals (=) und Bindestrich (-) enthalten. Kann nicht geändert werden, nachdem der virtuelle CS Server erstellt wurde.

Die folgende Anforderung gilt nur für die CLI:

Wenn der Name ein oder mehrere Leerzeichen enthält, setzen Sie den Namen in doppelte oder einfache Anführungszeichen ein (z. B. "mein Server"oder "mein Server").

Dies ist ein obligatorisches Argument. Maximale Länge: 127

#### **IPAddress**:

IP-Adresse des Proxyservers.

port:

Portnummer für Proxy-Server. Mindestwert: 1

#### Beispiel für expliziten Proxy:

```
1 add cs vserver swgVS PROXY 192.0.2.100 80
2 <!--NeedCopy-->
```

#### Beispiel für transparenten Proxy:

```
1 add cs vserver swgVS PROXY * *
2 <!--NeedCopy-->
```

#### Hinzufügen einer Abhörrichtlinie zum transparenten Proxyserver mit der Citrix SWG-GUI

- 1. Navigieren Sie zu **Secure Web Gateway** > **Proxyserver**. Wählen Sie den transparenten Proxyserver aus, und klicken Sie auf **Bearbeiten**.
- 2. Bearbeiten Sie die Grundeinstellungen, und klicken Sie auf Mehr.
- 3. Geben Sie unter Listenpriorität 1 ein.
- 4. Geben Sie unter Listen-Richtlinienausdruck den folgenden Ausdruck ein:

```
1 (CLIENT.TCP.DSTPORT.EQ(80)||CLIENT.TCP.DSTPORT.EQ(443))
```

```
2 <!--NeedCopy-->
```

#### Hinweis

Dieser Ausdruck setzt Standardports für HTTP- und HTTPS-Datenverkehr voraus. Wenn Sie verschiedene Ports konfiguriert haben, z. B. 8080 für HTTP oder 8443 für HTTPS, ändern Sie den obigen Ausdruck, um diese Ports anzugeben.

## SSL-Interception

#### April 26, 2021

Eine Citrix Secure Web Gateway (SWG) -Appliance, die für das SSL-Interception konfiguriert ist, fungiert als Proxy. Es kann SSL/TLS -Datenverkehr abfangen und entschlüsseln, die unverschlüsselte Anforderung überprüfen und einen Administrator ermöglichen, Compliance-Regeln und Sicherheitsprüfungen durchzusetzen. SSL-Interception verwendet eine Richtlinie, die angibt, welchen Datenverkehr abgefangen, blockiert oder zugelassen werden soll. Beispielsweise darf der Datenverkehr von und zu Finanzwebsites wie Banken nicht abgefangen werden, aber anderer Datenverkehr kann abgefangen werden, und Websites auf der Sperrliste können identifiziert und blockiert werden. Citrix empfiehlt, dass Sie eine allgemeine Richtlinie zum Abfangen des Datenverkehrs und spezifischere Richtlinien konfigurieren, um einen bestimmten Datenverkehr zu umgehen.

Der Client und der Citrix SWG-Proxy richten einen HTTPS/TLS -Handshake ein. Der SWG-Proxy richtet einen weiteren HTTPS/TLS -Handshake mit dem Server ein und empfängt das Serverzertifikat. Der Proxy überprüft das Serverzertifikat im Auftrag des Clients und überprüft auch die Gültigkeit des Serverzertifikats mit dem OCSP (Online Certificate Status Protocol). Es generiert das Serverzertifikat neu, signiert es mit dem Schlüssel des auf der Appliance installierten Zertifizierungsstellenzertifikats und stellt es dem Client zur Verfügung. Daher wird ein Zertifikat zwischen dem Client und der Citrix ADC-Appliance und ein anderes Zertifikat zwischen der Appliance und dem Back-End-Server verwendet.

#### Wichtig

Das Zertifizierungsstellenzertifikat, das zum Signieren des Serverzertifikats verwendet wird, muss auf allen Clientgeräten vorinstalliert sein, damit das regenerierte Serverzertifikat vom Client als vertrauenswürdig eingestuft wird.

Bei abgefangenem HTTPS-Datenverkehr entschlüsselt der SWG-Proxyserver den ausgehenden Datenverkehr, greift auf die Klartext-HTTP-Anforderung zu und kann jede Layer 7-Anwendung verwenden, um den Datenverkehr zu verarbeiten, z. B. indem Sie die Nur-Text-URL betrachten und den Zugriff aufgrund der Unternehmensrichtlinie und der URL-Reputation zulassen oder blockieren. Wenn die Richtlinienentscheidung besteht, den Zugriff auf den Ursprungsserver zu ermöglichen, leitet der Proxy-Server die neu verschlüsselte Anforderung an den Zieldienst (auf dem Ursprungsserver) weiter. Der Proxy entschlüsselt die Antwort vom Ursprungsserver, greift auf die HTTP-Antwort im Klartext zu und wendet optional alle Richtlinien auf die Antwort an. Der Proxy verschlüsselt dann die Antwort erneut und leitet sie an den Client weiter. Wenn die Richtlinienentscheidung darin besteht, die Anforderung an den Ursprungsserver zu blockieren, kann der Proxy eine Fehlerantwort, z. B. HTTP 403, an den Client senden.

Um SSL-Interception durchzuführen, müssen Sie zusätzlich zu dem zuvor konfigurierten Proxyserver Folgendes auf einer SWG-Appliance konfigurieren:

- SSL-Profil
- SSL-Richtlinie
- Zertifizierungsstellenzertifikatspeicher
- SSL-Fehler Autolearning und Caching

## SSL-Profil

#### April 26, 2021

Ein SSL-Profil ist eine Sammlung von SSL-Einstellungen, wie Verschlüsselungen und Protokolle. Ein Profil ist hilfreich, wenn Sie gemeinsame Einstellungen für verschiedene Server haben. Anstatt für jeden Server dieselben Einstellungen anzugeben, können Sie ein Profil erstellen, die Einstellungen im Profil angeben und das Profil dann an verschiedene Server binden. Wenn kein benutzerdefiniertes Front-End-SSL-Profil erstellt wird, ist das Standard-Front-End-Profil an clientseitige Entitäten gebunden. Mit diesem Profil können Sie Einstellungen für die Verwaltung der clientseitigen Verbindungen konfigurieren. Für SSL-Interception müssen Sie ein SSL-Profil erstellen und SSL-Interception (SSLi) im Profil aktivieren. Eine Standardverschlüsselungsgruppe ist an dieses Profil gebunden, Sie können jedoch weitere Verschlüsselungen entsprechend Ihrer Bereitstellung konfigurieren. Sie müssen ein SSLi-Zertifizierungsstellenzertifikat an dieses Profil binden und dann das Profil an einen Proxyserver binden. Für das SSL-Interception sind die wesentlichen Parameter in einem Profil diejenigen, die verwendet werden, um den OCSP-Status des Ursprungsserverzertifikats zu überprüfen, die Clientneuverhandlung auszulösen, wenn der Ursprungsserver eine Neuverhandlung anfordert, und das Ursprungsserverzertifikat vor der Wiederverwendung der Front-End-SSL-Sitzung zu überprüfen. Sie müssen das Standard-Backend-Profil verwenden, wenn Sie mit den Ursprungsservern kommunizieren. Legen Sie alle serverseitigen Parameter, wie etwa Verschlüsselungssammlungen, im standardmäßigen Backend-Profil fest. Ein benutzerdefiniertes Back-End-Profil wird nicht unterstützt.

Beispiele für die am häufigsten verwendeten SSL-Einstellungen finden Sie unter Beispielprofil am Ende dieses Abschnitts.

Die Verschlüsselungs-/Protokollunterstützung unterscheidet sich vom internen und externen Netzwerk. In den folgenden Tabellen ist die Verbindung zwischen den Benutzern und einer SWG-Appliance das interne Netzwerk. Das externe Netzwerk befindet sich zwischen der Appliance und dem Internet.

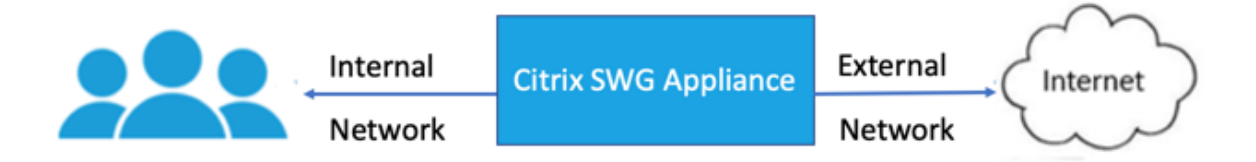

| (Verschlüsselung/Protokoll)/Platt | f <b>orpx</b> (N3)* | VPX  |  |  |  |
|-----------------------------------|---------------------|------|--|--|--|
| TLS 1.1/1 .2                      | 12.1                | 12.1 |  |  |  |
| ECDHE/DHE (Beispiel               | 12.1                | 12.1 |  |  |  |
| TLS1-ECDHE-RSA-AES128-SHA)        |                     |      |  |  |  |
| AES-GCM (Beispiel                 | 12.1                | 12.1 |  |  |  |
| TLS1.2-AES128-GCM-SHA256)         |                     |      |  |  |  |
| SHA-2-Chiffre (Beispiel           | 12.1                | 12.1 |  |  |  |
| TLS1.2-AES-128-SHA256)            |                     |      |  |  |  |
| ECDSA (Beispiel TLS1-ECDHE-       | 12.1                | 12.1 |  |  |  |
| ECDSA-AES256-SHA)                 |                     |      |  |  |  |

Tabelle 1: Verschlüsselungs-/Protokoll -Unterstützungsmatrix für das interne Netzwerk

Tabelle 2: Verschlüsselung/Protokoll-Unterstützungsmatrix für das externe Netzwerk

| (Verschlüsselung/Protokoll)/Platt | tf <b>orp</b> X (N3)* | VPX               |
|-----------------------------------|-----------------------|-------------------|
| TLS 1.1/1 .2                      | 12.1                  | 12.1              |
| ECDHE/DHE (Beispiel               | 12.1                  | 12.1              |
| AES-GCM (Beispiel                 | 12.1                  | 12.1              |
| TLS1.2-AES128-GCM-SHA256)         |                       |                   |
| SHA-2-Chiffre (Beispiel           | 12.1                  | 12.1              |
| FCDSA (Beispiel TLS1-FCDHF-       | 12.1                  | Nicht unterstützt |
| ECDSA-AES256-SHA)                 |                       |                   |

\* Verwenden Sie den Befehl **sh hardware** (show hardware), um festzustellen, ob Ihre Appliance über N3-Chips verfügt.

#### Beispiel:

```
1 sh hardware
2
3 Platform: NSMPX-22000 16\*CPU+24\*IX+12\*E1K+2\*E1K+4*CVM N3 2200100
4
5 Manufactured on: 8/19/2013
6
7 CPU: 2900MHZ
8
9 Host Id: 1006665862
10
11 Serial no: ENUK6298FT
12
13 Encoded serial no: ENUK6298FT
14
15 Done
16 <!--NeedCopy-->
```

## Hinzufügen eines SSL-Profils und Aktivieren der SSL-Interception mit der Citrix SWG-CLI

Geben Sie an der Eingabeaufforderung Folgendes ein:

```
add ssl profile <name> -sslinterception ENABLED -ssliReneg ( ENABLED
| DISABLED )-ssli0CSPCheck ( ENABLED | DISABLED )-ssliMaxSessPerServer
<positive_integer>
```

#### Argumente:

#### sslinterception:

Aktivieren oder deaktivieren Sie SSL-Interception für Sitzungen.

Mögliche Werte: ENABLED, DISABLED

Standardwert: DISABLED

#### ssliReneg:

Aktivieren oder deaktivieren Sie die auslösende Clientneuverhandlung, wenn eine Neuverhandlungsanforderung vom Ursprungsserver empfangen wird.

Mögliche Werte: ENABLED, DISABLED

Standardwert: ENABLED

#### ssliOCSPCheck:

Aktivieren oder Deaktivieren der OCSP-Prüfung für ein Ursprungsserver-Zertifikat.

Mögliche Werte: ENABLED, DISABLED

#### Standardwert: ENABLED

#### ssliMaxSessPerServer:

Maximale Anzahl von SSL-Sitzungen, die pro dynamischem Ursprungsserver zwischengespeichert werden sollen. Für jede vom Client empfangene SNI-Erweiterung wird eine eindeutige SSL-Sitzung erstellt. Die übereinstimmende Sitzung wird für die Wiederverwendung von Serversitzungen verwendet.

Standardwert: 10

Mindestwert: 1

Maximalwert: 1000

#### Beispiel:

```
1 add ssl profile swg_ssl_profile -sslinterception ENABLED
2
3 Done
4
5 sh ssl profile swg_ssl_profile
6
7
   1)
         Name: swg_ssl_profile (Front-End)
8
                    SSLv3: DISABLED
9
                                                   TLSv1.0: ENABLED TLSv1
                       .1: ENABLED TLSv1.2: ENABLED
10
                    Client Auth: DISABLED
11
12
                    Use only bound CA certificates: DISABLED
13
14
15
                    Strict CA checks:
                                                                      NO
16
                    Session Reuse: ENABLED
17
                       Timeout: 120 seconds
18
                    DH: DISABLED
19
20
                    DH Private-Key Exponent Size Limit: DISABLED
21
                       Ephemeral RSA: ENABLED
                       Refresh Count: 0
22
                    Deny SSL Renegotiation
23
                       ALL
24
25
                    Non FIPS Ciphers: DISABLED
26
                    Cipher Redirect: DISABLED
27
28
29
                    SSL Redirect: DISABLED
31
                    Send Close-Notify: YES
```

| 33       |                                       | Strict Sig-Digest Check: DISABLED                                     |                 |
|----------|---------------------------------------|-----------------------------------------------------------------------|-----------------|
| 34<br>35 |                                       | Push Encryption Trigger: Always                                       |                 |
| 36<br>37 |                                       | PUSH encryption trigger timeout:                                      | 1 ms            |
| 38       |                                       |                                                                       |                 |
| 39<br>40 |                                       | SNI: DISABLED                                                         |                 |
| 41<br>42 |                                       | OCSP Stapling: DISABLED                                               |                 |
| 43       |                                       | Strict Host Header check <b>for</b> SNI enabled SSL<br>NO             | sessions:       |
| 44       |                                       | Push flag: 0x0 (Auto)                                                 |                 |
| 46       |                                       | SSL quantum size:                                                     | 8 kB            |
| 49       |                                       | Encryption trigger timeout 100 mS                                     |                 |
| 51<br>52 |                                       | Encryption trigger packet count:                                      | 45              |
| 53       |                                       | Subject/Issuer Name Insertion Format: Unicod                          | е               |
| 55       |                                       | SSL Interception: ENABLED                                             |                 |
| 57<br>58 |                                       | SSL Interception OCSP Check: ENABLED                                  |                 |
| 59<br>60 |                                       | SSL Interception End to End Renegotiation: E                          | NABLED          |
| 61       |                                       | SSL Interception Server Cert Verification <b>fo</b><br>Reuse: ENABLED | <b>r</b> Client |
| 63<br>64 |                                       | SSL Interception Maximum Reuse Sessions per                           | Server: 10      |
| 65       |                                       | Session Ticket: DISABLED Sessio<br>Lifetime: 300 (secs)               | n Ticket        |
| 67       |                                       | HSTS: DISABLED                                                        |                 |
| 68<br>69 |                                       | HSTS IncludeSubDomains: NO                                            |                 |
| 70       |                                       | HSTS Max-Age: 0                                                       |                 |
| 73       |                                       | ECC Curve: P_256, P_384, P_224, P_521                                 |                 |
| 75       | 1)                                    | Cipher Name: DEFAULT Priority :1                                      |                 |
| 77       |                                       | Description: Predefined Cipher Alias                                  |                 |
| 79       | Done                                  |                                                                       |                 |
| 80       | NeedCopy</td <td>·&gt;</td> <td></td> | ·>                                                                    |                 |

## Binden eines Zertifizierungsstellenzertifikats für SSL-Interception an ein SSL-Profl mit der Citrix SWG-CLI

Geben Sie an der Eingabeaufforderung Folgendes ein:

```
bind ssl profile <name> -ssliCACertkey <ssli-ca-cert >
```

**Beispiel**:

```
1 bind ssl profile swg_ssl_profile -ssliCACertkey swg_ca_cert
2
3 Done
4
5 sh ssl profile swg_ssl_profile
6
                 Name: swg_ssl_profile (Front-End)
7
  1)
8
9
                    SSLv3: DISABLED
                                                   TLSv1.0: ENABLED TLSv1
                       .1: ENABLED TLSv1.2: ENABLED
10
                    Client Auth: DISABLED
11
12
                    Use only bound CA certificates: DISABLED
14
                    Strict CA checks:
                                                                      NO
15
16
                    Session Reuse: ENABLED
17
                       Timeout: 120 seconds
18
                    DH: DISABLED
19
                    DH Private-Key Exponent Size Limit: DISABLED
21
                       Ephemeral RSA: ENABLED
                       Refresh Count: 0
                    Deny SSL Renegotiation
23
                       ALL
24
25
                    Non FIPS Ciphers: DISABLED
27
                    Cipher Redirect: DISABLED
28
                    SSL Redirect: DISABLED
29
                    Send Close-Notify: YES
31
32
                    Strict Sig-Digest Check: DISABLED
34
                    Push Encryption Trigger: Always
37
                    PUSH encryption trigger timeout:
                                                                   1 ms
38
                    SNI: DISABLED
```

4.0

| 40             |                                                | OCSP Stapling: DISABL                       | .ED                           |                         |
|----------------|------------------------------------------------|---------------------------------------------|-------------------------------|-------------------------|
| 42<br>43       |                                                | Strict Host Header ch                       | neck <b>for</b> SNI ena<br>NO | bled SSL sessions:      |
| 44             |                                                |                                             |                               |                         |
| 45<br>46       |                                                | Push flag:                                  | 0x0 (Auto)                    |                         |
| 47             |                                                | SSL quantum size:                           |                               | 8 kB                    |
| 48             |                                                |                                             |                               | 100                     |
| 49<br>50       |                                                | Encryption trigger ti                       | meoul                         | 100 ms                  |
| 51             |                                                | Encryption trigger pa                       | acket count:                  | 45                      |
| 52<br>53       |                                                | Subject/Issuer Name I                       | Insertion Format              | : Unicode               |
| 54             |                                                |                                             |                               |                         |
| 55<br>56       |                                                | SSL Interception: ENA                       | IBLED                         |                         |
| 57             |                                                | SSL Interception OCSF                       | Check: ENABLED                |                         |
| 58             |                                                | SSI Intercontion End                        | to End Donogoti               | ation. ENARLED          |
| 59<br>60       |                                                | SSL Interception End                        | to End Renegoti               | ation: ENABLED          |
| 61             |                                                | SSL Interception Serv<br>Reuse: ENABLED     | ver Cert Verific              | ation <b>for</b> Client |
| 62             |                                                | SSI Intorcontion Maxi                       | mum Pouso Sossi               | ons por Sorver, 10      |
| 64             |                                                | SSE Interception Maxi                       | Indin Reuse Sessi             | ons per server. 10      |
| 65             |                                                | Session Ticket: DISAE<br>Lifetime: 300 (see | BLED<br>cs)                   | Session Ticket          |
| 66<br>67       |                                                | HSTS: DISABLED                              |                               |                         |
| 68<br>69       |                                                | HSTS IncludeSubDomair                       | ns: NO                        |                         |
| 70             |                                                |                                             |                               |                         |
| 71             |                                                | HSTS Max-Age: 0                             |                               |                         |
| 73             |                                                | ECC Curve: P_256, P_3                       | 884, P_224, P_52              | 1                       |
| 74             | 1)                                             | Cinhan Nama DEFAULT D                       |                               |                         |
| 76             | 1)                                             | Cipner Name: DEFAULI Pr                     | iority :1                     |                         |
| 77             |                                                | Description: Predefir                       | ned Cipher Alias              |                         |
| 78<br>79<br>80 | 1)                                             | SSL Interception CA Cer                     | tKey Name: swg_               | ca_cert                 |
| 81             | Done                                           |                                             |                               |                         |
| 82             | NeedCopy</th <th>&gt;</th> <th></th> <th></th> | >                                           |                               |                         |

# Binden eines Zertifizierungsstellenzertifikats für SSL-Interception an ein SSL-Profl mit der Citrix SWG-GUI

1. Navigieren Sie zu **System > Profile > SSL-Profil**.

- 2. Klicken Sie auf Hinzufügen.
- 3. Geben Sie einen Namen für das Profil an.
- 4. Aktivieren Sie SSL-Interception für Sitzungen.
- 5. Klicken Sie auf **OK**.
- 6. Klicken Sie unter Erweiterte Einstellungen auf Zertifikatschlüssel.
- 7. Geben Sie einen SSLi CA-Zertifikatschlüssel an, der an das Profil gebunden werden soll.
- 8. Klicken Sie auf Auswählen und dann auf Binden.
- 9. Optional können Sie Verschlüsselungen entsprechend Ihrer Bereitstellung konfigurieren.
  - Klicken Sie auf das Symbol Bearbeiten, und klicken Sie dann auf Hinzufügen.
  - Wählen Sie eine oder mehrere Verschlüsselungsgruppen aus, und klicken Sie auf den Pfeil nach rechts.
  - Klicken Sie auf **OK**.
- 10. Klicken Sie auf Fertig.

#### Binden eines SSL-Profils an einen Proxyserver mit der Citrix SWG-GUI

- 1. Navigieren Sie zu **Secure Web Gateway** > **Proxyserver**, und fügen Sie einen neuen Server hinzu, oder wählen Sie einen zu ändernden Server aus.
- 2. Klicken Sie im SSL-Profilauf das Symbol Bearbeiten.
- 3. Wählen Sie in der Liste **SSL-Profil** das SSL-Profil aus, das Sie zuvor erstellt haben.
- 4. Klicken Sie auf **OK**.
- 5. Klicken Sie auf **Fertig**.

#### **Beispielprofil**:

```
Name: swg_ssl_profile (Front-End)
1
2
                    SSLv3: DISABLED
                                                   TLSv1.0: ENABLED TLSv1
3
                        .1: ENABLED TLSv1.2: ENABLED
4
                    Client Auth: DISABLED
5
6
                    Use only bound CA certificates: DISABLED
7
8
                    Strict CA checks:
                                                                      NO
11
                    Session Reuse: ENABLED
                       Timeout: 120 seconds
12
                    DH: DISABLED
13
14
```

| 15       | DH Private-Key Exponent Size Limit: DI<br>Ephemeral RSA: ENABLED<br>Refresh Count: 0 | SABLED            |
|----------|--------------------------------------------------------------------------------------|-------------------|
| 16<br>17 | Deny SSL Renegotiation<br>ALL                                                        |                   |
| 18       | Non FIRS Cinhora, DISARLED                                                           |                   |
| 20       | NOIL FIFS CIPHEIS. DISABLED                                                          |                   |
| 21       | Cipher Redirect: DISABLED                                                            |                   |
| 22 23    | SSL Redirect: DISABLED                                                               |                   |
| 24<br>25 | Send Close-Notify: YES                                                               |                   |
| 26       |                                                                                      |                   |
| 27       | Strict Sig-Digest Check: DISABLED                                                    |                   |
| 28       | Push Encryption Trigger: Always                                                      |                   |
| 30 31    | PUSH encryption trigger timeout:                                                     | 1 ms              |
| 32       |                                                                                      |                   |
| 33       | SNI: DISABLED                                                                        |                   |
| 35       | OCSP Stapling: DISABLED                                                              |                   |
| 36       |                                                                                      |                   |
| 37       | Strict Host Header check <b>for</b> SNI enabl<br>NO                                  | ed SSL sessions:  |
| 38       |                                                                                      |                   |
| 39       | Push flag: OxO (Auto)                                                                |                   |
| 40       | SSL quantum size:                                                                    | 8 kB              |
| 42       |                                                                                      |                   |
| 43       | Encryption trigger timeout                                                           | .00 mS            |
| 44       | Enclosed to the transmission of the second                                           | 45                |
| 45       | Encryption trigger packet count:                                                     | 45                |
| 47       | Subject/Issuer Name Insertion Format:                                                | Unicode           |
| 48       |                                                                                      |                   |
| 49       | SSL Interception: ENABLED                                                            |                   |
| 50       | SSI Intercontion OCSD Check, ENABLED                                                 |                   |
| 52       | SSE INTERCEPTION OCSP CHeck. ENABLED                                                 |                   |
| 53       | SSL Interception End to End Renegotiat                                               | ion: ENABLED      |
| 54       |                                                                                      |                   |
| 55       | SSL Interception Maximum Reuse Session                                               | ns per Server: 10 |
| 56       | Soccion Tickot, DISARLED                                                             | Soccion Tickot    |
| 50       | Lifetime: 300 (secs)                                                                 | Jession Ticket    |
| 58       | HSTS. DTSARLED                                                                       |                   |
| 60       | HSTS. DISADLED                                                                       |                   |
| 61       |                                                                                      |                   |
| 01       | HSTS IncludeSubDomains: NO                                                           |                   |

```
63 HSTS Max-Age: 0
64
65 ECC Curve: P_256, P_384, P_224, P_521
66
67 1) Cipher Name: DEFAULT Priority :1
68
69 Description: Predefined Cipher Alias
70
71 1) SSL Interception CA CertKey Name: swg_ca_cert
72 <!--NeedCopy-->
```

## SSL-Richtlinieninfrastruktur für SSL-Interception

#### April 26, 2021

Eine Richtlinie verhält sich wie ein Filter für eingehenden Datenverkehr. Richtlinien auf der Citrix Secure Web Gateway (SWG) -Appliance definieren, wie Proxy-Verbindungen und -Anforderungen verwaltet werden. Die Verarbeitung basiert auf den Aktionen, die für diese Richtlinie konfiguriert sind. Das heißt, Daten in Verbindungsanforderungen werden mit einer Regel verglichen, die in der Richtlinie angegeben ist, und die Aktion wird auf Verbindungen angewendet, die der Regel (Ausdruck) entsprechen. Nachdem Sie eine Aktion für die Richtlinie definiert und die Richtlinie erstellt haben, binden Sie sie an einen Proxyserver, sodass sie für den Datenverkehr gilt, der durch diesen Proxyserver fließt.

Eine SSL-Richtlinie für das SSL-Interception wertet eingehenden Datenverkehr aus und wendet eine vordefinierte Aktion auf Anforderungen an, die einer Regel (Ausdruck) entsprechen. Eine Entscheidung zum Abfangen, Umgehen oder Zurücksetzen einer Verbindung wird basierend auf der definierten SSL-Richtlinie getroffen. Sie können eine von drei Aktionen für eine Richtlinie konfigurieren: INTERCEPT, BYPASS oder RESET. Geben Sie beim Erstellen einer Richtlinie eine Aktion an. Um eine Richtlinie in Kraft zu setzen, müssen Sie sie an einen Proxyserver auf der Appliance binden. Um anzugeben, dass eine Richtlinie für das SSL-Interception vorgesehen ist, müssen Sie den Typ (Bindpunkt) als INTERCEPT\_REQ angeben, wenn Sie die Richtlinie an einen Proxyserver binden. Wenn Sie die Bindung einer Richtlinie aufheben, müssen Sie den Typ als INTERCEPT\_REQ angeben.

**Hinweis:** 

Der Proxyserver kann nur dann abfangen, wenn Sie eine Richtlinie angeben.

Interception des Datenverkehrs kann auf jedem SSL-Handshake-Attribut basieren. Am häufigsten wird die SSL-Domäne verwendet. Die SSL-Domäne wird normalerweise durch die Attribute des SSL-Handshake angezeigt. Hierbei kann es sich um den Wert Server Name Indicator handeln, der aus

der SSL-Client-Hallo (falls vorhanden) extrahiert wurde, oder um den aus dem Ursprungsserverzertifikat extrahierten Wert (Server Alternate Name, SAN) handeln. Die SSLi-Richtlinie in Citrix SWG stellt ein spezielles Attribut namens DETECTED\_DOMAIN dar, das es den Kunden erleichtert, Interceptionrichtlinien basierend auf der SSL-Domäne aus dem Ursprungsserverzertifikat zu erstellen. Der Kunde kann den Domänennamen mit einer Zeichenfolge, einer URL-Liste (URL-Gruppe oderpatset) oder einer von der Domäne abgeleiteten URL-Kategorie abgleichen.

#### Erstellen einer SSL-Richtlinie mit der Citrix SWG-CLI

Geben Sie an der Eingabeaufforderung Folgendes ein:

```
1 add ssl policy <name> -rule <expression> -action <string>
2 <!--NeedCopy-->
```

#### **Beispiele**:

Die folgenden Beispiele beziehen sich auf Richtlinien mit Ausdrücken, die dasdetected\_domain Attribut verwenden, um nach einem Domänennamen zu suchen.

Traffic zu einem Finanzinstitut wie XYZBANK nicht abfangen

```
1 add ssl policy pol1 -rule client.ssl.detected_domain.contains("XYZBANK"
        ) -action BYPASS
2 <!--NeedCopy-->
```

Erlauben Sie einem Benutzer nicht, über das Unternehmensnetzwerk eine Verbindung zu YouTube herzustellen.

Abfangen des gesamten Benutzerverkehrs.

```
1 add ssl policy pol3 - rule true - action INTERCEPT
2 <!--NeedCopy-->
```

Wenn der Kunde die detected\_domain nicht verwenden möchte, kann er jedes der SSL-Handshake-Attribute verwenden, um die Domäne zu extrahieren und abzuleiten.

Beispielsweise wird kein Domänenname in der SNI-Erweiterung der Client-Hello Message gefunden. Der Domänenname muss dem Ursprungsserverzertifikat entnommen werden. Die folgenden Beispiele beziehen sich auf Richtlinien mit Ausdrücken, die im Antragstellernamen des Ursprungsserverzertifikats nach einem Domänennamen suchen.

Abfangen des gesamten Benutzerverkehrs zu jeder Yahoo Domain.

Abfangen des gesamten Nutzerverkehrs für die Kategorie "Shopping/Retail".

```
1 add ssl policy pol_url_category -rule client.ssl.origin_server_cert.
    subject.URL_CATEGORIZE(0,0).CATEGORY.eq("Shopping/Retail") -action
    INTERCEPT
2 <!--NeedCopy-->
```

Abfangen des gesamten Benutzerdatenverkehrs an eine nicht kategorisierte URL.

```
1 add ssl policy pol_url_category -rule client.ssl.origin_server_cert.
    subject.url_categorize(0,0).category.eq("Uncategorized") -action
    INTERCEPT
2 <!--NeedCopy-->
```

Die folgenden Beispiele beziehen sich auf Richtlinien, die der Domäne mit einem Eintrag in einem URL-Satz entsprechen.

Fangen Sie den gesamten Benutzerverkehr ab, wenn der Domänenname in SNI mit einem Eintrag im URL-Set "top100"übereinstimmt.

```
1 add ssl policy pol_url_set -rule client.ssl.client_hello.SNI.
URLSET_MATCHES_ANY("top100") -action INTERCEPT
2 <!--NeedCopy-->
```

Fangen Sie den gesamten Benutzerverkehr des Domänennamens ab, wenn das Ursprungsserverzertifikat mit einem Eintrag im URL-Set "top100"übereinstimmt.

#### Erstellen einer SSL-Richtlinie für einen Proxyserver mit der SWG-GUI

- 1. Navigieren Sie zu Secure Web Gateway > SSL > Richtlinien.
- 2. Klicken Sie auf der Registerkarte **SSL-Richtlinien** auf **Hinzufügen**, und geben Sie die folgenden Parameter an:
  - Richtlinienname
  - Richtlinienaktion Wählen Sie zwischen Abfangen, Umgehen oder Zurücksetzen aus.
  - Ausdruck
- 3. Klicken Sie auf Erstellen.

#### Binden einer SSL-Richtlinie an einen Proxyserver mit der SWG-CLI

Geben Sie an der Eingabeaufforderung Folgendes ein:

```
1 bind ssl vserver <vServerName> -policyName <string> -priority <
    positive_integer> -type INTERCEPT_REQ
2 <!--NeedCopy-->
```

**Beispiel**:

```
1 bind ssl vserver <name> -policyName pol1 -priority 10 -type
INTERCEPT_REQ
2 <!--NeedCopy-->
```

Binden einer SSL-Richtlinie an einen Proxyserver mit der Citrix SWG-GUI

- 1. Navigieren Sie zu Secure Web Gateway > Virtuelle Proxy-Server.
- 2. Wählen Sie einen virtuellen Server aus, und klicken Sie auf Bearbeiten.
- 3. Klicken Sie unter Erweiterte Einstellungen auf SSL-Richtlinien.
- 4. Klicken Sie in das Feld SSL-Richtlinie .
- 5. Wählen Sie unter Richtlinie auswählen eine zu bindende Richtlinie aus.
- 6. Wählen Sie unter **Typ**die Option **INTERCEPT\_REQ**aus.
- 7. Klicken Sie auf **Bin** den und dann auf **OK** .

#### Aufheben der Bindung einer SSL-Richtlinie an einen Proxyserver mit der Befehlszeile

Geben Sie an der Eingabeaufforderung Folgendes ein:

```
1 unbind ssl vserver <vServerName> -policyName <string> -type
INTERCEPT_REQ
2 <!--NeedCopy-->
```

#### SSL-Ausdrücke, die in SSL-Richtlinien für SWG verwendet werden

| Ausdruck                        | Beschreibung                                                                                                    |
|---------------------------------|----------------------------------------------------------------------------------------------------|
| CLIENT.SSL.CLIENT_HELLO.SNI.*   | Gibt die SNI-Erweiterung in einem<br>Zeichenfolgenformat zurück. Bewerten Sie die<br>Zeichenfolge, um zu sehen, ob sie den<br>angegebenen Text enthält. Beispiel:<br>client.ssl.client_hello.sni.contains<br>("xyz.com")                                                                      |
| CLIENT.SSL.ORIGIN_SERVER_CERT.* | Gibt ein Zertifikat zurück, das von einem<br>Back-End-Server empfangen wird, in einem<br>Zeichenfolgenformat. Bewerten Sie die<br>Zeichenfolge, um zu sehen, ob sie den<br>angegebenen Text enthält. Beispiel:<br>client.ssl.origin_server_cert.subject.contains("<br>xyz.com")               |
| CLIENT.SSL.DETECTED_DOMAIN.*    | Gibt eine Domäne entweder aus der<br>SNI-Erweiterung oder aus dem<br>Ursprungsserverzertifikat in einem<br>Zeichenfolgenformat zurück. Bewerten Sie die<br>Zeichenfolge, um zu sehen, ob sie den<br>angegebenen Text enthält. Beispiel:<br>client.ssl.detected_domain.contains("xyz.com<br>") |

## Zertifikatspeicher für SSL-Interception

#### April 26, 2021

Ein SSL-Zertifikat, das integraler Bestandteil jeder SSL-Transaktion ist, ist ein digitales Eingabeformular (X509), das ein Unternehmen (Domain) oder eine Person identifiziert. Ein SSL-Zertifikat wird von einer Zertifizierungsstelle ausgestellt. Eine Zertifizierungsstelle kann privat oder öffentlich sein. Zertifikate, die von öffentlichen Zertifizierungsstellen ausgestellt werden, wie z. B. Verisign, werden von Anwendungen, die SSL-Transaktionen durchführen, vertrauenswürdig. Diese Anwendungen verwalten eine Liste der Zertifizierungsstellen, denen sie vertrauen.

Als Forward Proxy führt eine Citrix Secure Web Gateway (SWG) -Appliance Verschlüsselung und Entschlüsselung des Datenverkehrs zwischen einem Client und einem Server durch. Es fungiert

als Server für den Client (Benutzer) und als Client für den Server. Bevor eine Appliance HTTPS-Datenverkehr verarbeiten kann, muss sie die Identität eines Servers überprüfen, um betrügerische Transaktionen zu verhindern. Daher muss die Appliance als Client für den Ursprungsserver das Ursprungsserverzertifikat überprüfen, bevor sie es akzeptiert. Um das Serverzertifikat zu überprüfen, müssen alle Zertifikate (z. B. Stamm- und Zwischenzertifikate), die zum Signieren und Ausstellen des Serverzertifikats verwendet werden, auf der Appliance vorhanden sein. Ein Standardsatz von Zertifizierungsstellenzertifikaten ist auf einer Appliance vorinstalliert. Citrix SWG kann diese Zertifikate verwenden, um fast alle gängigen Ursprungsserver-Zertifikate zu überprüfen. Dieser Standardsatz kann nicht geändert werden. Wenn Ihre Bereitstellung jedoch mehr Zertifizierungsstellenzertifikate erfordert, können Sie ein Bündel solcher Zertifikate erstellen und das Paket in die Appliance importieren. Ein Bundle kann auch ein einzelnes Zertifikat enthalten.

Wenn Sie ein Zertifikatpaket in die Appliance importieren, lädt die Appliance das Paket vom Remotestandort herunter und installiert es nach der Überprüfung, ob das Paket nur Zertifikate enthält, auf der Appliance. Sie müssen ein Zertifikatpaket anwenden, bevor Sie es zum Überprüfen eines Serverzertifikats verwenden können. Sie können ein Zertifikatpaket auch exportieren, um es zu bearbeiten oder als Backup an einem Offline-Speicherort zu speichern.

## Importieren und Anwenden eines Zertifizierungsstellenzertifikatbündels mit der Citrix SWG CLI

Geben Sie an der Eingabeaufforderung Folgendes ein:

```
1 import ssl certBundle <name> <src>
2 <!--NeedCopy-->
```

```
1 apply ssl certBundle <name>
2 <!--NeedCopy-->
```

```
1 show ssl certBundle
2 <!--NeedCopy-->
```

#### **ARGUMENTS**:

#### Nome:

Name, der dem importierten Zertifikatspaket zugewiesen werden soll. Muss mit einem alphanumerischen ASCII-Zeichen oder Unterstrich (\_) beginnen und darf nur alphanumerische ASCII-Zeichen, Unterstriche, Hash (#), Punkt (.), Leerzeichen, Doppelpunkt (:), at (@), equals (=) und Bindestrich (-) enthalten. Die folgende Anforderung gilt nur für die CLI:

Wenn der Name ein oder mehrere Leerzeichen enthält, schließen Sie den Namen in doppelte oder einfache Anführungszeichen ein (z. B. "meine Datei" oder 'meine Datei').

Maximale Länge: 31

#### src:

URL zur Angabe des Protokolls, des Hosts und des Pfads, einschließlich des Dateinamens, zum Zertifikatpaket, das importiert oder exportiert werden soll. Beispiel: http://www.example.com/ cert\\\_bundle\\\_file.

**HINWEIS**: Der Import schlägt fehl, wenn sich das zu importierende Objekt auf einem HTTPS-Server befindet, der Clientzertifikatauthentifizierung für den Zugriff erfordert.

Maximale Länge: 2047

#### Beispiel:

```
import ssl certbundle swg-certbundle http://www.example.com/cert_bundle
2 <!--NeedCopy-->
```

```
1 apply ssl certBundle swg-certbundle
2 <!--NeedCopy-->
```

```
show ssl certbundle
Name : swg-certbundle(Inuse)
URL : http://www.example.com/cert_bundle
Done
```

## Importieren und Anwenden eines Zertifizierungsstellenzertifikatbündels mit der Citrix SWG-GUI auf die Appliance

- 1. Navigieren Sie zu Secure Web Gateway > Erste Schritte > Zertifikatpakete .
- 2. Führen Sie einen der folgenden Schritte aus:
  - Wählen Sie ein Zertifikatspaket aus der Liste aus.
  - Um ein neues Zertifikatpaket hinzuzufügen, klicken Sie auf + und geben Sie einen Namen und eine Quell-URL an. Klicken Sie auf **OK**.
- 3. Klicken Sie auf **OK**.

## Entfernen eines Zertifizierungsstellenzertifikatpakets aus der Appliance mit der Befehlszeilenschnittstelle

Geben Sie an der Eingabeaufforderung Folgendes ein:

```
1 remove certBundle <cert bundle name>
2 <!--NeedCopy-->
```

#### **Beispiel**:

```
1 remove certBundle mytest-cacert
2 <!--NeedCopy-->
```

## Exportieren eines Zertifizierungsstellenzertifikatpakets aus der Appliance mit der Citrix SWG CLI

Geben Sie an der Eingabeaufforderung Folgendes ein:

```
1 export certBundle <cert bundle name> <Path to export>
2 <!--NeedCopy-->
```

#### **ARGUMENTS**:

#### Nome:

Name, der dem importierten Zertifikatspaket zugewiesen werden soll. Muss mit einem alphanumerischen ASCII-Zeichen oder Unterstrich (\_) beginnen und darf nur alphanumerische ASCII-Zeichen, Unterstriche, Hash (#), Punkt (.), Leerzeichen, Doppelpunkt (:), at (@), equals (=) und Bindestrich (-) enthalten. Die folgende Anforderung gilt nur für die CLI:

Wenn der Name ein oder mehrere Leerzeichen enthält, schließen Sie den Namen in doppelte oder einfache Anführungszeichen ein (z. B. "meine Datei"oder 'meine Datei').

Maximale Länge: 31

#### src:

URL zur Angabe des Protokolls, des Hosts und des Pfads, einschließlich des Dateinamens, zum Zertifikatpaket, das importiert oder exportiert werden soll. Beispiel: http://www.example.com/ cert\\\_bundle\\\_file.

**HINWEIS**: Der Import schlägt fehl, wenn sich das zu importierende Objekt auf einem HTTPS-Server befindet, der Clientzertifikatauthentifizierung für den Zugriff erfordert.

```
Maximale Länge: 2047
```

**Beispiel**:

```
1 export certBundle mytest-cacert http://192.0.2.20/
2 <!--NeedCopy-->
```

### Importieren, Anwenden und Überprüfen eines CA-Zertifikatpakets aus dem Mozilla CA-Zertifikatspeicher

Geben Sie an der Eingabeaufforderung Folgendes ein:

```
1 > import certbundle mozilla_public_ca https://curl.haxx.se/ca/cacert.
        pem
2 Done
3 <!--NeedCopy-->
```

Geben Sie Folgendes ein, um das Bündel anzuwenden:

```
1 > apply certbundle mozilla_public_ca
2 Done
3 <!--NeedCopy-->
```

Geben Sie Folgendes ein, um das verwendete Zertifikatbündel zu überprüfen:

```
1 > sh certbundle | grep mozilla
2 Name : mozilla_public_ca (Inuse)
3 <!--NeedCopy-->
```

#### Einschränkung

Zertifikatpakete werden in einem Cluster-Setup oder auf einer partitionierten Appliance nicht unterstützt.

## SSL-Fehler beim automatischen Lernen

#### April 26, 2021

Die Citrix SWG-Appliance fügt der SSL-Umgehungsliste eine Domäne hinzu, wenn der Lernmodus aktiviert ist. Der Lernmodus basiert auf der SSL-Warnmeldung, die von einem Client oder einem Ursprungsserver empfangen wird. Das heißt, das Lernen hängt davon ab, dass der Client oder Server eine Warnmeldung sendet. Es gibt keine Erkenntnisse, wenn keine Warnmeldung gesendet wird. Die Appliance lernt, ob eine der folgenden Bedingungen erfüllt ist:

- 1. Eine Anforderung für ein Clientzertifikat wird vom Server empfangen.
- 2. Eine der folgenden Warnungen wird als Teil des Handshake empfangen:
  - BAD\_CERTIFICATE
  - UNSUPPORTED\_CERTIFICATE
  - CERTIFICATE\_REVOKED
  - CERTIFICATE\_EXPIRED
  - CERTIFICATE\_UNKNOWN
  - UNKNOWN\_CA (Wenn ein Client das Anheften verwendet, sendet er diese Warnmeldung, wenn er ein Serverzertifikat erhält.)
• HANDSHAKE\_FAILURE

Um das Lernen zu aktivieren, müssen Sie den Fehlercache aktivieren und den dafür reservierten Speicher angeben.

## Aktivieren des Lernens mit der Citrix SWG-GUI

- 1. Navigieren Sie zu Secure Web Gateway > SSL .
- 2. Klicken Sie unter Einstellungen auf Erweiterte SSL-Einstellungen ändern.
- 3. Wählen Sie in SSL-Interception die Option SSL-Interception-Fehlercache aus.
- 4. Geben Sie in **SSL Interception Max Error Cache Memory** den Speicher (in Byte) an, der reserviert werden soll.

| SSL Interception                                                        |
|-------------------------------------------------------------------------|
| SSL Interception Error Cache<br>SSL Interception Max Error Cache Memory |
| 1048576                                                                 |
| OK Close                                                                |

5. Klicken Sie auf **OK**.

# Aktivieren des Lernens mit der Citrix SWG CLI

Geben Sie an der Eingabeaufforderung Folgendes ein:

```
set ssl parameter -ssliErrorCache ( ENABLED | DISABLED )-ssliMaxErrorCacheMem
<positive_integer>
```

## Argumente:

# ssliErrorCache:

| 1 | Aktivieren oder deaktivieren Sie dynamisches Lernen, und   |
|---|------------------------------------------------------------|
|   | speichern Sie die erlernten Informationen, um nachfolgende |
|   | Entscheidungen zu treffen, um Anforderungen abzufangen     |
|   | oder zu umgehen. Wenn diese Option aktiviert ist, führt    |
|   | die Appliance eine Cache-Suche durch, um zu entscheiden,   |
|   | ob die Anforderung umgangen werden soll.                   |
| 2 |                                                            |
| 3 | Mögliche Werte: `ENABLED, DISABLED`                        |
| 4 |                                                            |
| 5 | Standardwert: `DISABLED`                                   |
| l |                                                            |

## ssliMaxErrorCacheMem:

| 1 | Geben Sie den maximalen Speicher in Byte an, mit dem die   |
|---|------------------------------------------------------------|
|   | gelernten Daten zwischengespeichert werden können. Dieser  |
|   | Speicher wird als LRU-Cache verwendet, so dass die alten   |
|   | Einträge nach Erschöpfung des eingestellten Speicherlimits |
|   | durch neue Einträge ersetzt werden. Der Wert O             |
|   | entscheidet automatisch über den Grenzwert.                |
| 2 |                                                            |
| 3 | Standardwert. 0                                            |
| 1 |                                                            |
|   | Mindactwort, 0                                             |
| C | Mindestwert: 0                                             |
| 6 |                                                            |
| 7 | maximaler Wert: 4294967294                                 |

# Benutzeridentitätsverwaltung

# April 26, 2021

Immer mehr Sicherheitsverstöße und die wachsende Beliebtheit mobiler Geräte haben die Notwendigkeit betont, sicherzustellen, dass die Nutzung des externen Internets den Unternehmensrichtlinien entspricht und nur autorisierte Benutzer auf externe Ressourcen zugreifen, die vom Unternehmenspersonal bereitgestellt werden. Identity Management ermöglicht dies, indem die Identität einer Person oder eines Geräts überprüft wird. Es bestimmt nicht, welche Aufgaben der Einzelne übernehmen kann oder welche Dateien der Einzelne sehen kann.

Eine SWG-Bereitstellung (Secure Web Gateway) identifiziert den Benutzer, bevor der Zugriff auf das Internet gewährt wird. Alle Anfragen und Antworten des Benutzers werden überprüft. Benutzeraktivität wird protokolliert, und Datensätze werden zur Berichterstellung in das Citrix Application Delivery Management (ADM) exportiert. In Citrix ADM können Sie die Statistiken zu Benutzeraktivitäten, Transaktionen und Bandbreitenverbrauch anzeigen.

Standardmäßig wird nur die IP-Adresse des Benutzers gespeichert, Sie können jedoch die Citrix SWG-Appliance so konfigurieren, dass weitere Details über den Benutzer aufgezeichnet werden. Mithilfe dieser Identitätsinformationen können Sie für bestimmte Benutzer umfassendere Internetnutzungsrichtlinien erstellen.

Die Citrix ADC-Appliance unterstützt die folgenden Authentifizierungsmodi für eine explizite Proxy-Konfiguration.

• Lightweight Directory Access Protocol (LDAP). Authentifiziert den Benutzer über einen externen LDAP-Authentifizierungsserver. Weitere Informationen finden Sie unter LDAP-Authentifizierungsrichtlinien.

- **RADIUS**. Authentifiziert den Benutzer über einen externen RADIUS-Server. Weitere Informationen finden Sie unter RADIUS-Authentifizierungsrichtlinien.
- **TACACS** +. Authentifiziert den Benutzer über einen externen TACACS-Authentifizierungsserver (Terminal Access Controller Access-Control System). Weitere Informationen finden Sie unter Authentifizierungsrichtlinien.
- **Verhandeln**. Authentifiziert den Benutzer über einen Kerberos-Authentifizierungsserver. Wenn bei der Kerberos-Authentifizierung ein Fehler auftritt, verwendet die Appliance die NTLM-Authentifizierung. Weitere Informationen finden Sie unter Authentifizierungsrichtlinien aushandeln.

Für transparenten Proxy wird derzeit nur IP-basierte LDAP-Authentifizierung unterstützt. Wenn eine Clientanforderung empfangen wird, authentifiziert der Proxy den Benutzer, indem er einen Eintrag für die Client-IP-Adresse im Active Directory überprüft und eine Sitzung basierend auf der IP-Adresse des Benutzers erstellt. Wenn Sie jedoch ssoNameAttribute in einer LDAP-Aktion konfigurieren, wird eine Sitzung mit dem Benutzernamen anstelle der IP-Adresse erstellt. Klassische Richtlinien werden für die Authentifizierung in einem transparenten Proxy-Setup nicht unterstützt.

# Hinweis

Für einen expliziten Proxy müssen Sie den LDAP-Anmeldenamen auf sAMAccountName festlegen. Für transparenten Proxy müssen Sie den LDAP-Anmeldenamen auf networkAddress und attribute1 auf sAMAccountName festlegen.

## Beispiel für expliziten Proxy:

```
1 add authentication ldapAction swg-auth-action-explicit -serverIP
10.105.157.116 -ldapBase "CN=Users,DC=CTXNSSFB,DC=COM" -ldapBindDn "
CN=Administrator,CN=Users,DC=CTXNSSFB,DC=COM" -ldapBindDnPassword
freebsd123$ -ldapLoginName sAMAccountName
2 <!--NeedCopy-->
```

Beispiel für transparenten Proxy:

```
1 add authentication ldapAction swg-auth-action-explicit -serverIP
10.105.157.116 -ldapBase "CN=Users,DC=CTXNSSFB,DC=COM" -ldapBindDn "
CN=Administrator,CN=Users,DC=CTXNSSFB,DC=COM" -ldapBindDnPassword
freebsd123$ -ldapLoginName networkAddress -authentication disable -
Attribute1 sAMAccountName
2 <!--NeedCopy-->
```

# Einrichten der Benutzerauthentifizierung mit der Citrix SWG-CLI

Geben Sie an der Eingabeaufforderung Folgendes ein:

```
1 add authentication vserver <vserver name> SSL
```

## Argumente:

## Servername:

Name des virtuellen Authentifizierungsservers, an den die Richtlinie gebunden werden soll.

Maximale Länge: 127

## serviceType:

Protokolltyp des virtuellen Authentifizierungsservers. Immer SSL.

Mögliche Werte: SSL

Standardwert: SSL

## Name der Aktion:

Name für die neue LDAP-Aktion. Muss mit einem Buchstaben, einer Zahl oder dem Unterstrich (\_) beginnen und nur Buchstaben, Zahlen und Bindestrich (-), Punkt (.) Pfund (#), Leerzeichen (), at (@), Gleich (=), Doppelpunkt (:) und Unterstrich enthalten. Kann nicht geändert werden, nachdem die LDAP-Aktion hinzugefügt wurde. Die folgende Anforderung gilt nur für die CLI:

Wenn der Name ein oder mehrere Leerzeichen enthält, schließen Sie den Namen in doppelte oder einfache Anführungszeichen ein (z. B. "Meine Authentifizierungsaktion" oder 'Meine Authentifizierungsaktion').

Maximale Länge: 127

## serverIP:

IP-Adresse, die dem LDAP-Server zugewiesen ist.

## ldapBase:

Basis (Knoten), von dem aus LDAP-Suchen gestartet werden sollen. Wenn der LDAP-Server lokal ausgeführt wird, lautet der Standardwert von base dc = netscaler, dc = com. Maximale Länge: 127

## ldapBindDn:

Vollständiger Distinguished Name (DN), der zum Binden an den LDAP-Server verwendet wird.

Standard: cn=Manager,dc=netscaler,dc=com

Maximale Länge: 127

## IdapBindDnPassword:

Kennwort für die Bindung an den LDAP-Server.

Maximale Länge: 127

## IdapLoginName:

LDAP-Anmeldenamen-Attribut. Die Citrix ADC-Appliance verwendet den LDAP-Anmeldenamen, um externe LDAP-Server oder Active Directories abzufragen. Maximale Länge: 127

## **Richtlinienname**:

Name für die erweiterte Authentifizierungsrichtlinie. Muss mit einem Buchstaben, einer Zahl oder dem Unterstrich (\_) beginnen und nur Buchstaben, Zahlen und Bindestrich (-), Punkt (.) Pfund (#), Leerzeichen (), at (@), Gleich (=), Doppelpunkt (:) und Unterstrich enthalten. Kann nicht geändert werden, nachdem die Authentifizierungsrichtlinie erstellt wurde. Die folgende Anforderung gilt nur für die CLI:

Wenn der Name ein oder mehrere Leerzeichen enthält, schließen Sie den Namen in doppelte oder einfache Anführungszeichen ein (z. B. "meine Authentifizierungsrichtlinie" oder 'meine Authentifizierungsrichtlinie').

Maximale Länge: 127

## rule:

Name der Regel oder eines Standardsyntaxausdrucks, mit dem die Richtlinie bestimmt, ob versucht wird, den Benutzer beim AUTHENTICATION-Server zu authentifizieren.

Maximale Länge: 1499

## action:

Name der Authentifizierungsaktion, die ausgeführt werden soll, wenn die Richtlinie übereinstimmt.

Maximale Länge: 127

## **priority**:

Positive Ganzzahl, die die Priorität der Richtlinie angibt. Eine niedrigere Zahl gibt eine höhere Priorität an. Richtlinien werden in der Reihenfolge ihrer Prioritäten ausgewertet, und die erste Richtlinie, die der Anforderung entspricht, wird angewendet. Muss innerhalb der Liste der Richtlinien eindeutig sein, die an den virtuellen Authentifizierungsserver gebunden sind.

Mindestwert: 0

#### Maximalwert: 4294967295

## **Beispiel**:

```
1 add authentication vserver swg-auth-vs SSL
2
3 Done
4
5 bind ssl vserver explicit-auth-vs -certkeyName ns-swg-ca-certkey
6
7
  Done
8
9 add authentication ldapAction swg-auth-action-explicit -serverIP
      192.0.2.116 -ldapBase "CN=Users, DC=CTXNSSFB, DC=COM" -ldapBindDn "CN=
      Administrator, CN=Users, DC=CTXNSSFB, DC=COM" -ldapBindDnPassword zzzzz
       -ldapLoginName sAMAccountName
10
11 Done
12
13 add authenticationpolicy swg-auth-policy -rule true -action swg-auth-
      action-explicit
      Done
14
15 bind authentication vserver swg-auth-vs -policy swg-auth-policy -
      priority 1
16
17
  Done
18
19
  set cs vserver testswg -authn401 ON -authnVsName swg-auth-vs
20
21 Done
22 <!--NeedCopy-->
```

# Aktivieren der Benutzernamenprotokollierung mit der Citrix SWG-CLI

Geben Sie an der Eingabeaufforderung Folgendes ein:

```
1 set appflow param -AAAUserName ENABLED
2 <!--NeedCopy-->
```

#### Argumente:

```
AAAUserName
```

Aktivieren Sie die AppFlow AAA-Benutzernamenprotokollierung.

Mögliche Werte: ENABLED, DISABLED

Standardwert:DISABLED

## **Beispiel**:

```
1 set appflow param -AAAUserName ENABLED
2 <!--NeedCopy-->
```

# **URL-Filterung**

## April 26, 2021

Die URL-Filterung ermöglicht die richtlinienbasierte Steuerung von Websites mit der in URLs enthaltenen Informationen. Mit dieser Funktion können Netzwerkadministratoren den Benutzerzugriff auf bösartige Websites im Netzwerk überwachen und kontrollieren.

# **Erste Schritte**

Wenn Sie ein neuer Benutzer sind und URL-Filter konfigurieren möchten, müssen Sie die anfängliche SWG-Setup abschließen. Um mit der URL-Filterung zu beginnen, müssen Sie sich zuerst beim Citrix SWG-Assistenten anmelden. Der Assistent führt Sie durch eine Reihe von Konfigurationsschritten, bevor Sie die URL-Filterrichtlinien anwenden.

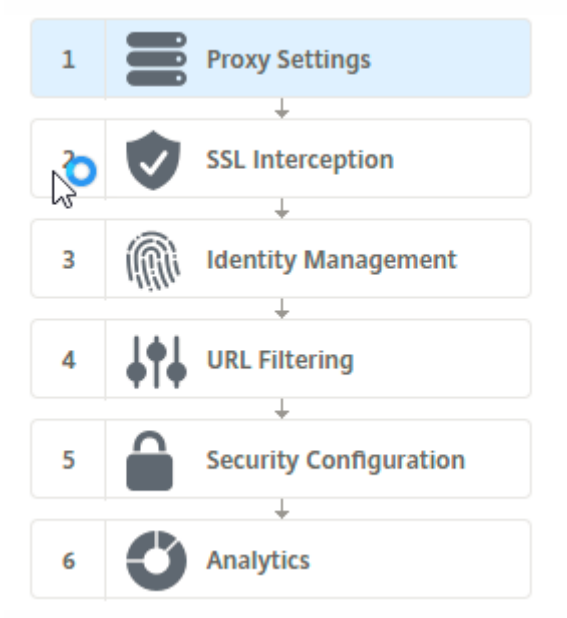

## Hinweis

Bevor Sie beginnen, stellen Sie sicher, dass auf Ihrer Appliance eine gültige URL Threat Intelligence Feature-Lizenz installiert ist. Wenn Sie eine Testversion verwenden, achten Sie darauf, eine gültige Lizenz zu erwerben, um diese Funktion weiterhin auf der SWG-Appliance zu nutzen.

## Anmelden beim SWG-Assistenten

Der Citrix SWG-Assistent führt Sie durch eine Reihe vereinfachter Konfigurationsaufgaben, und im rechten Bereich wird die entsprechende Flowsequenz angezeigt. Mit diesem Assistenten können Sie URL-Filterrichtlinien auf eine URL-Liste oder eine vordefinierte Liste von Kategorien anwenden.

# Schritt 1: Konfigurieren von Proxy-Einstellungen

Sie müssen zuerst einen Proxy-Server konfigurieren, über den der Client auf das SWG-Gateway zugreift. Dieser Server ist vom Typ SSL und arbeitet im expliziten oder transparenten Modus. Weitere Hinweise zur Konfiguration des Proxyservers finden Sie unter Proxy-Modi.

# Schritt 2: Konfigurieren von SSL-Interception

Nach der Konfiguration des Proxyservers müssen Sie den SSL-Interceptionproxy so konfigurieren, dass verschlüsselten Datenverkehr auf der Citrix SWG-Appliance abgefangen wird. Im Falle der URL-Filterung fängt der SSL-Proxy den Datenverkehr ab und blockiert die URL auf der Sperrliste, während der gesamte andere Datenverkehr umgangen werden kann. Weitere Hinweise zum Konfigurieren der SSL-Interception finden Sie unter SSL-Interception.

## Schritt 3: Konfigurieren der Identitätsverwaltung

Ein Benutzer wird authentifiziert, bevor er sich am Unternehmensnetzwerk anmelden darf. Die Authentifizierung bietet die Flexibilität, spezifische Richtlinien für einen Benutzer oder eine Gruppe von Benutzern basierend auf ihren Rollen zu definieren. Weitere Informationen zur Benutzerauthentifizierung finden Sie unterVerwaltung der Benutzeridentifizierung

## Schritt 4: URL-Filterung konfigurieren

Der Administrator kann eine URL-Filterrichtlinie entweder mit der URL-Kategorisierungsfunktion oder mit der URL-Listenfunktion anwenden.

URL-Kategorisierung. Steuert den Zugriff auf Websites und Webseiten, indem der Datenverkehr anhand einer vordefinierten Liste von Kategorien gefiltert wird.

URL-Liste. Steuert den Zugriff auf Websites und Webseiten auf der Sperrliste, indem der Zugriff auf URLs verweigert wird, die sich in einem URL-Satz befinden, der in die Appliance importiert wurde.

# Schritt 5: Konfigurieren der Sicherheitskonfiguration

Mit diesem Schritt können Sie eine Reputationsbewertung konfigurieren und Benutzern erlauben, den Zugriff auf die Websites zu steuern, indem Sie den Zugriff verweigern, wenn die Bewertung zu niedrig ist. Ihre Reputationsbewertung kann zwischen 1 und 4 liegen, und Sie können den Schwellenwert konfigurieren, bei dem die Punktzahl inakzeptabel wird. Bei Bewertungen, die den Schwellenwert überschreiten, können Sie eine Richtlinienaktion auswählen, um Datenverkehr zuzulassen, zu blockieren oder umzuleiten. Weitere Informationen finden Sie unter Sicherheitskonfiguration.

## Schritt 6: Konfigurieren von SWG-Analysen

Mit diesem Schritt können Sie SWG-Analysen aktivieren, um den Webverkehr zu kategorisieren, die URL-Kategorie in den Benutzertransaktionsprotokollen zu protokollieren und Traffic-Analysen anzuzeigen. Weitere Informationen zu SWG Analytics finden Sie unterAnalytics.

# Schritt 7: Klicken Sie auf Fertig, um die Erstkonfiguration abzuschließen und die Verwaltung der URL-Filterkonfiguration fortzusetzen

# **URL-Liste**

## April 26, 2021

Mit der URL-Listenfunktion können Unternehmenskunden den Zugriff auf bestimmte Websites und Websitekategorien steuern. Das Feature filtert Websites, indem eine Responder-Richtlinie angewendet wird, die an einen URL-Abgleichsalgorithmus gebunden ist. Der Algorithmus gleicht die eingehende URL mit einem URL-Satz ab, der aus bis zu einer Million (1.000.000) Einträgen besteht. Wenn die eingehende URL-Anforderung mit einem Eintrag in der Gruppe übereinstimmt, verwendet die Appliance die Responderrichtlinie, um die Anforderung (HTTP/HTTPS) auszuwerten und den Zugriff darauf zu steuern.

# **URL-Set-Typen**

Jeder Eintrag in einem URL-Satz kann eine URL und optional deren Metadaten (URL-Kategorie, Kategoriegruppen oder andere verwandte Daten) enthalten. Bei URLs mit Metadaten verwendet die Appliance einen Richtlinienausdruck, der die Metadaten auswertet. Weitere Informationen finden Sie unter URL-Satz.

Citrix SWG unterstützt benutzerdefinierte URL-Sets. Sie können auch Mustersätze verwenden, um URLs zu filtern.

**Benutzerdefinierter URL-Satz.** Sie können einen benutzerdefinierten URL-Satz mit bis zu 1.000.000 URL-Einträgen erstellen und als Textdatei in Ihre Appliance importieren.

**Musterset** Eine SWG-Appliance kann Patternsätze verwenden, um URLs zu filtern, bevor der Zugriff auf Websites gewährt wird. Ein Mustersatz ist ein Zeichenfolge-Matching-Algorithmus, der nach einer genauen Übereinstimmung zwischen einer eingehenden URL und bis zu 5000 Einträgen sucht. Weitere Informationen finden Sie unter <u>Musterset</u>.

Jede URL in einem importierten URL-Satz kann eine benutzerdefinierte Kategorie in Form von URL-Metadaten aufweisen. Ihre Organisation kann das Set hosten und die SWG-Appliance so konfigurieren, dass das Set regelmäßig aktualisiert wird, ohne dass ein manueller Eingriff erforderlich ist.

Nach der Aktualisierung des Satzes erkennt die Citrix ADC-Appliance automatisch die Metadaten, und die Kategorie steht als Richtlinienausdruck zur Verfügung, um die URL auszuwerten und eine Aktion wie Zulassen, Blockieren, Umleiten oder Benachrichtigen des Benutzers anzuwenden.

# Erweiterte Richtlinienausdrücke, die mit URL-Sets verwendet werden

In der folgenden Tabelle werden die grundlegenden Ausdrücke beschrieben, die Sie zum Auswerten des eingehenden Datenverkehrs verwenden können.

- 1. .URLSET\_MATCHES\_ANY Gibt TRUE zurück, wenn die URL genau mit einem Eintrag im URL-Satz übereinstimmt.
- 2. .GET\_URLSET\_METADATA() Der Ausdruck GET\_URLSET\_METADATA() gibt die zugeordneten Metadaten zurück, wenn die URL einem Muster innerhalb des URL-Sets entspricht. Eine leere Zeichenfolge wird zurückgegeben, wenn keine Übereinstimmung vorhanden ist.
- 3. .GET\_ URLSET\_METADATA().EQ(<METADATA)- .GET\_ URLSET\_METADATA().EQ
   (<METADATA)</pre>
- 4. .GET\_URLSET\_METADATA ().TYPECAST\_LIST\_T(',').GET(0).EQ() Gibt TRUE zurück, wenn die übereinstimmenden Metadaten am Anfang der Kategorie sind. Dieses Muster kann verwendet werden, um separate Felder innerhalb von Metadaten zu codieren, aber nur mit dem ersten Feld übereinstimmen.
- 5. HTTP.REQ.HOSTNAME.APPEND(HTTP.REQ.URL) Verbindet die Host- und URL-Parameter, die dann als Abgleich verwendet werden können.

# **Responder-Aktionstypen**

**Hinweis:** In der Tabelle wird HTTP.REQ.URL als <URL expression> verallgemeinert.

In der folgenden Tabelle werden die Aktionen beschrieben, die auf eingehenden Internetverkehr angewendet werden können.

| Responderaktion | Beschreibung                                                             |
|-----------------|--------------------------------------------------------------------------|
| Zulassen        | Erlauben Sie der Anforderung, auf die Ziel-URL<br>zuzugreifen.           |
| Redirect        | Leiten Sie die Anforderung an die URL um, die<br>als Ziel angegeben ist. |
| Blockieren      | Verweigern Sie die Anfrage.                                              |

## Voraussetzungen

Sie müssen einen DNS-Server konfigurieren, wenn Sie einen URL-Satz von einer Hostnamen-URL importieren. Dies ist nicht erforderlich, wenn Sie eine IP-Adresse verwenden.

Geben Sie an der Eingabeaufforderung Folgendes ein:

```
add dns nameServer ((<IP> [-local])| <dnsVserverName>)[-state (
ENABLED | DISABLED )] [-type <type>] [-dnsProfileName <string>]
```

#### Beispiel:

1 add dns nameServer 10.140.50.5

## Konfigurieren einer URL-Liste

Zum Konfigurieren einer URL-Liste können Sie den Citrix SWG-Assistenten oder die Citrix ADC-Befehlszeilenschnittstelle (CLI) verwenden. Auf der Citrix SWG-Appliance müssen Sie zuerst die Responderrichtlinie konfigurieren und dann die Richtlinie an einen URL-Satz binden.

Citrix empfiehlt, dass Sie den Citrix SWG-Assistenten als bevorzugte Option zum Konfigurieren einer URL-Liste verwenden. Verwenden Sie den Assistenten, um eine Responder-Richtlinie an einen URL-Satz zu binden. Alternativ können Sie die Richtlinie an einen Mustersatz binden.

## Konfigurieren einer URL-Liste mit dem Citrix SWG-Assistenten

So konfigurieren Sie URL-Liste für HTTPS-Datenverkehr mit der Citrix SWG-GUI:

- 1. Melden Sie sich bei der Citrix SWG-Appliance an, und navigieren Sie zur Seite **Secured Web Gateway**.
- 2. Führen Sie im Detailbereich eine der folgenden Aktionen aus:
  - a) Klicken Sie auf **Secured Web Gateway-Assistent**, um eine neue SWG-Konfiguration mit URL-Listen-Funktion zu erstellen.

- b) Wählen Sie eine vorhandene Konfiguration aus, und klicken Sie auf **Bearbeiten**.
- 3. Klicken Sie im Abschnitt URL-Filterung auf Bearbeiten.
- 4. Aktivieren Sie das Kontrollkästchen **URL-Liste**, um die Funktion zu aktivieren.
- 5. Wählen Sie eine URL-Listenrichtlinie aus, und klicken Sie auf Binden.
- 6. Klicken Sie auf Weiter und dann Fertig.

Weitere Informationen finden Sie unter Erstellen einer URL-Listenrichtlinie.

## Konfigurieren einer URL-Liste mit der Citrix SWG-CLI

Gehen Sie folgendermaßen vor, um eine URL-Liste zu konfigurieren.

- 1. Konfigurieren Sie einen virtuellen Proxyserver für HTTP- und HTTPS-Datenverkehr.
- 2. Konfigurieren Sie SSL-Interception zum Abfangen des HTTPS-Datenverkehrs.
- 3. Konfigurieren Sie eine URL-Liste, die einen URL-Satz für HTTP-Datenverkehr enthält.
- 4. Konfigurieren Sie die URL-Liste mit URL-Satz für HTTPS-Datenverkehr.
- 5. Konfigurieren Sie einen privaten URL-Satz.

## Hinweis

Wenn Sie bereits eine SWG-Appliance konfiguriert haben, können Sie die Schritte 1 und 2 überspringen und mit Schritt 3 konfigurieren.

**Konfigurieren eines virtuellen Proxyservers für den Internetverkehr** Die Citrix SWG-Appliance unterstützt transparente und explizite virtuelle Proxyserver. Gehen Sie folgendermaßen vor, um einen virtuellen Proxyserver für den Internetverkehr im expliziten Modus zu konfigurieren:

- 1. Fügen Sie einen virtuellen SSL-Proxyserver hinzu.
- 2. Binden Sie eine Responderrichtlinie an den virtuellen Proxyserver.

So fügen Sie mit der Citrix SWG-CLI einen virtuellen Proxyserver hinzu:

Geben Sie an der Eingabeaufforderung Folgendes ein:

```
1 add cs vserver <name> <serviceType> <IPAddress> <port>
2 <!--NeedCopy-->
```

## **Beispiel**:

```
1 add cs vserver starcs PROXY 10.102.107.121 80 -cltTimeout 180
2 <!--NeedCopy-->
```

So binden Sie eine Responderrichtlinie mit der Citrix SWG-CLI an einen virtuellen Proxyserver:

## Hinweis

Wenn Sie den SSL-Interceptor bereits als Teil der Citrix SWG-Konfiguration konfiguriert haben, können Sie das folgende Verfahren überspringen.

**Konfigurieren der SSL-Interception für HTTPS-Datenverkehr** Gehen Sie folgendermaßen vor, um SSL-Interception für HTTPS-Datenverkehr zu konfigurieren:

- 1. Binden Sie ein Zertifizierungsstellen-Schlüsselpaar an den virtuellen Proxyserver.
- 2. Aktivieren Sie das standardmäßige SSL-Profil.
- 3. Erstellen Sie ein Front-End-SSL-Profil, binden Sie es an den virtuellen Proxyserver und aktivieren Sie SSL-Interception im Front-End-SSL-Profil.

So binden Sie mit der Citrix SWG-CLI ein Zertifizierungsstellen-Schlüsselpaar an den virtuellen Proxyserver:

Geben Sie an der Eingabeaufforderung Folgendes ein:

```
1 bind ssl vserver <vServerName> -certkeyName <certificate-KeyPairName>
2 <!--NeedCopy-->
```

So konfigurieren Sie ein Front-End-SSL-Profil mit der Citrix SWG-CLI:

Geben Sie an der Eingabeaufforderung Folgendes ein:

So binden Sie ein Front-End-SSL-Profil mit der Citrix SWG-CLI an einen virtuellen Proxyserver

Geben Sie an der Eingabeaufforderung Folgendes ein:

```
1 set ssl vserver <vServer name> -sslProfile <name>
2 <!--NeedCopy-->
```

**Konfigurieren einer URL-Liste durch Importieren eines URL-Sets für HTTP-Datenverkehr** Hinweise zum Konfigurieren eines URL-Sets für HTTP-Datenverkehr finden Sie unterURL-Satz. **Explizite Subdomain-Übereinstimmung durchführen** Sie können jetzt eine explizite Subdomain-Übereinstimmung für einen importierten URL-Satz durchführen. Dazu wird dem Befehl **import** policy URLset ein neuer Parameter subdomainExactMatch hinzugefügt.

Wenn Sie den Parameter aktivieren, führt der URL-Filteralgorithmus eine explizite Subdomain-Übereinstimmung aus. Wenn beispielsweise die eingehende URL news.example.com ist und der Eintrag im URL-Satz, example.comerkennt der Algorithmus die URLs nicht als übereinstimmend.

Geben Sie an der Eingabeaufforderung Folgendes ein:

```
import policy urlset <name> [-overwrite] [-delimiter <character>][-
rowSeparator <character>] -url [-interval <secs>] [-privateSet][-
subdomainExactMatch] [-canaryUrl <URL>]
```

## Beispiel

```
import policy urlset test -url http://10.78.79.80/top-1k.csv -privateSet
  -subdomainExactMatch -interval 900
```

**Konfigurieren eines URL-Sets für HTTPS-Datenverkehr** So konfigurieren Sie einen URL-Satz für HTTPS-Datenverkehr mit der Citrix SWG-CLI

Geben Sie an der Eingabeaufforderung Folgendes ein:

## Beispiel:

```
1 add ssl policy pol1 -rule "client.ssl.client_hello.SNI.
URLSET_MATCHES_ANY("top1m") -action INTERCEPT
2 <!--NeedCopy-->
```

## So konfigurieren Sie einen URL-Satz für HTTPS-Datenverkehr mit dem Citrix SWG-Assistenten

Citrix empfiehlt, dass Sie den Citrix SWG-Assistenten als bevorzugte Option zum Konfigurieren einer URL-Liste verwenden. Verwenden Sie den Assistenten, um einen benutzerdefinierten URL-Satz zu importieren und an eine Responderrichtlinie zu binden.

- Melden Sie sich bei der Citrix SWG-Appliance an und navigieren Sie zu Secured Web Gateway
   > URL-Filter > URL-Listen.
- 2. Klicken Sie im Detailbereich auf Hinzufügen.
- 3. Geben Sie auf der Seite URL-Listenrichtlinie den Richtliniennamen an.
- 4. Wählen Sie eine Option aus, um einen URL-Satz zu importieren.
- 5. Aktivieren Sie auf der Registerkarte URL-Listenrichtlinie das Kontrollkästchen URL-Satz importieren, und geben Sie die folgenden URL-Set-Parameter an.

- a) URL-Set-Name Name des benutzerdefinierten URL-Sets.
- b) URL: Die Webadresse des Standorts, an dem auf den URL-Satz zugegriffen werden soll.
- c) Überschreiben Überschreiben Sie einen zuvor importierten URL-Satz.
- d) Trennzeichen: Eine Zeichenfolge, die einen CSV-Dateidatensatz begrenzt.
- e) Zeilentrenner In der CSV-Datei verwendetes Zeilentrenner.
- f) Intervall —Intervall in Sekunden, abgerundet auf die nächste Anzahl von Sekunden, die 15 Minuten entspricht, bei der URL-Satz aktualisiert wird.
- g) Private Set: Option, um das Exportieren des URL-Sets zu verhindern.
- h) Kanarische URL Interne URL zum Testen, ob der Inhalt des URL-Sets vertraulich behandelt werden soll. Die maximale Länge der URL beträgt 2047 Zeichen.
- 6. Wählen Sie eine Responder-Aktion aus der Dropdownliste aus.
- 7. Klicken Sie auf Erstellen und Schließen.

**Konfigurieren eines privaten URL-Sets** Wenn Sie einen privaten URL-Satz konfigurieren und den Inhalt vertraulich behandeln, kennt der Netzwerkadministrator möglicherweise die in der Sperrliste enthaltenen URLs nicht. In solchen Fällen können Sie eine Canary-URL konfigurieren und sie dem URL-Satz hinzufügen. Mit der Canary-URL kann der Administrator den privaten URL-Satz für jede Lookup-Anfrage anfordern. Beschreibungen der einzelnen Parameter finden Sie im Assistentenabschnitt.

So importieren Sie einen URL-Satz mit der Citrix SWG-CLI:

Geben Sie an der Eingabeaufforderung Folgendes ein:

```
1 import policy urlset <name> [-overwrite] [-delimiter <character>] [-
    rowSeparator <character>] -url <URL> [-interval <secs>] [-privateSet
    ] [-canaryUrl <URL>]
2 <!--NeedCopy-->
```

**Beispiel**:

#### Importierte URL-Satz anzeigen

Sie können nun zusätzlich zu den hinzugefügten URL-Sets importierte URL-Sets anzeigen. Dazu wird dem Befehl show "urlset ein neuer Parameter "importiert hinzugefügt. Wenn Sie diese Option aktivieren, zeigt die Appliance alle importierten URL-Sets an und unterscheidet die importierten URL-Sets von den hinzugefügten URL-Sets.

```
Geben Sie an der Eingabeaufforderung Folgendes ein:
show policy urlset [<name>] [-imported]
```

## Beispiel

show policy urlset -imported

# Auditprotokoll-Messaging konfigurieren

Mit der Auditprotokollierung können Sie eine Bedingung oder eine Situation in einer beliebigen Phase des URL-Listenprozesses überprüfen. Wenn eine Citrix ADC-Appliance eine eingehende URL empfängt und die Responderrichtlinie über einen erweiterten Richtlinienausdruck URL-Sets verfügt, erfasst das Auditprotokoll-Feature URL-Set-Informationen in der URL und speichert die Details als Protokollnachricht für jedes Ziel, das durch die Auditprotokollierung zulässig ist.

- 1. Die Protokollmeldung enthält die folgenden Informationen:
- 2. Zeitstempel.
- 3. Protokollnachrichtentyp.
- 4. Die vordefinierten Protokollstufen (Critical, Error, Notice, Warning, Informational, Debug, Alert und Emergency).
- 5. Protokollieren von Nachrichteninformationen, wie URL-Set-Name, Richtlinienaktion, URL.

Um die Auditprotokollierung für URL-Listenfunktion zu konfigurieren, müssen Sie die folgenden Aufgaben ausführen:

- 1. Auditprotokoll aktivieren.
- 2. Aktion "Auditprotokoll erstellen"
- 3. Legen Sie die Richtlinie für URL-Listen-Responder mit Auditprotokoll-Nachrichtenaktion fest.

Weitere Informationen finden Sie unter Auditprotokollierung.

# **URL-Muster-Semantik**

## April 26, 2021

Die folgende Tabelle zeigt die URL-Muster, die zum Angeben der Liste der Seiten verwendet werden sollen, die gefiltert werden sollen. Beispielsweise entspricht das Muster www.example.com/bar nur einer Seite unter www.example.com/bar. Um alle Seiten zu vergleichen, deren URL mit 'www.example.com/bar'beginnt, fügen Sie am Ende der URL ein Sternchen (\*) hinzu.

## Semantik für URL-Muster, um Metadatenzuordnung anzupassen

Die Musterübereinstimmende Semantik ist in einem Tabellenformat verfügbar. Weitere Informationen finden Sie unter der Seite Mustersemantik.

# Zuordnungs-URL-Kategorien

April 26, 2021

Eine Liste von Drittanbieterkategorien und Kategoriegruppen. Weitere Informationen finden Sie auf der Seite URL-Kategoriezuordnung.

# Anwendungsfall: URL-Filterung mithilfe benutzerdefinierter URL-Sets

## April 26, 2021

Wenn Sie ein Unternehmenskunden sind, der nach einer Möglichkeit zum Steuern des Zugriffs auf bestimmte Websites und Websitekategorien sucht, können Sie dies tun, indem Sie einen benutzerdefinierten URL-Satz verwenden, der an eine Responderrichtlinie gebunden ist. Die Netzwerkinfrastruktur Ihres Unternehmens kann einen URL-Filter verwenden, um den Zugriff auf bösartige oder gefährliche Websites wie Websites mit Erwachsenen, Gewalt, Spielen, Drogen, Politik oder Jobportalen zu blockieren. Zusätzlich zum Filtern der URLs können Sie eine benutzerdefinierte Liste von URLs erstellen und in die SWG-Appliance importieren. Beispielsweise könnten die Richtlinien Ihrer Organisation dazu führen, den Zugriff auf bestimmte Websites wie soziale Netzwerke, Shoppingportale und Jobportale zu blockieren.

Jede URL in der Liste kann eine benutzerdefinierte Kategorie in Form von Metadaten enthalten. Die Organisation kann die Liste der URLs als URL-Satz auf der Citrix SWG-Appliance hosten und die Appliance so konfigurieren, dass sie den Satz regelmäßig aktualisiert, ohne dass ein manueller Eingriff erforderlich ist.

Nach der Aktualisierung des Satzes erkennt die Citrix ADC-Appliance automatisch die Metadaten, und die Responderrichtlinie verwendet die URL-Metadaten (Kategoriedetails), um die eingehende URL auszuwerten und eine Aktion wie Zulassen, Blockieren, Umleiten oder Benachrichtigen des Benutzers anzuwenden.

Um diese Konfiguration in Ihrem Netzwerk zu implementieren, können Sie die folgenden Aufgaben ausführen:

- 1. Importieren eines benutzerdefinierten URL-Sets
- 2. Hinzufügen eines benutzerdefinierten URL-Sets
- 3. Konfigurieren einer benutzerdefinierten URL-Liste im Citrix SWG-Assistenten

## So importieren Sie einen benutzerdefinierten URL-Satz mit der Citrix SWG-CLI:

Geben Sie an der Eingabeaufforderung Folgendes ein:

import policy urlset <name> [-overwrite] [-delimiter <character>] [-rowSeparator <character>] url <URL> [-interval <secs>] [-privateSet] [-canaryUrl <URL>]

```
1 Richtlinie importieren urlset test1 — url http://10.78.79.80/alytra/
top-1k.csv
```

## So fügen Sie mit der Citrix SWG-CLI einen benutzerdefinierten URL-Satzhinzu:

## Geben Sie an der Eingabeaufforderung Folgendes ein:

add urlset <urlset\_name>

1 Add urlset test1

# Konfigurieren einer URL-Liste mit dem Citrix SWG-Assistenten

Citrix empfiehlt, dass Sie den Citrix SWG-Assistenten als bevorzugte Option zum Konfigurieren einer URL-Liste verwenden. Verwenden Sie den Assistenten, um einen benutzerdefinierten URL-Satz zu importieren und an eine Responderrichtlinie zu binden.

- 1. Melden Sie sich bei der Citrix SWG-Appliance an und navigieren Sie zu Secured Web Gateway > URL-Filter > URL-Listen.
- 2. Klicken Sie im Detailbereich auf Hinzufügen.
- 3. Geben Sie auf der Seite **URL-Listenrichtlinie** den Richtliniennamen an.
- 4. Wählen Sie eine Option aus, um einen URL-Satz zu importieren.
- 5. Aktivieren Sie auf der Registerkarte **URL-Listenrichtlinie** das Kontrollkästchen **URL-Satz importieren**, und geben Sie die folgenden URL-Set-Parameter an.
  - a) URL-Set-Name Name des benutzerdefinierten URL-Sets.
  - b) URL: Die Webadresse des Standorts, an dem auf den URL-Satz zugegriffen werden soll.
  - c) Überschreiben Überschreiben Sie einen zuvor importierten URL-Satz.
  - d) Trennzeichen: Eine Zeichenfolge, die einen CSV-Dateidatensatz begrenzt.
  - e) Zeilentrenner In der CSV-Datei verwendetes Zeilentrenner.
  - f) Intervall—Intervall in Sekunden, abgerundet auf die nächsten 15 Minuten, in denen die URL-Einstellung aktualisiert wird.
  - g) Private Set: Option, um das Exportieren des URL-Sets zu verhindern.
  - h) Canary-URL—Interne URL zum Testen, ob der Inhalt des URLs vertraulich behandelt werden soll. Die maximale Länge der URL beträgt 2047 Zeichen.
- 6. Wählen Sie eine Responder-Aktion aus der Dropdownliste aus.
- 7. Klicken Sie auf Erstellen und Schließen.

| List Policies / URL List Policy      |
|--------------------------------------|
| IRL LIST POLICY                      |
| URL*                                 |
| http://10.78.79.80/alytra/top-1k.csv |
| Overwrite                            |
| Delimiter                            |
| 4                                    |
| Row Separator                        |
| 10                                   |
| Interval                             |
| 15                                   |
| Private Set                          |
| Canary URL                           |
|                                      |
|                                      |
| ction*                               |
| Allow                                |
| Allow                                |
|                                      |
| Create Close                         |

# Metadatensemantik für benutzerdefinierte URL-Sets

Um einen benutzerdefinierten URL-Satz zu importieren, fügen Sie die URLs zu einer Textdatei hinzu und binden Sie sie an eine Responderrichtlinie, um URLs für soziale Netzwerke zu blockieren.

Im Folgenden finden Sie Beispiele für URLs, die Sie der Textdatei hinzufügen können:

cnn.com,News

bbc.com,News

google.com,Search Engine

yahoo.com,Search Engine

facebook.com,Social Media

twitter.com,Social Media

# Konfigurieren einer Responderrichtlinie zum Blockieren von Social-Media-URLs mit der Citrix ADC-CLI

**add responder action** act\_url\_unauthorized respond with "'HTTP/1.1 451 Unavailable For Legal Reasons\r\n\r\nURL is NOT authorized\n'"

**add responder policy** pol\_url\_meta\_match 'HTTP.REQ.HOSTNAME.APPEND(HTTP.REQ.URL).GET\_URLSET\_META "u1").EQ("Social Media")'act\_url\_meta\_match

# **URL-Kategorisierung**

## April 26, 2021

Die URL-Kategorisierung schränkt den Benutzerzugriff auf bestimmte Websites und Websitekategorien ein. Als abonnierter Dienst, der von Citrix Secure Web Gateway (SWG) angeboten wird, ermöglicht es Unternehmenskunden, den Webverkehr mithilfe einer kommerziellen Kategorisierungsdatenbank zu filtern. Die Datenbank verfügt über eine große Anzahl (Milliarden) von URLs, die in verschiedene Kategorien eingeteilt sind, wie soziale Netzwerke, Glücksspiele, Erwachseneninhalte, neue Medien und Shopping. Zusätzlich zur Kategorisierung verfügt jede URL über eine Reputationsbewertung, die auf dem historischen Risikoprofil der Website basiert. Um Ihren Datenverkehr zu filtern, können Sie erweiterte Richtlinien basierend auf Kategorien, Kategoriegruppen (z. B. Terrorismus, illegale Drogen) oder Scores für Site-Reputation konfigurieren.

Beispielsweise können Sie den Zugriff auf gefährliche Websites wie Websites sperren, die bekanntermaßen mit Malware infiziert sind, und selektiv den Zugriff auf Inhalte wie Inhalte für Erwachsene oder Unterhaltungs-Streaming-Medien für Unternehmensbenutzer einschränken. Sie können auch die Transaktionsdetails des Benutzers und die Details des ausgehenden Datenverkehrs erfassen, um die Analyse des Webverkehrs auf dem Citrix ADM-Server zu überwachen.

Citrix ADC lädt Daten vom vorkonfigurierten NetSTAR Gerät hoch oder lädt sie herunter nsv10 .netstar-inc.com und incompasshybridpc.netstar-inc.com wird standardmäßig als Cloud-Host für Cloud-Kategorisierungsanfragen verwendet. Die Appliance verwendet ihre NSIP-Adresse als Quell-IP-Adresse und 443 als Zielport für die Kommunikation.

# Funktionsweise der URL-Kategorisierung

Die folgende Abbildung zeigt, wie Citrix SWG-URL-Kategorisierungsdienst in eine kommerzielle URL-Kategorisierungsdatenbank und Cloud-Dienste für häufige Updates integriert ist.

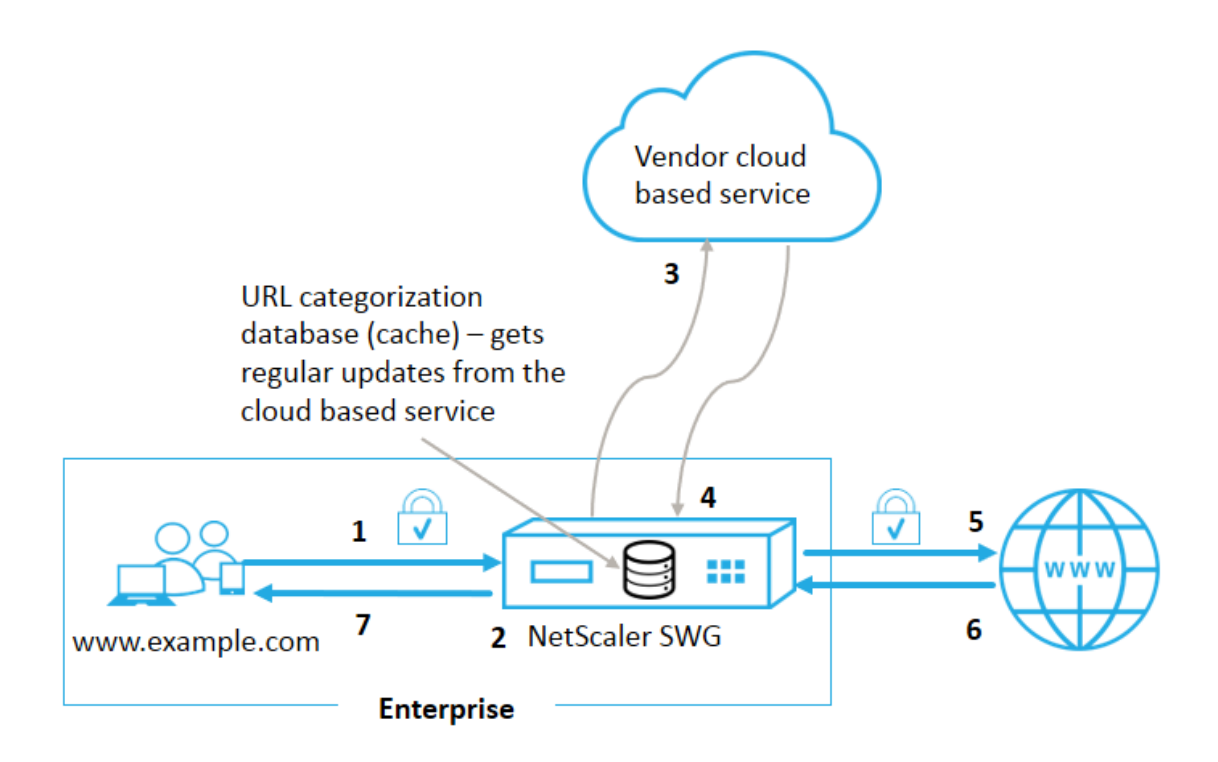

Die Komponenten interagieren wie folgt:

- 1. Ein Client sendet eine Internet-gebundene URL-Anforderung.
- 2. Der Citrix SWG-Proxy wendet eine Richtlinienerzwingung auf die Anforderung an, basierend auf den Kategoriedetails (z. B. Kategorie, Kategoriegruppe und Site-Reputation-Bewertung), die aus der URL-Kategorisierungsdatenbank abgerufen wurden. Wenn die Datenbank die Kategoriedetails zurückgibt, springt der Prozess zu Schritt 5.
- Wenn die Datenbank die Kategorisierungsdetails übersieht, wird die Anforderung an einen cloudbasierten Suchdienst gesendet, der von einem Anbieter der URL-Kategorisierung verwaltet wird. Die Appliance wartet jedoch nicht auf eine Antwort. Stattdessen wird die URL als nicht kategorisiert markiert und eine Richtliniendurchsetzung durchgeführt (Sprung zu Schritt 5). Die Appliance überwacht weiterhin das Feedback der Cloud-Abfrage und aktualisiert den Cache, sodass zukünftige Anforderungen von der Cloud-Suche profitieren können.
- 4. Die SWG-Appliance empfängt die URL-Kategoriedetails (Kategorie, Kategoriegruppe und Reputationsbewertung) vom cloudbasierten Dienst und speichert sie in der Kategorisierungsdatenbank.
- 5. Die Richtlinie erlaubt die URL und die Anforderung wird an den Ursprungsserver gesendet. Andernfalls wird eine benutzerdefinierte HTML-Seite von der Appliance gelöscht, umgeleitet oder reagiert.
- 6. Der Ursprungsserver antwortet mit den angeforderten Daten an die SWG-Appliance.
- 7. Die Appliance sendet die Antwort an den Client.

# Anwendungsfall: Internetnutzung im Rahmen von Corporate Compliance für Unternehmen

Sie können die URL-Filter-Funktion verwenden, um Compliance-Richtlinien zu erkennen und zu implementieren, um Websites zu blockieren, die gegen die Unternehmenskonformität verstoßen. Dies können Websites wie Erwachsene, Streaming-Medien, soziale Netzwerke sein, die als unproduktiv angesehen werden oder eine übermäßige Internetbandbreite in einem Unternehmensnetzwerk verbrauchen. Die Sperrung des Zugriffs auf diese Websites kann die Produktivität der Mitarbeiter verbessern, die Betriebskosten für die Bandbreitennutzung senken und den Gemeinkosten des Netzwerkverbrauchs reduzieren.

# Voraussetzungen

Die URL-Kategorisierungsfunktion funktioniert nur auf einer Citrix SWG-Plattform, wenn sie über einen optionalen Abonnementdienst mit URL-Filterfunktionen und Bedrohungsinformationen für Citrix Secure Web Gateway verfügt. Mit dem Abonnement können Kunden die neuesten Bedrohungskategorien für Websites herunterladen und diese Kategorien dann auf dem Secure Web Gateway durchsetzen. Das Abonnement ist sowohl für Hardware-Appliances als auch für Software (VPX) von Secure Web Gateway verfügbar.

Bevor Sie das Feature aktivieren und konfigurieren, müssen Sie die folgenden Lizenzen installieren: CNS\_WEBF\_SSERVER\_Retail.lic

## CNS\_XXXXX\_SERVER\_SWG\_Retail.lic.

Wobei XXXXX der Plattformtyp ist, zum Beispiel: V25000

# Ausdrücke der Responderrichtlinie

In der folgenden Tabelle sind die verschiedenen Richtlinienausdrücke aufgeführt, mit denen Sie überprüfen können, ob eine eingehende URL zugelassen, umgeleitet oder blockiert werden muss.

- 1. <text>. URL\_CATEGORIZE (<min\_reputation>, <max\_reputation>) Gibt einURL\_CATEGORY Objekt zurück. Wenn größer als 0<min\_reputation> ist,
  enthält das zurückgegebene Objekt keine Kategorie mit einer niedrigeren Reputation
  als<min\_reputation>. Wenn größer als 0<max\_reputation> ist, enthält das zurückgegebene Objekt keine Kategorie mit einer höheren Reputation als<max\_reputation>.
  Wenn die Kategorie nicht rechtzeitig aufgelöst wird, wird der undef-Wert zurückgegeben.
- <url\_category>. CATEGORY() Gibt die Kategoriezeichenfolge für dieses Objekt zurück. Wenn die URL keine Kategorie hat oder wenn die URL falsch formatiert ist, lautet der zurückgegebene Wert "Unbekannt".

- 3. <url\_category>. CATEGORY\_GROUP() Gibt einen String zurück, der die Kategoriegruppe des Objekts identifiziert. Dies ist eine Gruppierung von Kategorien auf höherer Ebene, die bei Operationen nützlich ist, die weniger detaillierte Informationen über die URL-Kategorie erfordern. Wenn die URL keine Kategorie hat oder wenn die URL falsch formatiert ist, lautet der zurückgegebene Wert "Unbekannt".
- 4. <url\_category>. REPUTATION() Gibt den Reputationswert als Zahl von 0 bis 5 zurück, wobei 5 den risikoreichsten Ruf angibt. Wenn die Kategorie Unbekannt lautet, beträgt der Reputationswert 1.

# Arten von Richtlinien:

- Richtlinie zum Auswählen von URLs, die sich in der Kategorie Suchmaschine befinden -add responder policy p1 'HTTP.REQ.HOSTNAME.APPEND(HTTP.REQ.URL). URL\_CATEGORIZE(0,0). CATEGORY().EQ("Search Engine")
- 2. Richtlinie zum Auswählen von URLs, die sich in der Kategorie Erwachsene befinden -add responder policy p1 'HTTP.REQ.HOSTNAME.APPEND(HTTP.REQ.URL). URL\_CATEGORIZE(0,0). CATEGORY\_GROUP().EQ("Adult")'
- 3. Richtlinie zum Auswählen von Anfragen für Suchmaschinen-URLs mit einer Reputationsbewertung unter 4 - add responder policy p2 'HTTP.REQ.HOSTNAME.APPEND (HTTP. REQ.URL).URL\_CATEGORIZE(4,0).HAS\_CATEGORY("Search Engine")
- 4. Richtlinie zum Auswählen von Anfragen für Suchmaschinen- und Shopping-URLs -add responder policy p3 'HTTP.REQ.HOSTNAME.APPEND(HTTP.REQ.URL). URL\_CATEGORIZE(0,0).CATEGORY().EQ ("good\_categories")
- 5. Richtlinie zum Auswählen von Anfragen für Suchmaschinen-URLs mit einer Reputationsbewertung von mindestens 4 -add responder policy p5 'CLIENT.SSL .DETECTED\_DOMAIN.URL\_CATEGORIZE(4,0). CATEGORY().EQ("Search Engines")
- 6. Richtlinie zum Auswählen von URLs, die sich in der Kategorie Suchmaschine befinden und mit einem URL-Set vergleichen - 'HTTP.REQ.HOSTNAME.APPEND(HTTP.REQ.URL). URL\_CATEGORIZE(0,0). CATEGORY().EQ("Search Engine")&& HTTP.REQ. HOSTNAME.APPEND(HTTP.REQ.URL).URLSET\_MATCHES\_ANY("u1")'

# **Responder-Richtlinientypen**

Es gibt zwei Arten von Richtlinien, die in der URL-Kategorisierungsfunktion verwendet werden, und jeder dieser Richtlinientypen wird im Folgenden erläutert:

| Richtlinientyp           | Beschreibung                                  |
|--------------------------|-----------------------------------------------|
| URL-Kategorie            | Kategorisieren Sie den Web-Traffic und lassen |
|                          | Sie den Datenverkehr basierend auf den        |
|                          | Blockaden der Auswertung zu.                  |
| URL-Reputationsbewertung | Bestimmt die Reputationsbewertung der         |
|                          | Website und ermöglicht es Ihnen, den Zugriff  |
|                          | basierend auf dem vom Administrator           |
|                          | festgelegten Schwellenwert für die            |
|                          | Reputationsbewertung zu steuern.              |

# **URL-Kategorisierung konfigurieren**

Gehen Sie folgendermaßen vor, um die URL-Kategorisierung auf einer Citrix SWG-Appliance zu konfigurieren:

- 1. URL-Filterung aktivieren.
- 2. Konfigurieren Sie einen Proxyserver für den Webverkehr.
- 3. Konfigurieren Sie SSL-Interception für Webverkehr im expliziten Modus.
- 4. Konfigurieren Sie Shared Memory, um den Cache-Speicher zu begrenzen.
- 5. Konfigurieren Sie URL-Kategorisierungsparameter.
- 6. Konfigurieren Sie die URL-Kategorisierung mit dem Citrix SWG-Assistenten.
- 7. Konfigurieren Sie URL-Kategorisierungsparameter mit dem SWG-Assistenten.
- 8. Konfigurieren des Seeddatenbankpfads und des Cloud-Servernamens

## Schritt 1: URL-Filterung aktivieren

Um die URL-Kategorisierung zu aktivieren, aktivieren Sie die URL-Filterfunktion und aktivieren Sie Modi für die URL-Kategorisierung.

So aktivieren Sie die URL-Kategorisierung mit der Citrix SWG: CLI

Geben Sie an der Eingabeaufforderung Folgendes ein:

enable ns feature URLFiltering

disable ns feature URLFiltering

## Schritt 2: Konfigurieren eines Proxyservers für Webverkehr im expliziten Modus

Die Citrix SWG-Appliance unterstützt transparente und explizite virtuelle Proxyserver. Gehen Sie folgendermaßen vor, um einen virtuellen Proxyserver für SSL-Datenverkehr im expliziten Modus zu kon-

## figurieren:

- 1. Fügen Sie einen Proxyserver hinzu.
- 2. Binden Sie eine SSL-Richtlinie an den Proxyserver.

So fügen Sie mit der Citrix SWG-CLI einen Proxyserver hinzu

Geben Sie an der Eingabeaufforderung Folgendes ein:

**Beispiel:** 

```
1 add cs vserver starcs PROXY 10.102.107.121 80 -cltTimeout 180
2 <!--NeedCopy-->
```

## Binden einer SSL-Richtlinie an einen virtuellen Proxyserver mit der Citrix SWG-CLI

## Schritt 3: Konfigurieren von SSL-Interception für HTTPS-Datenverkehr

Gehen Sie folgendermaßen vor, um SSL-Interception für HTTPS-Datenverkehr zu konfigurieren:

- 1. Binden Sie ein Zertifizierungsstellen-Schlüsselpaar an den virtuellen Proxyserver.
- 2. Konfigurieren Sie das standardmäßige SSL-Profil mit SSL-Parametern.
- 3. Binden Sie ein Front-End-SSL-Profil an den virtuellen Proxyserver und aktivieren Sie SSL-Interception im Front-End-SSL-Profil.

So binden Sie ein Zertifizierungsstellen-Schlüsselpaar mit der Citrix SWG-CLI an den virtuellen Proxyserver

Geben Sie an der Eingabeaufforderung Folgendes ein:

So konfigurieren Sie das standardmäßige SSL-Profil mit der Citrix SWG-CLI

Geben Sie an der Eingabeaufforderung Folgendes ein:

```
1 set ssl profile <name> -denySSLReneg <denySSLReneg> -sslInterception (
        ENABLED | DISABLED) -ssliMaxSessPerServer positive_integer>
2 <!--NeedCopy-->
```

## Binden eines Front-End-SSL-Profils an einen virtuellen Proxyserver mit der Citrix SWG-CLI

Geben Sie an der Eingabeaufforderung Folgendes ein:

```
1 set ssl vserver <vServer name> -sslProfile ssl_profile_interception
2 <!--NeedCopy-->
```

#### Schritt 4: Konfigurieren von Shared Memory, um den Cache-Speicher zu begrenzen

So konfigurieren Sie Shared Memory zur Begrenzung des Cache-Speichers mit der Citrix SWG-CLI

Geben Sie an der Eingabeaufforderung Folgendes ein:

```
1 set cache parameter [-memLimit <megaBytes>]
2 <!--NeedCopy-->
```

Dabei wird die für das Zwischenspeichern konfigurierte Speichergrenze auf 10 MB festgelegt.

#### Schritt 5: Konfigurieren von URL-Kategorisierungsparametern

So konfigurieren Sie die URL-Kategorisierungsparameter mit der Citrix SWG-CLI

Geben Sie an der Eingabeaufforderung Folgendes ein:

```
1 set urlfiltering parameter [-HoursBetweenDBUpdates <positive_integer>]
    [-TimeOfDayToUpdateDB <HH:MM>]
2 <!--NeedCopy-->
```

## **Beispiel**:

```
1 Set urlfiltering parameter - urlfilt_hours_betweenDB_updates 20
2 <!--NeedCopy-->
```

#### Schritt 6: Konfigurieren der URL-Kategorisierung mit dem Citrix SWG-Assistenten

So konfigurieren Sie die URL-Kategorisierung mit der Citrix SWG-GUI

- 1. Melden Sie sich bei der Citrix SWG-Appliance an, und navigieren Sie zur Seite **Secured Web Gateway**.
- 2. Führen Sie im Detailbereich eine der folgenden Aktionen aus:

- a) Klicken Sie auf **Secured Web Gateway Wizard**, um eine neue Konfiguration zu erstellen.
- b) Wählen Sie eine vorhandene Konfiguration aus, und klicken Sie auf **Bearbeiten**.
- 3. Klicken Sie im Abschnitt URL-Filterung auf Bearbeiten.
- 4. Aktivieren Sie das Kontrollkästchen URL-Kategorisierung, um die Funktion zu aktivieren.
- 5. Wählen Sie eine URL-Kategorisierungs richtlinie aus, und klicken Sie auf Binden .
- 6. Klicken Sie auf Weiter und dann Fertig.

Weitere Informationen zur URL-Kategorisierungsrichtlinie finden Sie unterErstellen einer URL-Kategorisierungsrichtlinie.

## Schritt 7: Konfigurieren von URL-Kategorisierungsparametern mit dem SWG-Assistenten

So konfigurieren Sie URL-Kategorisierungsparameter mit der Citrix SWG-GUI

- Melden Sie sich bei der Citrix SWG- Appliance an, und navigieren Sie zu Secured Web Gateway
   > URL-Filterung .
- 2. Klicken Sie auf der Seite URL-Filterung auf den Link URL-Filtereinstellungen ändern .
- 3. Geben Sie auf der Seite URL-Filterparameter konfigurieren die folgenden Parameter an.
  - a) Stunden zwischen DB-Updates. URL-Filterung Stunden zwischen Datenbankaktualisierungen. Mindestwert: 0 und Maximalwert: 720.
  - b) Tageszeit für die Aktualisierung der DB. URL-Filterung Tageszeit für die Aktualisierung der Datenbank.
  - c) Cloud-Host. Der URL-Pfad des Cloud-Servers.
  - d) Seed-DB-Pfad. Der URL-Pfad des Seed-Datenbank-Lookup-Servers.
- 4. Klicken Sie auf **OK** und **schließen**.

## **Beispielkonfiguration:**

```
enable ns feature LB CS SSL IC RESPONDER AppFlow URLFiltering
1
2
3 enable ns mode FR L3 Edge USNIP PMTUD
4
  set ssl profile ns_default_ssl_profile_frontend -denySSLReneg NONSECURE
5
       -sslInterception ENABLED -ssliMaxSessPerServer 100
6
7
  add ssl certKey swg_ca_cert -cert ns_swg_ca.crt -key ns_swg_ca.key
8
9 set cache parameter -memLimit 100
11 add cs vserver starcs PROXY 10.102.107.121 80 -cltTimeout 180
12
  add responder action act1 respondwith ""HTTP/1.1 200 O(r)^{+} + http
13
      .req.url.url_categorize(0,0).reputation + "\n""
14
```

```
15 add responder policy p1 "HTTP.REQ.URL.URL_CATEGORIZE(0,0).CATEGORY.eq("
      Shopping/Retail") || HTTP.REQ.URL.URL_CATEGORIZE(0,0).CATEGORY.eq("
      Search Engines & Portals
16
   ")" act1
17
18
19
   bind cs vserver starcs_PROXY -policyName p1 -priority 10 -
      gotoPriorityExpression END -type REQUEST
   add dns nameServer 10.140.50.5
22
23 set ssl parameter -denySSLReneg NONSECURE -defaultProfile ENABLED -
      sigDigestType RSA-MD5 RSA-SHA1 RSA-SHA224 RSA-SHA256 RSA-SHA384 RSA-
      SHA512 -ssliErrorCache ENABLED
24
25
   -ssliMaxErrorCacheMem 100000000
26
27 add ssl policy pol1 -rule "client.ssl.origin_server_cert.subject.
      URL_CATEGORIZE(0,0).CATEGORY.eq("Search Engines & Portals")"" -
      action INTERCEPT
28
   add ssl policy pol3 -rule "client.ssl.origin_server_cert.subject.ne("
29
      citrix")" -action INTERCEPT
  add ssl policy swg_pol -rule "client.ssl.client_hello.SNI.
      URL_CATEGORIZE(0,0).CATEGORY.ne("Uncategorized")" -action INTERCEPT
33 set urlfiltering parameter -HoursBetweenDBUpdates 3 -
      TimeOfDayToUpdateDB 03:00
34 <!--NeedCopy-->
```

## Konfigurieren des Seeddatenbankpfads und des Cloud-Servernamens

Sie können nun den Seed-Datenbankpfad und den Namen des Cloud-Lookup-Servers für die manuelle Einstellung des Cloud-Lookup-Servers und des Seed-Datenbankpfads konfigurieren. Dazu werden zwei neue Parameter, CloudHost und SeedDBPath, dem Befehl URL-Filterparameter hinzugefügt.

Geben Sie an der Eingabeaufforderung Folgendes ein:

```
set urlfiltering parameter [-HoursBetweenDBUpdates <positive_integer
>] [-TimeOfDayToUpdateDB <HH:MM>] [-LocalDatabaseThreads <positive_integer
>] [-CloudHost <string>] [-SeedDBPath <string>]
```

## Beispiel

```
set urlfiltering parameter -HoursBetweenDBUpdates 3 -TimeOfDayToUpdateDB
03:00 -CloudHost localhost -SeedDBPath /mypath
```

Die Kommunikation zwischen einer Citrix ADC Appliance und erfordert NetSTAR möglicherweise einen Domänennamenserver. Sie können mit einer einfachen Konsole oder Telnet-Verbindung von

der Appliance aus testen.

## **Beispiel:**

```
1 root@ns# telnet nsv10.netstar-inc.com 443
2 Trying 1.1.1.1...
3 Connected to nsv10.netstar-inc.com.
4 Escape character is '^]'.
5
6 root@ns# telnet incompasshybridpc.netstar-inc.com 443
7 Trying 10.10.10.10...
8 Connected to incompasshybridpc.netstar-inc.com.
9 Escape character is '^]'.
10 <!--NeedCopy-->
```

# Auditprotokoll-Messaging konfigurieren

Mit der Auditprotokollierung können Sie eine Bedingung oder eine Situation in einer beliebigen Phase des URL-Kategorisierungsprozesses überprüfen. Wenn eine Citrix ADC Appliance eine eingehende URL erhält und die Responder Policy einen URL-Filterausdruck hat, sammelt die Überwachungsprotokollfunktion URL-Set-Informationen in der URL und speichert sie als Protokollmeldungen für jedes Ziel, das durch die Audit-Protokollierung zulässig ist.

- Quell-IP-Adresse (die IP-Adresse des Clients, der die Anforderung gestellt hat).
- Ziel-IP-Adresse (die IP-Adresse des angeforderten Servers).
- Angeforderte URL, die das Schema, den Host und den Domänennamen (http://www.example.com.
- URL-Kategorie, die das URL-Filterframework zurückgibt.
- URL-Kategoriegruppe, die vom URL-Filterframework zurückgegeben wurde.
- URL-Reputationsnummer, die vom URL-Filterframework zurückgegeben wurde.
- Von der Richtlinie durchgeführte Auditprotokollaktion.

Um die Überwachungsprotokollierung für die URL-Liste zu konfigurieren, müssen Sie die folgenden Aufgaben ausführen:

- 1. Auditprotokoll aktivieren.
- 2. Aktion "Auditprotokoll erstellen"
- 3. Legen Sie die Richtlinie für URL-Listen-Responder mit Auditprotokoll-Nachrichtenaktion fest.

Weitere Informationen finden Sie unter Auditprotokollierung.

# Speichern von Fehler mit SYSLOG-Messaging

Bei einem Ausfall auf Systemebene verwendet die Citrix ADC-Appliance in jeder Phase des URL-Filter-Prozesses den Auditprotokollmechanismus, um Protokolle in der Datei ns.log zu speichern. Die Fehler werden als Textnachrichten im SYSLOG-Format gespeichert, sodass ein Administrator sie später in chronologischer Reihenfolge des Ereignisses anzeigen kann. Diese Protokolle werden auch zur Archivierung an einen externen SYSLOG-Server gesendet. Weitere Informationen finden Sie unter Artikel CTX229399.

Wenn beispielsweise ein Fehler auftritt, wenn Sie das URL-Filter-SDK initialisieren, wird die Fehlermeldung im folgenden Nachrichtenformat gespeichert.

Oct 3 15:43:40 <local0.err> ns URLFiltering[1349]: Error initializing NetStar SDK (SDK error=-1). (status=1).

Die Citrix ADC-Appliance speichert die Fehlermeldungen in vier verschiedenen Fehlerkategorien:

- **Download-Versagen**. Wenn ein Fehler auftritt, wenn Sie versuchen, die Kategorisierungsdatenbank herunterzuladen.
- Integrationsfehler. Wenn ein Fehler auftritt, wenn Sie ein Update in die vorhandene Kategorisierungsdatenbank integrieren.
- **Fehler bei der Initialisierung** Wenn ein Fehler auftritt, wenn Sie die URL-Kategorisierungsfunktion initialisieren, Kategorisierungsparameter festlegen oder einen Kategorisierungsdienst beenden.
- Fehler beim Abrufen. Wenn ein Fehler auftritt, wenn die Appliance die Kategorisierungsdetails der Anforderung abruft.

# URL-Kategorisierungsergebnis über die Befehlsschnittstelle anzeigen

Mit der URL-Kategorisierung können Sie eine URL eingeben und Kategorisierungsergebnisse (z. B. Kategorie, Gruppe und Reputationsbewertung) aus der NetStar-URL-Kategorisierungsdatenbank eines Drittanbieters abrufen.

Wenn Sie eine URL eingeben, ruft die URL-Filterfunktion das Kategorisierungsergebnis auf der Befehlsschnittstelle ab und zeigt es an. Wenn Sie weitere URLs eingeben, schließt die Appliance ältere URLs aus der Liste aus und zeigt das Ergebnis für die letzten drei URLs an.

Um das Ergebnis der URL-Kategorie bis zu drei URLs anzuzeigen, führen Sie die folgenden Schritte aus:

- 1. URL-Kategorisierungs-URL hinzufügen
- 2. Anzeigen von URL-Kategorisierungsdetails bis zu drei URLs
- 3. Löschen Sie URL-Kategorisierungsdaten.

## So fügen Sie URL-Filter-Kategorisierungs-URL hinzu

Um eine URL hinzuzufügen und ihre Kategorisierungsdetails abzurufen, gehen Sie folgendermaßen vor: Geben Sie

an der Eingabeaufforderung Folgendes ein:

add urlfiltering categorization -Url <string>

#### **Beispiel:**

```
add urlfiltering categorization -Url www.facebook.com
```

#### So zeigen Sie URL-Kategorisierungsdetails bis zu drei URLs an

Geben Sie an der Eingabeaufforderung Folgendes ein:

```
> show urlfiltering categorization
```

## **Beispiel:**

```
1 show urlfiltering categorization
2 Url: http://www.facebook.com
    Networking,1
3 Url: http://www.google.com
    Portals,Search,1
4 Url: http://www.citrix.com
    Computing & Internet,1
5 Done
6 <!--NeedCopy-->
```

## **Beispielkonfiguration:**

```
1 add urlfiltering categorization -url www.facebook.com
2 Done
3 show urlfiltering categorization
4 Url: http://www.facebook.com Categorization: Facebook,Social
     Networking,1
5 Done
6
7 add urlfiltering categorization -url www.google.com
8 Done
9 show urlfiltering categorization
10 Url: http://www.facebook.com Categorization: Facebook,Social
     Networking,1
11 Url: http://www.google.com Categorization: Search Engines &
      Portals, Search, 1
12 Done
13
14 add urlfiltering categorization -url www.citrix.com
15 Done
16 show urlfiltering categorization
17 Url: http://www.facebook.com Categorization: Facebook,Social
     Networking,1
18 Url: http://www.google.com Categorization: Search Engines &
     Portals,Search,1
19 Url: http://www.citrix.com
                                  Categorization: Computing & Internet,
      Computing & Internet,1
```

```
20 Done
21
22 add urlfiltering categorization -url www.in.gr
23 Done
24 show urlfiltering categorization
25 Url: http://www.google.com Categorization: Search Engines &
        Portals,Search,1
26 Url: http://www.citrix.com Categorization: Computing & Internet,
        Computing & Internet,1
27 Url: http://www.in.gr Categorization: Search Engines & Portals,Search
        ,1 Done
28 <!--NeedCopy-->
```

## So löschen Sie URL-Kategorisierungsergebnis

Geben Sie an der Eingabeaufforderung Folgendes ein:

```
1 clear urlfiltering categorization
2 done
3
4 show urlfiltering categorization
5 done
6 <!--NeedCopy-->
```

# URL-Kategorisierungsergebnis über die GUI-Schnittstelle anzeigen

- 1. Erweitern Sie im Navigationsbereich Secure Web Gateway > URL-Filterung.
- 2. Klicken Sie im Detailbereich im Abschnitt Extras auf den Link URL-Filtersuchkategorisierung.
- 3. Geben Sie auf der Seite **Kategorisierung der URL-Filtersuche** eine URL-Anforderung ein, und klicken Sie auf **Suchen**.

| Dashboard                                               | Configuration | Reporting        | Documentation | Downloads |                 |   |                         |
|---------------------------------------------------------|---------------|------------------|---------------|-----------|-----------------|---|-------------------------|
| <ul> <li>URL Filtering Search Categorization</li> </ul> |               |                  |               |           |                 |   |                         |
| www.google.com                                          |               |                  | Search        |           |                 |   |                         |
| URL                                                     |               | URL Category     | /             | URL       | Category Group  |   | <b>Reputation Score</b> |
| http://www.google.com                                   |               | Search Engines & | Portals       | Search    |                 | 1 | L                       |
| http://www.citrix.com                                   |               | Computing & Int  | ernet         | Compu     | ting & Internet | 1 | L                       |
| http://www.twitter.com                                  |               | Twitter          |               | Social N  | Networking      | 1 |                         |

4. Die Appliance zeigt das Kategorieergebnis für die angeforderte URL und für die beiden vorherigen URL-Anforderungen an.

# Sicherheitskonfiguration

# April 29, 2020

Mit der Funktion Sicherheitskonfiguration können Sie die Sicherheitsrichtlinie zum Filtern von URLs konfigurieren. Der Artikel "URL Reputation Score" enthält Details zu Konzepten und Konfiguration für das Filtern von URLs basierend auf der Reputationsbewertung.

Sie können ICAP für die Remote-Inhaltsprüfung verwenden.

# **URL-Reputationsbewertung**

Die URL-Kategorisierungsfunktion verwendet den URL-Reputationswert, um richtlinienbasierte Kontrolle zu bieten, um hochriskante Websites zu blockieren. Weitere Informationen finden Sie unter URL-Reputationsbewertung.

# Verwenden von ICAP für die Remote-Content-Inspektion

HTTPS-Datenverkehr wird abgefangen, entschlüsselt und an die ICAP-Server zur Inhaltsüberprüfung für Antischadwareprüfungen und zur Verhinderung von Datenlecks gesendet.

# **URL-Reputationsbewertung**

## April 26, 2021

Die URL-Kategorisierungsfunktion bietet richtlinienbasierte Steuerung, um URLs in der Sperrliste einzuschränken. Sie können den Zugriff auf Websites basierend auf URL-Kategorie, Reputationsbewertung oder URL-Kategorie und Reputationsbewertung steuern. Wenn ein Netzwerkadministrator einen Benutzer überwacht, der auf hochriskante Websites zugreift, kann er eine Responderrichtlinie verwenden, die an die URL-Reputationsbewertung gebunden ist, um solche riskanten Websites zu blockieren.

Nach Erhalt einer eingehenden URL-Anforderung ruft die Appliance die Kategorie- und Reputationsbewertung aus der URL-Kategorisierungsdatenbank ab. Basierend auf der von der Datenbank zurückgegebenen Reputationsbewertung weist die Appliance Websites eine Reputationsbewertung zu. Der Wert kann zwischen 1 und 4 liegen, wobei 4 der risikoreichste Typ von Websites ist, wie in der folgenden Tabelle dargestellt.

| URL-Reputationsbewertung | Reputationskommentar                                                |
|--------------------------|---------------------------------------------------------------------|
| 1                        | Saubere Website                                                     |
| 2                        | Unbekannte Website                                                  |
| 3                        | Potenziell gefährlich oder mit einer gefährlichen<br>Site verbunden |
| 4                        | Bösartige Website                                                   |

## Anwendungsfall: Filtern nach URL-Reputationsbewertung

Betrachten Sie eine Unternehmensorganisation mit einem Netzwerkadministrator, der Benutzertransaktionen und Netzwerkbandbreitenverbrauch überwacht. Wenn Malware in das Netzwerk gelangen kann, muss der Administrator die Datensicherheit verbessern und den Zugriff auf bösartige und gefährliche Websites kontrollieren, die auf das Netzwerk zugreifen. Um das Netzwerk vor solchen Bedrohungen zu schützen, kann der Administrator die URL-Filterfunktion so konfigurieren, dass der Zugriff nach URL-Reputationsbewertung zugelassen oder verweigert wird.

Weitere Hinweise zur Überwachung des ausgehenden Datenverkehrs und der Benutzeraktivitäten im Netzwerk finden Sie unterSWG-Analysen.

Wenn ein Mitarbeiter der Organisation versucht, auf eine Website für soziale Netzwerke zuzugreifen, erhält die SWG-Appliance eine URL-Anforderung und fragt die URL-Kategorisierungsdatenbank ab, um die URL-Kategorie als soziale Netzwerke und eine Reputationsbewertung 3 abzurufen, die auf eine potenziell gefährliche Website hinweist. Die Appliance überprüft dann die vom Administrator konfigurierte Sicherheitsrichtlinie, z. B. den Zugriff auf Websites mit einer Reputationsbewertung von 3 oder mehr blockieren. Anschließend wendet er die Richtlinienaktion an, um den Zugriff auf die Website zu kontrollieren.

Um dieses Feature zu implementieren, müssen Sie die URL-Reputationsbewertung und die Sicherheitsschwellenstufen mit dem Citrix SWG-Assistenten konfigurieren.

## Konfigurieren der Reputationsbewertung mit der Citrix SWG-GUI:

Citrix empfiehlt, den Citrix SWG-Assistenten zum Konfigurieren der Reputationsbewertung und der Sicherheitsstufen zu verwenden. Basierend auf dem konfigurierten Schwellenwert können Sie eine Richtlinienaktion auswählen, um Datenverkehr zuzulassen, zu blockieren oder umzuleiten.

- 1. Melden Sie sich bei der Citrix SWG- Appliance an, und navigieren Sie zu Secure Web Gateway
- 2. Klicken Sie im Detailbereich auf Secured Web Gateway-Assistent.
- 3. Geben Sie auf der Seite **Secure Web Gateway-Konfiguration** die Einstellungen des SWG-Proxy-Servers an.

- 4. Klicken Sie auf **Weiter**, um andere Einstellungen wie SSL-Interception und Identifizieren der Verwaltung anzugeben.
- 5. Klicken Sie auf Weiter, um den Abschnitt Sicherheitskonfiguration aufzurufen.
- 6. Aktivieren Sie im Abschnitt **Sicherheitskonfiguration** das Kontrollkästchen **Reputationsbew-ertung**, um den Zugriff basierend auf der URL-Reputationsbewertung zu steuern.
- 7. Wählen Sie die Sicherheitsstufe aus, und geben Sie den Schwellenwert für die Reputationsbewertung an:
  - a) Größer als oder gleich Zulassen oder Blockieren einer Website, wenn der Schwellenwert größer oder gleich N ist, wobei N zwischen 1 und 4 liegt.
  - b) Kleiner als oder gleich Zulassen oder Blockieren einer Website, wenn der Schwellenwert kleiner oder gleich N ist, wobei N zwischen 1 und 4 liegt.
  - c) Zwischen —Erlaubt oder blockiert eine Website, wenn der Schwellenwert zwischen N1 und N2 liegt und der Bereich zwischen 1 und 4 liegt.
- 8. Wählen Sie eine Responder-Aktion aus der Dropdownliste aus.
- 9. Klicken Sie auf **Weiter** und schließen.

Die folgende Abbildung zeigt den Abschnitt Sicherheitskonfiguration des Citrix SWG-Assistenten. Aktivieren Sie die Option URL Reputation Score, um die Richtlinieneinstellungen zu konfigurieren.

| Security Configuration                                                                                                    |
|----------------------------------------------------------------------------------------------------|
| Configure URL reputation policy to control Website access based on the URL Reputation score.                                                                                                    |
| Reputation Score                                                                                                    |
| If the score is*                                                                                                    |
| In the second second |
| 3                                                                                                    |
| Action*                                                                                                    |
| Allow •                                                                                                    |
| Continue                                                                                                    |

# Verwenden von ICAP für die Remote-Content-Inspektion

April 26, 2021

Internet Content Adaptation Protocol (ICAP) ist ein einfaches, leichtes offenes Protokoll. Es wird in der Regel verwendet, um HTTP-Nachrichten zwischen dem Proxy und den Geräten zu transportieren, die Antischadsoftware-Unterstützung und Schutz vor Datenlecks bereitstellen. ICAP hat eine Standardschnittstelle für die Content-Anpassung geschaffen, um eine größere Flexibilität bei der Verteilung von Inhalten zu ermöglichen und einen Mehrwertdienst bereitzustellen. Ein ICAP-Client leitet HTTP-Anfragen und -Antworten zur Verarbeitung an einen ICAP-Server weiter. Der ICAP-Server führt eine gewisse Transformation für Anforderungen durch und sendet Antworten an den ICAP-Client mit entsprechenden Aktionen für die Anforderung oder Antwort zurück.

# Verwenden von ICAP auf der Citrix Secure Web Gateway-Appliance

Hinweis

Für die Inhaltsprüfung ist eine SWG Edition-Lizenz erforderlich.

Die Citrix Secure Web Gateway (SWG) -Appliance fungiert als ICAP-Client und verwendet Richtlinien für die Interaktion mit ICAP-Servern. Die Appliance kommuniziert mit ICAP-Servern von Drittanbietern, die sich auf Funktionen wie Antischadsoftware und Data Leak Prevention (DLP) spezialisiert haben. Wenn Sie ICAP auf einer SWG-Appliance verwenden, werden auch verschlüsselte Dateien gescannt. Sicherheitsanbieter haben diese Dateien früher umgangen. Die Appliance führt SSL-Interception durch, entschlüsselt den Client-Datenverkehr und sendet ihn an den ICAP-Server. Der ICAP-Server prüft auf Viren-, Malware- oder Spyware-Erkennung, Datenleckkontrolle oder andere Content-Anpassungsdienste. Die Appliance fungiert als Proxy, entschlüsselt die Antwort vom Ursprungsserver und sendet sie zur Überprüfung im Klartext an den ICAP-Server. Konfigurieren Sie Richtlinien, um den Datenverkehr auszuwählen, der an die ICAP-Server gesendet wird.

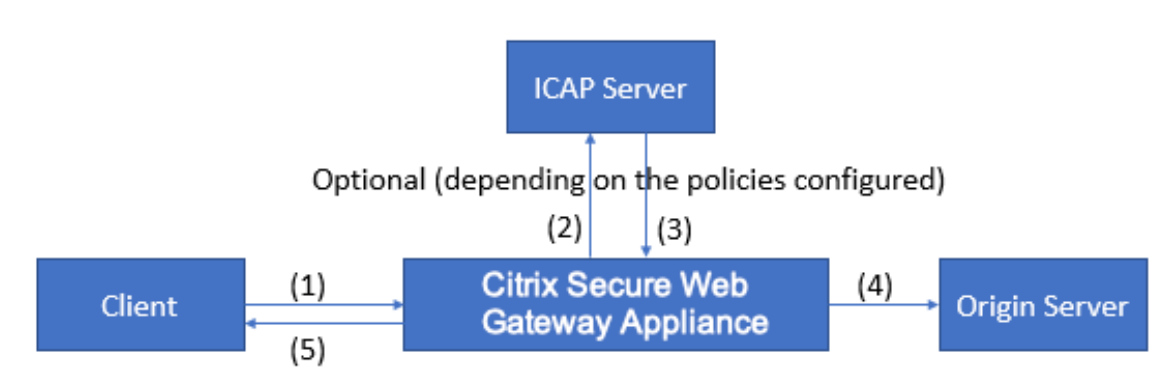

Der Anforderungsmodusablauf funktioniert wie folgt:

(1) Die Citrix SWG-Appliance fängt Anforderungen vom Client ab. (2) Die Appliance leitet diese Anforderungen basierend auf den auf der Appliance konfigurierten Richtlinien an den ICAP-Server weiter.
 (3) Der ICAP-Server antwortet mit der Meldung "Keine Anpassung erforderlich", Fehler oder geänderte Anforderung. Die Appliance leitet entweder (4) den Inhalt an den vom Client angeforderten
Ursprungsserver weiter, oder (5) gibt eine entsprechende Nachricht an den Client zurück.

# Der Antwortmodusablauf funktioniert wie folgt:

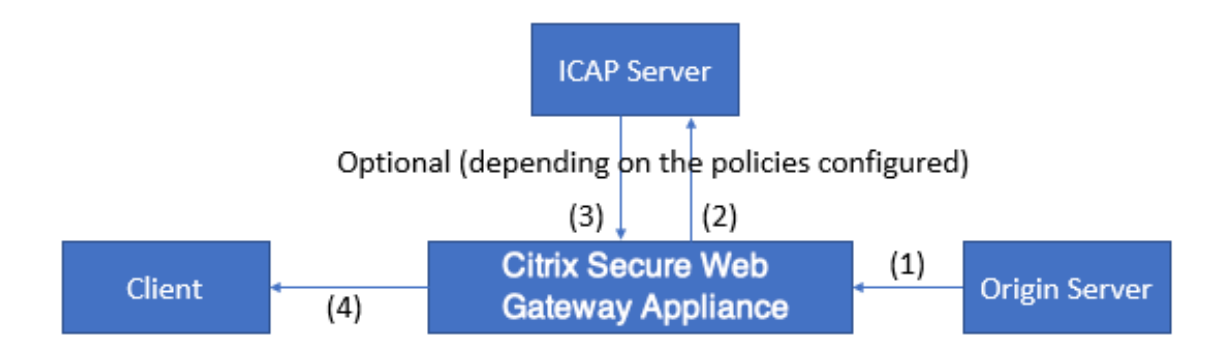

(1) Der Ursprungsserver reagiert auf die Citrix SWG-Appliance. (2) Die Appliance leitet die Antwort auf den ICAP-Server weiter, basierend auf den auf der Appliance konfigurierten Richtlinien. (3) Der ICAP-Server antwortet mit der Meldung "Keine Anpassung erforderlich", Fehler oder geänderte Anforderung. (4) Abhängig von der -Antwort vom ICAP-Server, leitet die Appliance entweder den angeforderten Inhalt an den Client weiter oder sendet eine entsprechende Nachricht.

# Konfigurieren von ICAP auf der Citrix Secure Web Gateway-Appliance

In den folgenden Schritten wird erläutert, wie Sie ICAP auf der Citrix SWG-Appliance konfigurieren.

- 1. Aktivieren Sie die Funktion zur Inhaltsüberprüfung.
- 2. Konfigurieren Sie einen Proxy-Server.
- Konfigurieren Sie einen TCP-Dienst, der den ICAP-Server darstellt. Um eine sichere Verbindung zwischen der SWG-Appliance und dem ICAP-Dienst herzustellen, geben Sie den Diensttyp als SSL\_TCP an. Weitere Informationen zu sicherem ICAP finden Sie im Abschnitt Secure ICAP weiter unten auf dieser Seite.
- 4. Fügen Sie optional einen virtuellen Lastausgleichsserver hinzu, um den Lastausgleich der ICAP-Server zu ermöglichen, und binden Sie den ICAP-Dienst an diesen virtuellen Server.
- 5. Konfigurieren Sie ein benutzerdefiniertes ICAP-Profil. Das Profil muss den URI oder den Dienstpfad für den ICAP-Dienst und den ICAP-Modus (Anforderung oder Antwort) enthalten. Es gibt keine ICAP-Standardprofile, die den HTTP- und TCP-Standardprofilen ähneln.
- Konfigurieren Sie eine Inhaltsinspektionsaktion und geben Sie den ICAP-Profilnamen an. Geben Sie den Namen des virtuellen Lastenausgleichs oder den TCP/SSL\_TCP -Dienstnamen im Parameter Servername an.
- 7. Konfigurieren Sie eine Richtlinie zur Inhaltsüberprüfung, um den Client-Datenverkehr auszuwerten und an den Proxyserver zu binden. Geben Sie die Inhaltsüberprüfungsaktion in dieser Richtlinie an.

## Konfigurieren von ICAP mit der Befehlszeilenschnittstelle

Konfigurieren Sie die folgenden Entitäten:

1. Aktivieren Sie das Feature.

enable ns feature contentInspection

2. Konfigurieren Sie einen Proxy-Server.

add cs vserver <name> PROXY <IPAddress>

#### Beispiel:

add cs vserver explicitswg PROXY 192.0.2.100 80

3. Konfigurieren Sie einen TCP-Dienst für die Darstellung der ICAP-Server.

add service <name> <IP> <serviceType> <port>

Geben Sie den Diensttyp als SSL\_TCP für eine sichere Verbindung mit dem ICAP-Server an.

## **Beispiel**:

add service icap\_svc1 203.0.113.100 TCP 1344

add service icap\_svc 203.0.113.200 SSL\_TCP 11344

4. Konfigurieren Sie einen virtuellen Lastenausgleichsserver.

```
add lb vserver <name> <serviceType> <IPAddress> <port>
```

#### **Beispiel**:

add lbvserver lbicap TCP 0.0.0.0 0

Binden Sie den ICAP-Dienst an den virtuellen Lastenausgleichsserver.

bind lb vserver <name> <serviceName>

#### **Beispiel**:

bind lb vserver lbicap icap\_svc

5. Fügen Sie ein benutzerdefiniertes ICAP-Profil hinzu.

```
add ns icapProfile <name> -uri <string> -Mode ( REQMOD | RESPMOD
)
```

## **Beispiel**:

add icapprofile icapprofile1 -uri /example.com -Mode REQMOD

### Parameter

Name

Name für ein ICAP-Profil. Muss mit einem alphanumerischen ASCII-Zeichen oder Unterstrich (\_) beginnen und darf nur alphanumerische ASCII-Zeichen, Unterstriche, Hash (#), Punkt (.), Leerzeichen, Doppelpunkt (:), At-Zeichen (@), Gleichheitszeichen (=) und Bindestrich (-) enthalten.

CLI-Benutzer: Wenn der Name ein oder mehrere Leerzeichen enthält, schließen Sie den Namen in doppelte oder einfache Anführungszeichen ein (z. B. "mein ICAP-Profil"oder 'mein ICAP-Profil').

Maximale Länge: 127

uri

URI, der den ICAP-Dienstpfad darstellt.

Maximale Länge: 511 Zeichen

## Modus

ICAP-Modus. Verfügbare Einstellungen funktionieren wie folgt:

- REQMOD: Im Anforderungsänderungsmodus leitet der ICAP-Client eine HTTP-Anforderung an den ICAP-Server weiter.
- RESPMOD: Im Antwortänderungsmodus leitet der ICAP-Server eine HTTP-Antwort vom Ursprungsserver an den ICAP-Server weiter.

Mögliche Werte: REQMOD, RESPMOD

6. Konfigurieren Sie eine Aktion, die ausgeführt werden soll, wenn die Richtlinie true zurückgibt.

```
add contentInspection action <name> -type ICAP -serverName <
string> -icapProfileName <string>
```

## **Beispiel**:

```
add contentInspection action CiRemoteAction -type ICAP -serverName
    lbicap -icapProfileName icapprofile1
```

7. Konfigurieren Sie eine Richtlinie zum Auswerten des Datenverkehrs.

```
add contentInspection policy <name> -rule <expression> -action <
string>
```

## **Beispiel**:

```
add contentInspection policy CiPolicy -rule true -action CiRemoteAction
```

8. Binden Sie die Richtlinie an den Proxyserver.

```
bind cs vserver <vServerName> -policyName <string> -priority <
positive_integer> -type [REQUEST | RESPONSE]
```

## **Beispiel**:

```
bind cs vserver explicitswg -policyName CiPolicy -priority 200 -
type REQUEST
```

## Konfigurieren von ICAP mit der GUI

Gehen Sie wie folgt vor:

1. Navigieren Sie zu Load Balancing > Services, und klicken Sie auf Hinzufügen.

| Dashboard                                              | Configura  | ation Reporting Documentation Downloads                                                             | ¢ ب          | ŧ  |
|--------------------------------------------------------|------------|----------------------------------------------------------------------------------------------------|--------------|----|
| ۹. Search in Menu                                      |            | Load Balancing / Services / Services                                                                |              |    |
| System<br>AppExpert                                    | >          | Services                                                                                            | ¢            | e. |
| Secure Web Gateway                                     | >          | Services 1 Auto Detected Services 0 Internal Services 6                                             |              |    |
| Load Balancing<br>Virtual Servers                      | ~          | Add Edit Delete Statistics No action ~                                                              | Search       | 1~ |
| Services                                               |            | Create a new Service State IP Address/Domain Name Port Protocol Max Clients Max Requests Cache Type | Traffic Doma | in |
| Service Groups<br>Monitors<br>Metric Tables<br>Servers |            | SSL1 •DOWN 192.168.0.12 443 SSL 0 0 SERVER                                                          |              | 0  |
| Persistency Group<br>Radius Nodes                      | <b>D</b> 5 |                                                                                                    |              |    |
| Content Switching                                      | >          |                                                                                                    |              |    |

 Geben Sie einen Namen und eine IP-Adresse ein. Wählen Sie unter Protokoll die Option TCPaus. Geben Sie in Port den Wert 1344ein. Klicken Sie auf OK.

Für eine sichere Verbindung zu den ICAP-Servern wählen Sie TCP\_SSL-Protokoll und geben Sie den Port als 11344 an.

|   | Dashboard Configuration                                                          | Reporting | Documentation | Downloads |  |      | ŧ | ۵ |
|---|----------------------------------------------------------------------------------|-----------|---------------|-----------|--|------|---|---|
| G | Load Balancing Service                                                           | 2         |               |           |  |      |   |   |
|   | Basic Settings                                                                   |           |               |           |  | Help |   | > |
|   | Service Name*<br>icap_svc  New Server P Address* 203.0.113.100 Protocol* TCP V 0 |           |               |           |  |      |   |   |
|   | Port* 1344  More  K Cancel                                                       |           |               |           |  |      |   |   |

3. Navigieren Sie zu **Secure Web Gateway** > **Virtuelle Proxy-Server**. Fügen Sie einen virtuellen Proxyserver hinzu, oder wählen Sie einen virtuellen Server aus, und klicken Sie auf **Bearbeiten**.

Klicken Sie nach der Eingabe von Details auf **OK**.

| Dashboard                                                                                           | Configuration     | Reporting | Documentation | Downloads |      | ÷ | ۵ |
|----------------------------------------------------------------------------------------------------|-------------------|-----------|---------------|-----------|------|---|---|
| Proxy Virt                                                                                          | ual Server        |           |               |           |      |   |   |
| Basic Settings                                                                                      |                   |           |               |           | Help |   | > |
| Name*<br>explicitswg<br>IP Address Type*<br>IP Address<br>IP Address*<br>192 . 0 . 2<br>Port*<br>80 | ×<br>×<br>• . 100 |           |               |           |      |   |   |
| More     OK Cance                                                                                   | 4                 |           |               |           |      |   |   |

## Klicken Sie erneut auf **OK**.

|   | Dashboard                                          | Configuration                                  | Reporting | Documentation | Downloads                                                                                                    |                                                |   |      | ٥ |
|---|----------------------------------------------------|------------------------------------------------|-----------|---------------|----------------------------------------------------------------------------------------------------|------------------------------------------------|---|------|---|
| ¢ | Proxy V                                            | irtual Server                                  |           |               |                                                                                                    |                                                |   |      |   |
|   | Basic Settin                                       | ngs                                            |           |               |                                                                                                    |                                                | 1 | Help | > |
|   | Name<br>Target Type<br>State<br>IP Address<br>Port | explicitswg<br>NONE<br>UP<br>192.0.2.100<br>80 |           |               | Listen Priority<br>Listen Policy Expression<br>Range<br>Traffic Domain<br>RHI State<br>AppFlow Logging<br>Comments | -<br>NONE<br>1<br>0<br>PASSIVE<br>ENABLED<br>- |   |      |   |
|   | Content Sv                                         | vitching Policy Binding                        |           |               |                                                                                                    |                                                |   |      |   |
|   | No Content                                         | Switching Policy Bound                         |           |               |                                                                                                    |                                                | > |      |   |
|   | No Default                                         | Virtual Server Bound                           |           |               |                                                                                                    |                                                | > |      |   |
|   | ок                                                 |                                                |           |               |                                                                                                    |                                                |   |      |   |
|   |                                                    |                                                |           |               |                                                                                                    |                                                |   |      |   |

4. Klicken Sie unter Erweiterte Einstellungen auf Richtlinien.

|     | Dashboard              | Configuration                               | Reporting | Documentation | Downloads                                   |                         |   |                  |                                 | ۵ |  |
|-----|------------------------|---------------------------------------------|-----------|---------------|---------------------------------------------|-------------------------|---|------------------|---------------------------------|---|--|
| ¢   | Proxy Vi               | rtual Server                                |           |               |                                             |                         |   |                  |                                 |   |  |
|     | Basic Setting          | js                                          |           |               |                                             |                         |   | /                | Help                            | > |  |
|     | Name e<br>Target Type  | explicitswg<br>NONE                         |           |               | Listen Priority<br>Listen Policy Expression | -<br>NONE               |   |                  | Advanced Settings               |   |  |
|     | IP Address 1<br>Port 8 | 192.0.2.100<br>30                           |           |               | Traffic Domain<br>RHI State                 | 0<br>PASSIVE<br>ENABLED |   |                  | + Policies                      |   |  |
|     |                        |                                             |           |               | Comments                                    | -                       |   |                  | + SSL Policies<br>+ Certificate |   |  |
|     | Content Swi            | tching Policy Binding                       |           |               |                                             |                         |   |                  | + Protection                    |   |  |
|     | No Content S           | ivitching Policy Bound                      |           |               |                                             |                         |   | >                | + Profiles                      |   |  |
|     | SSL Profile            |                                             |           |               |                                             |                         | 1 | ×                | + Push                          |   |  |
|     | SSL Profile n:         | SSL Profile ns default ssl profile frontend |           |               |                                             |                         |   | + Authentication |                                 |   |  |
| 102 | 29.160/menu/neo#       | ;                                           |           |               |                                             |                         |   |                  | + Traffic Settings              |   |  |

5. Wählen Sie unter **Richtlinie auswählen** die Option **Inhaltsüberprüfung** aus. Klicken Sie auf **Weiter**.

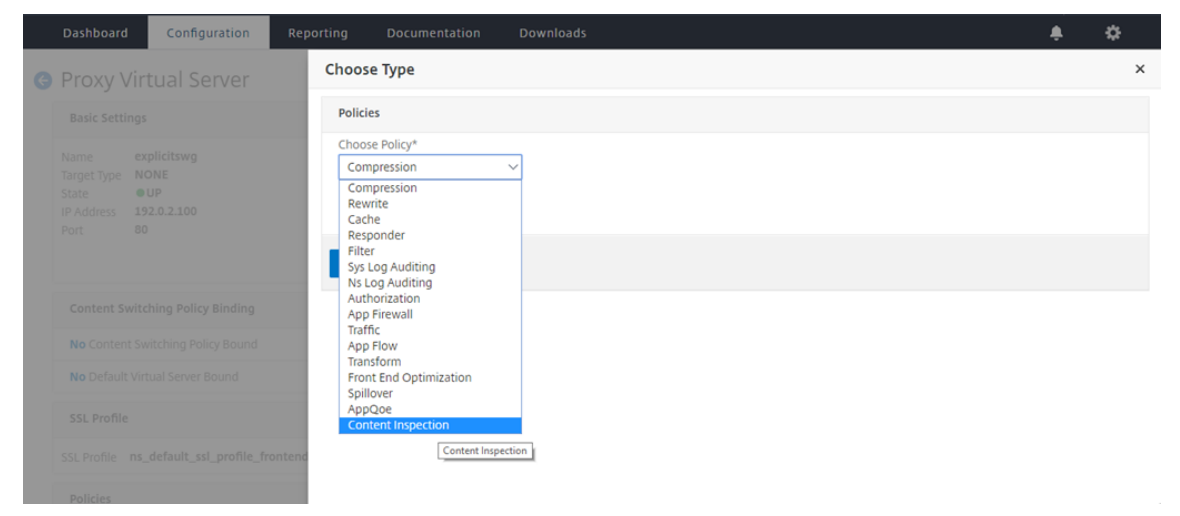

6. Klicken Sie unter Richtlinie auswählen auf das +-Zeichen, um eine Richtlinie hinzuzufügen.

| Dashboard Configuration R                         |                                                      | ÷ \$ |
|---------------------------------------------------|------------------------------------------------------|------|
| Proxy Virtual Server                              | Choose Type                                          | ×    |
| Basic Settings                                    | Policies                                             | /    |
| Name explicitswg<br>Target Type NONE<br>State OUP | Choose Policy Choose Type Content Inspection Request |      |
| IP Address 192.0.2.100<br>Port 80                 | Policy Binding                                       |      |
|                                                   | Select Policy* Click to select                       |      |
| Content Switching Policy Binding                  | Binding Details Add                                  |      |
| No Content Switching Policy Bound                 | Priority* 100                                        |      |
| No Default Virtual Server Bound                   | Goto Expression*                                     |      |
| SSL Profile                                       | END ~<br>Invoke LabelType*                           |      |
| SSL Profile ns_default_ssl_profile_fronte         | None ~                                               |      |
| 10.102.29.160/menu/neo#                           | Close                                                | -    |

7. Geben Sie einen Namen für die Richtlinie ein. Klicken Sie in **Aktion** auf das +-Zeichen, um eine Aktion hinzuzufügen.

| Dashboard Configuration                | Reporting Documentation Downloads                                                                                    |        | \$ |
|----------------------------------------|----------------------------------------------------------------------------------------------------|--------|----|
| Provy Virtual Server                   | Choose Type / Create ICAP Policy                                                                                     |        |    |
| Trony virtual Server                   | Create ICAP Policy                                                                                                   |        | ×  |
|                                        | Action Name*<br>cipolicy<br>Action*<br>RESET                                                                         |        | Î  |
|                                        |                                                                                                    |        |    |
|                                        | Expression Expression                                                                                                | Editor |    |
|                                        | Select     Select       Press Control+Space to start the expression and then type '.' to get the next set of options | ×      |    |
| SSL Profile ns_default_ssl_profile_fro | Ex Comment                                                                                                    | aluate |    |

8. Geben Sie einen Namen für die Aktion ein. Geben Sie unter **Servername** den Namen des zuvor erstellten TCP-Dienstes ein. Klicken Sie im **ICAP-Profil** auf das +-Zeichen, um ein ICAP-Profil hinzuzufügen.

| Dashboard Configuration                                                               | Reporting Documentation Downloads                                                        | ÷ | ۵   |
|---------------------------------------------------------------------------------------|------------------------------------------------------------------------------------------|---|-----|
| G Proxy Virtual Server                                                                | Choose Type / Create ICAP Policy / Create ICAP Action                                    |   |     |
| Basic Settings                                                                        | Create ICAP Action                                                                       |   | ×   |
| Name explicitswg<br>Target Type NONE<br>State UP<br>IP Address 192.0.2.100<br>Port 80 | Name*<br>ci-remote-action<br>Type*<br>ICAP<br>© IP Address<br>Server Name<br>Server Name |   |     |
| Content Switching Policy Binding                                                      | icap_svc                                                                                 |   | - 1 |
| No Content Switching Policy Bound                                                     |                                                                                          |   | - 1 |
| No Default Virtual Server Bound                                                       | If Server Down CONTINUE Add                                                              |   | - 1 |
| SSL Profile                                                                           | Request-Timeout                                                                          |   | - 1 |
| SSL Profile ns_default_ssl_profile_fr                                                 | Request Time-out Action                                                                  |   |     |
| 10.102.29.160/menu/neo#                                                               | ✓                                                                                        |   | *   |

9. Geben Sie einen Profilnamen ein, URI. Wählen Sie unter **Modus** die Option **REQMOD** aus.

| C                                                                                                    |          | Configuration |                  |                         |                                                | ÷. | ٠        |
|----------------------------------------------------------------------------------------------------|----------|---------------|------------------|-------------------------|------------------------------------------------|----|----------|
| 0                                                                                                    |          |               | Choose           | Type / Create ICAP Poli | icy / Create ICAP Action / Create ICAP Profile |    |          |
| G                                                                                                    |          |               | Create           | ICAP Profile            |                                                |    | ×        |
| Da<br>Pr<br>Ba<br>Nar<br>Stata<br>Stata<br>Por<br>Co<br>N<br>N<br>Stata<br>Stata |          |               |                  | file bleve ek           |                                                |    | <u>^</u> |
| N<br>Ti<br>S<br>IF                                                                                                    |          |               | icap-pro         | ofile1<br>iew           | ]@                                             |    |          |
|                                                                                                    |          |               | Host He          | ader                    | ]                                              |    |          |
|                                                                                                    |          |               | Mode*            |                         | ]                                              |    | - 1      |
|                                                                                                    |          |               | REQM             | IOD ~                   |                                                |    |          |
|                                                                                                    |          |               | Query P          | aram                    | ]                                              |    |          |
| S                                                                                                    |          |               | ontend Insert IC | AP Headers              |                                                |    |          |
|                                                                                                    | Policies |               | Dequest          | Time aut Artian         | ]                                              |    | ÷        |

10. Klicken Sie auf Erstellen.

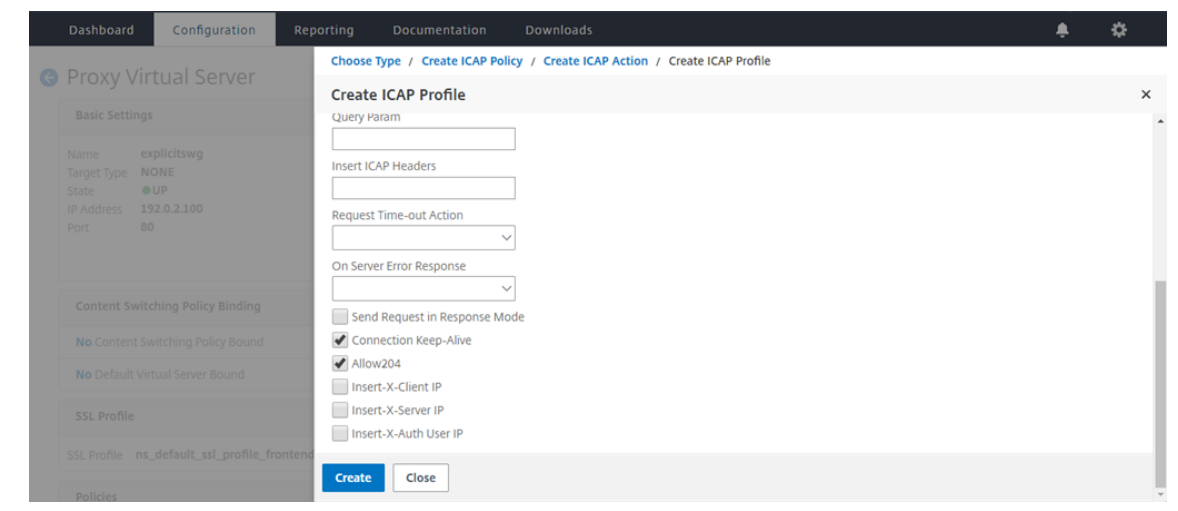

11. Klicken Sie auf der Seite ICAP-Aktion erstellen auf Erstellen.

|                                                                                                    | Dashboard Configuration | Reporting Documentation Downloads                     | ÷ | \$  |
|----------------------------------------------------------------------------------------------------|-------------------------|-------------------------------------------------------|---|-----|
| 0                                                                                                    | Provy Virtual Server    | Choose Type / Create ICAP Policy / Create ICAP Action |   |     |
| 0                                                                                                    |                         | Create ICAP Action                                    |   | ×   |
| Control Control Contro |                         | Type*                                                 |   |     |
|                                                                                                    |                         | ICAP v                                                |   |     |
|                                                                                                    |                         | IP Address     Server Name                            |   |     |
|                                                                                                    |                         | Server Name                                           |   |     |
|                                                                                                    |                         | icap_svc                                              |   |     |
|                                                                                                    |                         | ICAP Profile                                          |   |     |
|                                                                                                    |                         | icap-profile1 V +                                     |   |     |
|                                                                                                    |                         | If Server Down                                        |   |     |
|                                                                                                    |                         | CONTINUE V                                            |   | - 1 |
|                                                                                                    |                         | 0                                                     |   | - 1 |
|                                                                                                    |                         | Request Time-out Action BYPASS                        |   |     |
|                                                                                                    |                         | rontend Craste Close                                  |   | -   |
|                                                                                                    |                         |                                                       |   | Ψ.  |

12. Geben Sie auf der Seite ICAP-Richtlinie erstellen im Ausdruckseditor "true"ein. Klicken Sie dann auf Erstellen.

| Dashboard                                                   | Configuration       |                                                                       |                   |                   | ۰ |   |
|-------------------------------------------------------------|---------------------|-----------------------------------------------------------------------|-------------------|-------------------|---|---|
| G Proxy Virt                                                | tual Server         | Choose Type / Create                                                  | te ICAP Policy    |                   |   |   |
|                                                             |                     | Create ICAP Policy                                                    | ,                 |                   |   | × |
| Basic Setting                                               |                     | Action Name*                                                          |                   |                   |   | - |
| Name ex<br>Target Type N<br>State<br>IP Address 1<br>Port B |                     | ci-policy<br>Action*<br>ci-remote-action<br>LogAction<br>Undef Action |                   |                   |   |   |
| Content Swit                                                |                     | Expression                                                            |                   | Expression Editor |   |   |
| No Content S                                                |                     | Select V Se                                                           | select V Select V | 0                 |   |   |
| No Default Vi                                               |                     | true                                                                  |                   |                   |   |   |
| SSL Profile                                                 |                     |                                                                       |                   | Evaluate          |   |   |
| SSL Profile ns                                              |                     | Comment                                                               | *<br>*            |                   |   |   |
| To add, please                                              | click on the + icon | Create Close                                                          |                   |                   |   | - |

13. Klicken Sie auf **Bind**.

| Dashboard Configuration. | Reporting Documentation Downloads                       | ٠ | ۵ |
|--------------------------|---------------------------------------------------------|---|---|
|                          | Choose Type                                             |   |   |
|                          | Choose Type                                             |   | × |
|                          | Policies                                                |   | 1 |
|                          | Choose Policy Choose Type<br>Content Inspection Request |   |   |
|                          | Policy Binding                                          |   |   |
|                          | Select Policy*                                          |   | _ |
|                          | Lepondy / /                                             |   | _ |
|                          | d Binding Details                                       |   |   |
|                          | Priority* [200                                          |   |   |
|                          | Goto Expression*                                        |   |   |
|                          | frontend Invoke LabelType*                              |   |   |
|                          | None                                                    |   |   |
|                          | Bind Close                                              |   |   |

14. Wählen Sie **Ja**aus, wenn Sie dazu aufgefordert werden, die Inhaltsüberprüfungsfunktion zu aktivieren.

| Dashboard Configuration                | Reporting Documentation Downloads                                                           | ٠  | \$ |
|----------------------------------------|---------------------------------------------------------------------------------------------|----|----|
| Provy Virtual Server                   | Choose Type / Create ICAP Policy                                                            |    |    |
| Troxy virtual server                   | Create ICAP Policy                                                                          |    | ×  |
| Basic Settings                         | ci-remote-action v + 🖊                                                                      |    | -  |
| Name explicitswg                       | LogAction                                                                                   |    |    |
| Target Type NONE<br>State OUP          | Confirm                                                                                     |    |    |
| IP Address 192.0.2.100<br>Port 80      | Undef Action  () Feature 'Cl' is disabled.  Do you wish to enable it?                       |    |    |
|                                        | Expression Editor                                                                           | or |    |
|                                        | Select V No                                                                                 |    |    |
| Content Switching Policy Binding       | Press Control+Space to start the expression and then type '! to get the next set of options |    |    |
| No Content Switching Policy Bound      |                                                                                             |    |    |
| No Default Virtual Server Bound        | Evaluat                                                                                     | e  |    |
| SSL Profile                            | Comment                                                                                     |    |    |
| SSL Profile ns_default_ssl_profile_fro | ntene                                                                                       |    |    |
| Policies                               | Create                                                                                      |    |    |

15. Klicken Sie auf **Fertig**.

| Basic Settings                                                          |                                             |                    |   | / | Help               | > |
|-------------------------------------------------------------------------|---------------------------------------------|--------------------|---|---|--------------------|---|
| Name explicitswg Farget Type NONE                                       | Listen Priority<br>Listen Policy Expression | -<br>NONE          |   |   | Advanced Settings  |   |
| P Address 192.0.2.100                                                   | Traffic Domain                              | 0                  |   |   | + SSL Policies     |   |
| Port 80                                                                 | RHI State<br>AppFlow Logging                | PASSIVE<br>ENABLED |   |   | + Certificate      |   |
|                                                                         | Comments                                    | •                  |   |   | + Protection       |   |
| Content Switching Policy Binding                                        |                                             |                    |   |   | + Profiles         |   |
| No Content Switching Policy Bound                                       |                                             |                    |   | > | + Push             |   |
| No Default Virtual Server Bound                                         |                                             |                    |   | > | + Authentication   |   |
| SSL Profile                                                             |                                             |                    | / | × | + Traffic Settings |   |
| SSL Profile ns_default_ssl_profile_frontend                             |                                             |                    |   |   |                    |   |
| Policies                                                                |                                             |                    | + | × |                    |   |
| Request Policies                                                        |                                             |                    |   |   |                    |   |
| 1 Content Switching Virtual Server to Content Inspection Policy Binding |                                             |                    |   | > |                    |   |

# **Sicheres ICAP**

Sie können eine sichere Verbindung zwischen der SWG-Appliance und den ICAP-Servern herstellen. Erstellen Sie dazu einen SSL\_TCP-Dienst anstelle eines TCP-Dienstes. Konfigurieren Sie einen virtuellen Lastausgleichsserver vom Typ SSL\_TCP. Binden Sie den ICAP-Dienst an den virtuellen Lastenausgleichsserver.

## Konfigurieren Sie sicheres ICAP mit der CLI

Geben Sie an der Eingabeaufforderung Folgendes ein:

- add service <name> <IP> SSL\_TCP <port>
- add lb vserver <name> <serviceType> <IPAddress> <port>
- bind lb vserver <name> <serviceName>

## **Beispiel**:

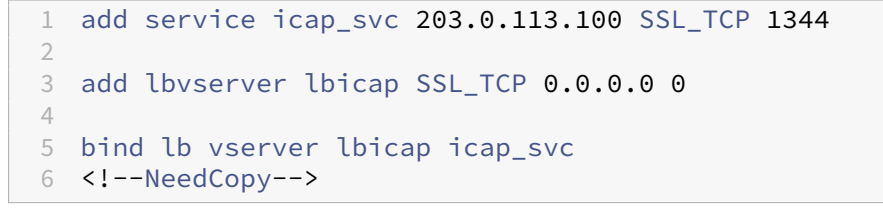

## Konfigurieren Sie sicheres ICAP mit der GUI

1. Navigieren Sie zu Lastenausgleich > Virtuelle Server, und klicken Sie auf Hinzufügen .

- 2. Geben Sie einen Namen für den virtuellen Server, die IP-Adresse und den Port an. Geben Sie das Protokoll als SSL\_TCP an.
- 3. Klicken Sie auf **OK**.
- 4. Klicken Sie in den Abschnitt Load Balancing Virtual Server Service Binding, um einen ICAP-Dienst hinzuzufügen.
- 5. Klicken Sie auf +, um einen Dienst hinzuzufügen.
- 6. Geben Sie einen Dienstnamen, eine IP-Adresse, ein Protokoll (SSL\_TCP) und einen Port an (der Standardport für sicheres ICAP ist 11344).
- 7. Klicken Sie auf **OK**.
- 8. Klicken Sie auf **Fertig**.
- 9. Klicken Sie auf **Bind**.
- 10. Klicken Sie zweimal auf Weiter.
- 11. Klicken Sie auf **Fertig**.

# Einschränkungen

Die folgenden Funktionen werden nicht unterstützt:

- ICAP-Antwort-Caching.
- X-Auth-User-URI-Header wird eingefügt.
- Einfügen der HTTP-Anforderung in die ICAP-Anforderung in RESPMOD.

# Integration mit IPS oder NGFW als Inline-Geräte

## April 26, 2021

Sicherheitsgeräte wie Intrusion Prevention System (IPS) und Next Generation Firewall (NGFW) schützen Server vor Netzwerkangriffen. Diese Geräte können den Live-Datenverkehr überprüfen und werden in der Regel im Layer 2-Inline-Modus bereitgestellt. Citrix Secure Web Gateway (SWG) bietet Sicherheit für Benutzer und das Unternehmensnetzwerk beim Zugriff auf Ressourcen im Internet.

Eine Citrix SWG-Appliance kann in ein oder mehrere Inline-Geräte integriert werden, um Bedrohungen zu verhindern und erweiterten Sicherheitsschutz zu bieten. Bei den Inline-Geräten kann es sich um ein beliebiges Sicherheitsgerät wie IPS und NGFW handeln.

Einige Anwendungsfälle, in denen Sie von der Citrix SWG-Appliance und der Inline-Geräteintegration profitieren können, sind:

• Überprüfen des verschlüsselten Datenverkehrs: Die meisten IPS- und NGFW-Appliances umgehen verschlüsselten Datenverkehr, wodurch Server anfällig für Angriffe werden können.

Eine Citrix SWG-Appliance kann Datenverkehr entschlüsseln und zur Überprüfung an die Inline-Geräte senden. Diese Integration erhöht die Netzwerksicherheit des Kunden.

- Entladen von Inline-Geräten aus der TLS/SSL -Verarbeitung: Die TLS/SSL -Verarbeitung ist teuer, was zu einer hohen CPU-Auslastung in IPS- oder NGFW-Appliances führen kann, wenn sie auch den Datenverkehr entschlüsseln. Eine Citrix SWG-Appliance hilft beim Auslagern der TLS/SSL -Verarbeitung von Inline-Geräten. Inline-Geräte können daher ein höheres Verkehrsaufkommen untersuchen.
- Inline-Geräte laden: Wenn Sie mehrere Inline-Geräte für die Verwaltung von hohem Datenverkehr konfiguriert haben, kann eine Citrix SWG-Appliance den Lastausgleich ausgleichen und den Datenverkehr gleichmäßig auf diese Geräte verteilen.
- Intelligente Auswahl des Datenverkehrs: Statt den gesamten Datenverkehr zur Inspektion an das Inline-Gerät zu senden, führt die Appliance eine intelligente Auswahl des Datenverkehrs durch. Beispielsweise wird das Senden von Textdateien zur Überprüfung an die Inline-Geräte übersprungen.

# Citrix SWG-Integration mit Inline-Geräten

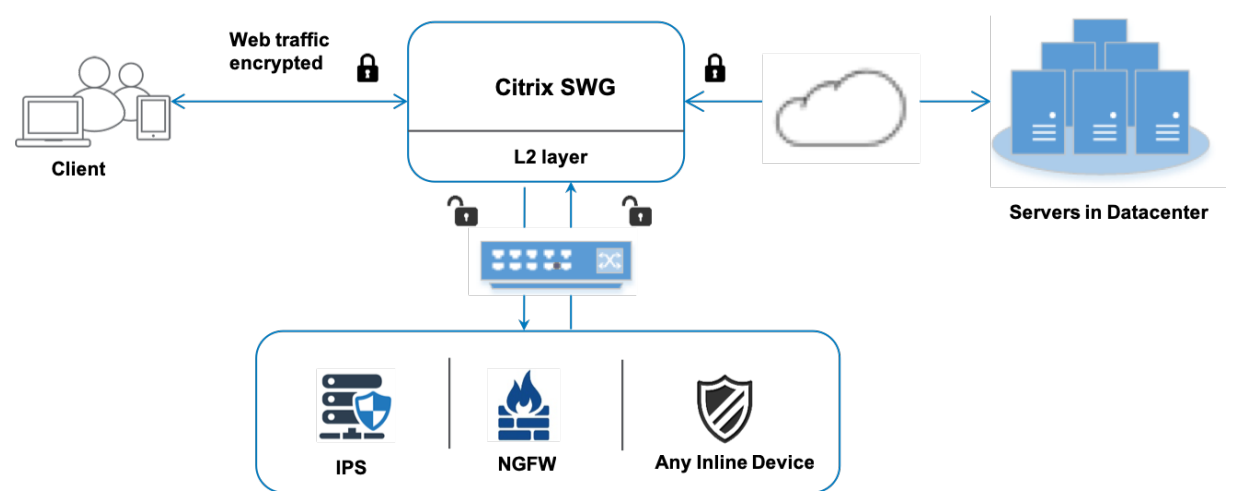

Das folgende Diagramm zeigt, wie eine Citrix SWG in Inline-Sicherheitsgeräte integriert ist.

Wenn Sie Inline-Geräte in die Citrix SWG-Appliance integrieren, interagieren die Komponenten wie folgt:

- 1. Ein Client sendet eine Anforderung an eine Citrix SWG-Appliance.
- 2. Die Appliance sendet die Daten an das Inline-Gerät zur Inhaltsüberprüfung basierend auf der Richtlinienbewertung. Bei HTTPS-Datenverkehr entschlüsselt die Appliance die Daten und sendet sie zur Inhaltsüberprüfung im Klartext an das Inline-Gerät.

# Hinweis:

Wenn zwei oder mehr Inline-Geräte vorhanden sind, gleicht die Appliance die Geräte aus und sendet den Datenverkehr.

- 3. Das Inline-Gerät prüft die Daten auf Bedrohungen und entscheidet, ob die Daten gelöscht, zurückgesetzt oder an die Appliance gesendet werden sollen.
- 4. Wenn Sicherheitsbedrohungen vorliegen, ändert das Gerät die Daten und sendet sie an die Appliance.
- 5. Bei HTTPS-Datenverkehr verschlüsselt die Appliance die Daten erneut und leitet die Anforderung an den Backend-Server weiter.
- 6. Der Backend-Server sendet die Antwort an die Appliance.
- 7. Die Appliance entschlüsselt die Daten erneut und sendet sie zur Überprüfung an das Inline-Gerät.
- 8. Das Inline-Gerät prüft die Daten. Wenn Sicherheitsbedrohungen vorliegen, ändert das Gerät die Daten und sendet sie an die Appliance.
- 9. Die Appliance verschlüsselt die Daten erneut und sendet die Antwort an den Client.

# Konfigurieren der Inline-Geräteintegration

Sie können eine Citrix SWG-Appliance mit einem Inline-Gerät wie folgt konfigurieren:

## Szenario 1: Verwenden eines einzelnen Inline-Geräts

Um ein Sicherheitsgerät (IPS oder NGFW) in den Inline-Modus zu integrieren, müssen Sie die Inhaltsprüfung und die MAC-basierte Weiterleitung (MBF) im globalen Modus auf der SWG-Appliance aktivieren. Fügen Sie anschließend ein Inhaltsinspektionsprofil, einen TCP-Dienst, eine Inhaltsüberprüfungsaktion für Inline-Geräte hinzu, um den Datenverkehr basierend auf der Inspektion zurückzusetzen, zu blockieren oder zu löschen. Fügen Sie außerdem eine Richtlinie zur Inhaltsüberprüfung hinzu, die von der Appliance verwendet wird, um die Teilmenge des Datenverkehrs zu bestimmen, die an die Inline-Geräte gesendet werden soll. Konfigurieren Sie schließlich den virtuellen Proxyserver mit aktivierter Layer-2-Verbindung auf dem Server und binden Sie die Inhaltsüberprüfungsrichtlinie an diesen virtuellen Proxyserver.

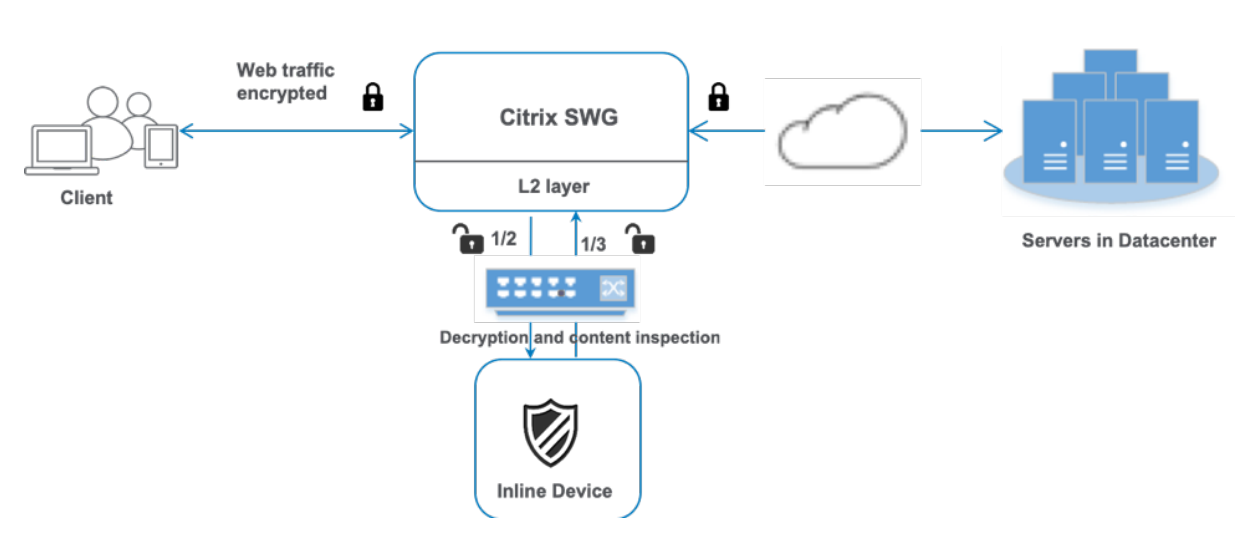

Gehen Sie wie folgt vor:

- 1. Aktivieren Sie den MAC-basierten Weiterleitungsmodus (MPF).
- 2. Aktivieren Sie die Funktion zur Inhaltsüberprüfung.
- 3. Fügen Sie ein Inhaltsinspektionsprofil für den Service hinzu. Das Inhaltsinspektionsprofil enthält die Inline-Geräteeinstellungen, die die SWG-Appliance in ein Inline-Gerät integrieren.
- 4. (Optional) Fügen Sie einen TCP-Monitor hinzu.

#### Hinweis:

Transparente Geräte haben keine IP-Adresse. Um Integritätsprüfungen durchzuführen, müssen Sie daher einen Monitor explizit binden.

- 5. Fügen Sie einen Dienst hinzu. Ein Dienst stellt ein Inline-Gerät dar.
- 6. (Optional) Binden Sie den Dienst an den TCP-Monitor.
- 7. Fügen Sie eine Inhaltsinspektionsaktion für den Service hinzu.
- 8. Fügen Sie eine Richtlinie zur Inhaltsüberprüfung hinzu, und geben Sie die Aktion an.
- 9. Fügen Sie einen virtuellen HTTP- oder HTTPS-Proxyserver (Content Switching) hinzu.
- 10. Binden Sie die Richtlinie zur Inhaltsüberprüfung an den virtuellen Server.

**Konfiguration über die CLI** Geben Sie die folgenden Befehle an der Eingabeaufforderung ein. Beispiele werden nach den meisten Befehlen angegeben.

1. MBF aktivieren.

```
1 \quad {\tt enable \ ns \ mode \ mbf}
```

2 <!--NeedCopy-->

2. Aktivieren Sie das Feature.

```
1 enable ns feature contentInspection
2 <!--NeedCopy-->
```

3. Fügen Sie ein Inhaltsinspektionsprofil hinzu.

```
1 add contentInspection profile <name> -type InlineInspection -
    egressInterface <interface_name> -ingressInterface <
    interface_name>[-egressVlan <positive_integer>] [-ingressVlan <
    positive_integer>]
2 <!--NeedCopy-->
```

## **Beispiel:**

4. Fügen Sie einen Dienst hinzu. Geben Sie eine Dummy-IP-Adresse an, die keinem der Geräte gehört, einschließlich der Inline-Geräte. Setzen Sie use source IP address (USIP) auf YES. Setzen Sie useproxyport auf NO. Schalten Sie den Integritätsmonitor aus. Aktivieren Sie die Integritätsüberwachung nur, wenn Sie diesen Dienst an einen TCP-Monitor binden. Wenn Sie einen Monitor an einen Dienst binden, setzen Sie die Option TRANSPARENT im Monitor auf ON.

**Beispiel:** 

```
1 add service ips_service 198.51.100.2 TCP * -healthMonitor YES -
        usip YES -useproxyport NO -contentInspectionProfileName ipsprof
2
3 <!--NeedCopy-->
```

5. Fügen Sie eine Inhaltsüberprüfungsaktion hinzu.

```
1 add contentInspection action <name> -type INLINEINSPECTION -
        serverName <string>
2 <!--NeedCopy-->
```

#### **Beispiel:**

```
1 add contentInspection action ips_action -type INLINEINSPECTION -
    serverName ips_service
2 <!--NeedCopy-->
```

6. Fügen Sie eine Richtlinie zur Inhaltsüberprüfung hinzu.

```
1 add contentInspection policy <name> -rule <expression> -action <
    string>
2 <!--NeedCopy-->
```

#### **Beispiel:**

7. Fügen Sie einen virtuellen Proxyserver hinzu.

```
1 add cs vserver <name> PROXY <IPAddress> <port> -cltTimeout <secs>
    -Listenpolicy <expression> -authn401 ( ON | OFF ) -authnVsName
    <string> -l2Conn ON
2 <!--NeedCopy-->
```

#### **Beispiel:**

```
1 add cs vserver transparentcs PROXY * * -cltTimeout 180 -
Listenpolicy exp1 -authn401 on -authnVsName swg-auth-vs-trans-
http -l2Conn ON
2 <!--NeedCopy-->
```

8. Binden Sie die Richtlinie an den virtuellen Server.

```
1 bind cs vserver <name> -policyName <string> -priority <
        positive_integer> -gotoPriorityExpression <expression> -type
        REQUEST
2 <!--NeedCopy-->
```

#### **Beispiel:**

```
1 bind cs vserver explicitcs -policyName ips_pol -priority 1 -
    gotoPriorityExpression END -type REQUEST
2 <!--NeedCopy-->
```

#### Konfiguration über die GUI

1. Navigieren Sie zu System > Einstellungen. Klicken Sie unter Modi und Features auf Modi konfigurieren.

| Q Search in Menu | System / Settings                  |
|------------------|------------------------------------|
| System           | <ul> <li>Settings</li> </ul>       |
| Licenses         |                                    |
| Settings         | Modes and Features Configure Modes |

# Configure Modes

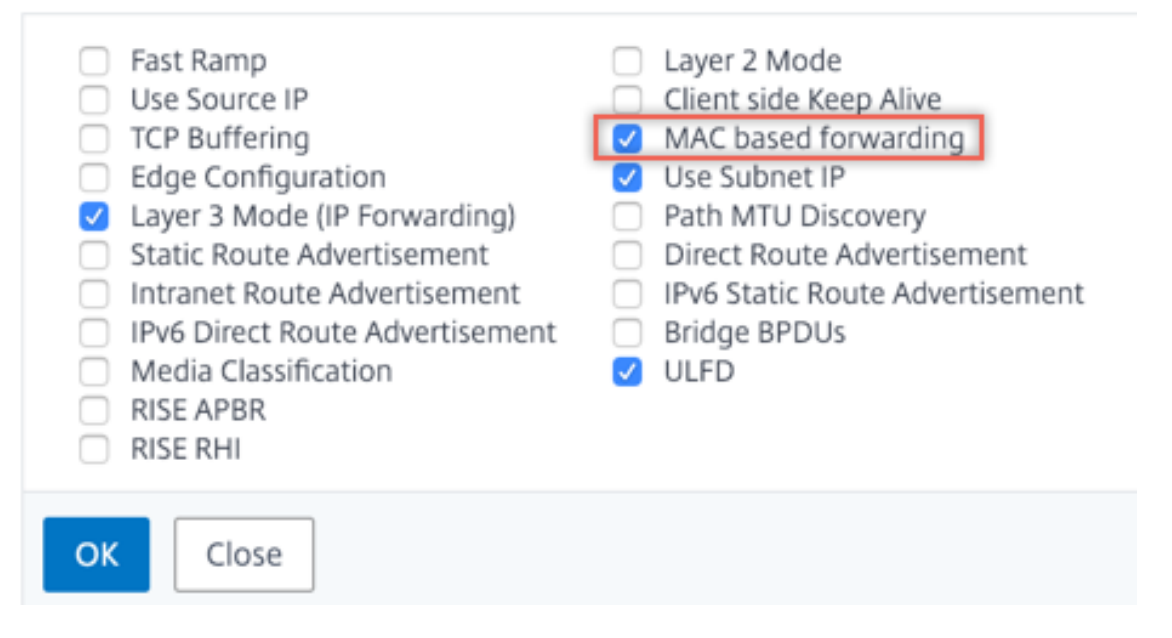

2. Navigieren Sie zu System > Einstellungen. Klicken Sie unter Modi und Features auf Erweiterte Funktionen konfigurieren.

| System                        | $\sim$ | Settings                                                          |
|-------------------------------|--------|-------------------------------------------------------------------|
| Licenses Settings Diagnostics |        | Modes and Features<br>Configure Modes<br>Configure Basic Features |
| Distant Accellate Conce       |        | Configure Advanced Features                                       |

# Configure Advanced Features

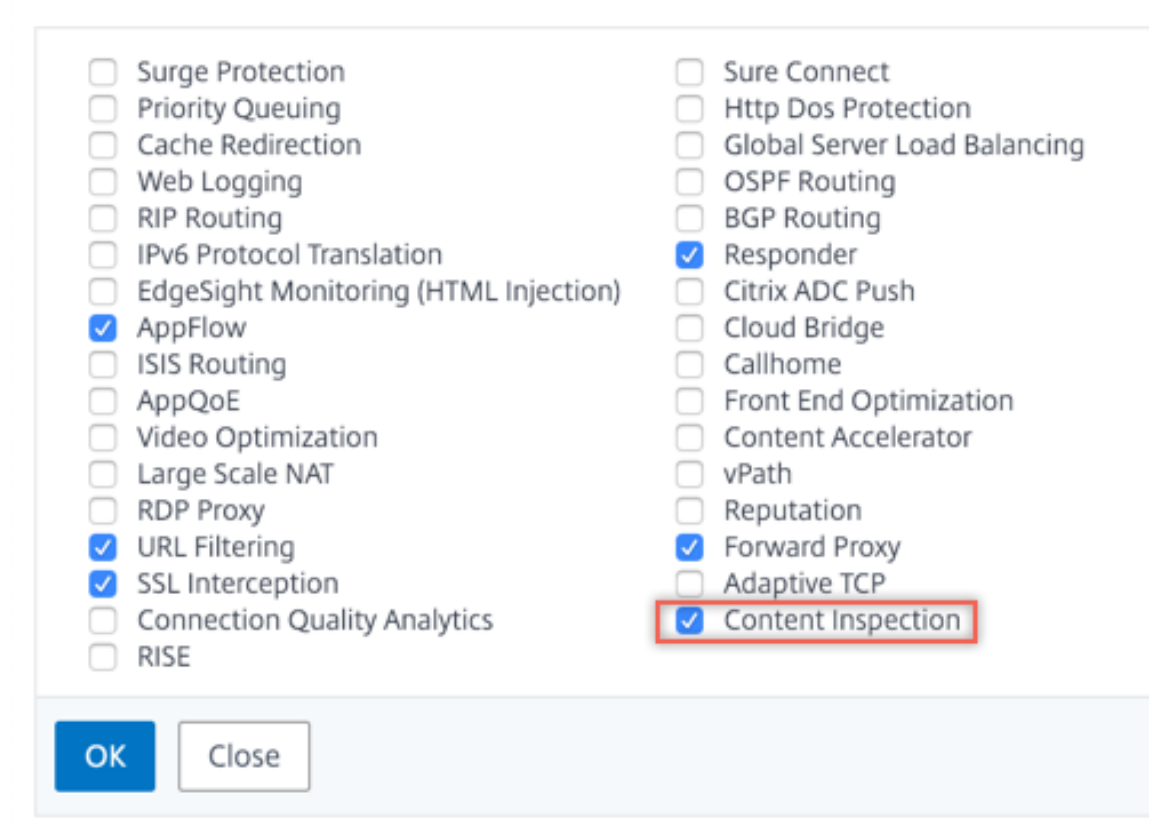

3. Navigieren Sie zu Secure Web Gateway > Content Inspection > Content Inspection Profile. Klicken Sie auf Hinzufügen.

| Q Search in Menu          |        | Secure Web Gateway / Content         | Inspection / Co      | ontentInspection Profiles |                   |             |              |     |
|---------------------------|--------|--------------------------------------|----------------------|---------------------------|-------------------|-------------|--------------|-----|
| System                    | >      | ContentInspection                    | n Profiles           | 5                         |                   |             |              | C 😭 |
| AppExpert 🕚               | >      |                                      |                      |                           |                   |             |              |     |
| Secure Web Gateway        | $\sim$ |                                      |                      |                           |                   |             |              |     |
| Proxy Virtual Servers     |        | Q Click here to search or you can er | nter Key : Value for | mat                       |                   |             |              | 0   |
| SSL                       | >      | Profile Name                         | Туре                 | Egress Interface          | Ingress Interface | Egress Vlan | Ingress Vlan |     |
| SSL Interception Policies |        |                                      |                      |                           | No items          |             |              |     |
| AAA - Application Traffic | >      |                                      |                      |                           |                   |             |              |     |
| URL Filtering 📀           | >      |                                      |                      |                           |                   |             |              |     |
| Content Inspection        | $\sim$ |                                      |                      |                           |                   |             |              |     |
| Policies                  |        |                                      |                      |                           |                   |             |              |     |
| Policy Labels             |        |                                      |                      |                           |                   |             |              |     |
| ICAP Profiles             | _      |                                      |                      |                           |                   |             |              |     |
| ContentInspection Profile | es     |                                      |                      |                           |                   |             |              |     |

4. Navigieren Sie zu Load Balancing > Services > Hinzufügen und fügen Sie einen Service hinzu. Klicken Sie unter Erweiterte Einstellungen auf Profile. Wählen Sie in der Liste CI-Profilname das zuvor erstellte Content-Inspektionsprofil aus. Legen Sie unter Diensteinstellungen die Option Quell-IP-Adresse verwenden auf Ja und Proxyport verwenden auf Nein fest. Legen Sie in den Grundeinstellungen die Integritätsüberwachung auf Nein fest. Aktivieren Sie die Integritätsüberwachung nur, wenn Sie diesen Dienst an einen TCP-Monitor binden. Wenn Sie einen Monitor an einen Dienst binden, setzen Sie die Option TRANSPARENT im Monitor auf ON.

| Profiles                                                                                                   |                                                                                                    |
|----------------------------------------------------------------------------------------------------|----------------------------------------------------------------------------------------------------|
| Net Profile                                                                                                |                                                                                                    |
|                                                                                                    | V Add 🕜                                                                                                    |
| TCP Profile                                                                                                |                                                                                                    |
|                                                                                                    | Add                                                                                                    |
| HTTP Profile                                                                                               |                                                                                                    |
| ```````````````````````````````````````                                                                    | Add                                                                                                    |
| DNS Profile Name                                                                                           |                                                                                                    |
| `                                                                                                    | Add                                                                                                    |
| CI Profile Name                                                                                            |                                                                                                    |
| ipsprof                                                                                                    | - Add 🕜                                                                                                    |
| Service Settings                                                                                           |                                                                                                    |
| Sure Connect<br>Surge Protection OFF<br>Use Proxy Port NO<br>Down State Flush ENABLED<br>Access Down NO    | Use Source IP AddressYESClient Keep-AliveNOTCP BufferingNOInsert Client IP AddressDISABLEDHeaderclient-ip                             |
| Basic Settings                                                                                             | /                                                                                                    |
| Service Nameips_serviceServer Name198.51.100.2IP Address198.51.100.2Server StateUPProtocolTCPPort*Comments | Traffic Domain0Number of Active Connections-Hash ID-Server IDNoneCache TypeSERVERCacheableNOHealth MonitoringNOAppFlow LoggingENABLED |
| Monitoring Connection Close Bit NONE                                                                       |                                                                                                    |

 Navigieren Sie zu Secure Web Gateway > Virtuelle Proxyserver > Hinzufügen. Geben Sie einen Namen, eine IP-Adresse und einen Port an. Wählen Sie unter Erweiterte Einstellungen die Option Richtlinienaus. Klicken Sie auf das +-Zeichen. G Proxy Virtual Server

| Basic Settings                                                   |                                                                                                    |                                                     | /   |
|------------------------------------------------------------------|----------------------------------------------------------------------------------------------------|-----------------------------------------------------|-----|
| Name proxyvsvr<br>State UP<br>IP Address 198.51.200.2<br>Port 80 | Listen Priority<br>Listen Policy Expression<br>Range<br>IPset<br>Traffic Domain<br>RHI State<br>AppFlow Logging<br>Comments | -<br>NONE<br>1<br>-<br>0<br>PASSIVE<br>ENABLED<br>- |     |
| Content Switching Policy Binding                                 |                                                                                                    |                                                     |     |
| No Content Switching Policy Bound                                |                                                                                                    |                                                     | >   |
| No Default Virtual Server Bound                                  |                                                                                                    |                                                     | >   |
| Certificate                                                      |                                                                                                    |                                                     |     |
| No Server Certificate                                            |                                                                                                    |                                                     | >   |
| No CA Certificate                                                |                                                                                                    |                                                     | >   |
| Policies                                                         |                                                                                                    |                                                     | + × |

6. Wählen Sie unter **Richtlinie auswählen** die Option **Inhaltsüberprüfung** aus. Klicken Sie auf **Weiter**.

| Choose Type                                                                                                    |  |  |
|----------------------------------------------------------------------------------------------------|--|--|
| Policies                                                                                                    |  |  |
| Choose Policy*                                                                                                    |  |  |
| Compression<br>Rewrite<br>Cache<br>Responder<br>Filter<br>Sys Log Auditing<br>Ns Log Auditing<br>Authorization<br>App Firewall<br>Traffic<br>App Flow<br>Transform<br>Front End Optimization<br>Spillover<br>AppQoe |  |  |
| Content inspection                                                                                                    |  |  |

7. Klicken Sie auf **Hinzufügen**. Geben Sie einen Namen an. Klicken Sie unter **Aktion** auf **Hinzufügen**.

| Choose Type / Create ContentInspection Policy |  |  |  |
|-----------------------------------------------|--|--|--|
| Create ContentInspection Policy               |  |  |  |
| Policy Name* ips_pol                          |  |  |  |
| Action*                                       |  |  |  |
| Log Action V Add Edit                         |  |  |  |
| UNDEF Action                                  |  |  |  |

8. Geben Sie einen Namen an. Wählen Sie unter **Typ** die Option **INLINEINSPECTION** aus. Wählen Sie **unter Servername**den zuvor erstellten TCP-Dienst aus.

# Create ContentInspection Action

| ips_action             |            |   |
|------------------------|------------|---|
| Type*                  |            |   |
| INLINEINSPECTION       | $\sim$     |   |
| Server Name*           |            |   |
| lb_inline_server       | ∼ Add Edit | : |
| If Server Down         |            | _ |
| CONTINUE               | $\sim$     |   |
| Request-Timeout        |            |   |
| 0                      |            |   |
| Request timeout action |            |   |
| BYPASS                 | $\sim$     |   |
|                        |            |   |

9. Klicken Sie auf **Erstellen**. Geben Sie die Regel an, und klicken Sie auf **Erstellen**.

| Configure ContentInspection Policy                               |                   |
|------------------------------------------------------------------|-------------------|
| Policy Name                                                      |                   |
| ips_pol                                                          |                   |
| Action*                                                          |                   |
| ips_action V Add Edit                                            |                   |
| Log Action                                                       |                   |
| Add Edit                                                         |                   |
| UNDEF Action                                                     |                   |
| $\checkmark$                                                     |                   |
|                                                                  |                   |
| Everession*                                                      |                   |
|                                                                  | Expression Editor |
| Select V Select V                                                | Expression Editor |
| Select     Select     Select       HTTP.REQ.METHOD.NE("CONNECT") | Expression Editor |
| Select     Select     Select       HTTP.REQ.METHOD.NE("CONNECT") | Expression Editor |
| Select     Select     Select       HTTP.REQ.METHOD.NE("CONNECT") | Expression Editor |
| Select     Select     Select       HTTP.REQ.METHOD.NE("CONNECT") | Expression Editor |
| Select     Select     Select       HTTP.REQ.METHOD.NE("CONNECT") | Expression Editor |
| Select     Select     Select       HTTP.REQ.METHOD.NE("CONNECT") | Expression Editor |
| Select     Select     Select       HTTP.REQ.METHOD.NE("CONNECT") | Expression Editor |

- 10. Klicken Sie auf Bind.
- 11. Klicken Sie auf **Fertig**.

## Szenario 2: Lastausgleich mehrerer Inline-Geräte mit dedizierten Schnittstellen

Wenn Sie zwei oder mehr Inline-Geräte verwenden, können Sie die Geräte mit verschiedenen Contentinspektionsdiensten mit dedizierten Schnittstellen ausgleichen. In diesem Fall gleicht die Citrix SWG-Appliance die Teilmenge des Datenverkehrs aus, der über eine dedizierte Schnittstelle an jedes Gerät gesendet wird. Die Teilmenge wird basierend auf den konfigurierten Richtlinien festgelegt. Beispielsweise werden TXT- oder Bilddateien möglicherweise nicht zur Überprüfung an die Inline-Geräte gesendet.

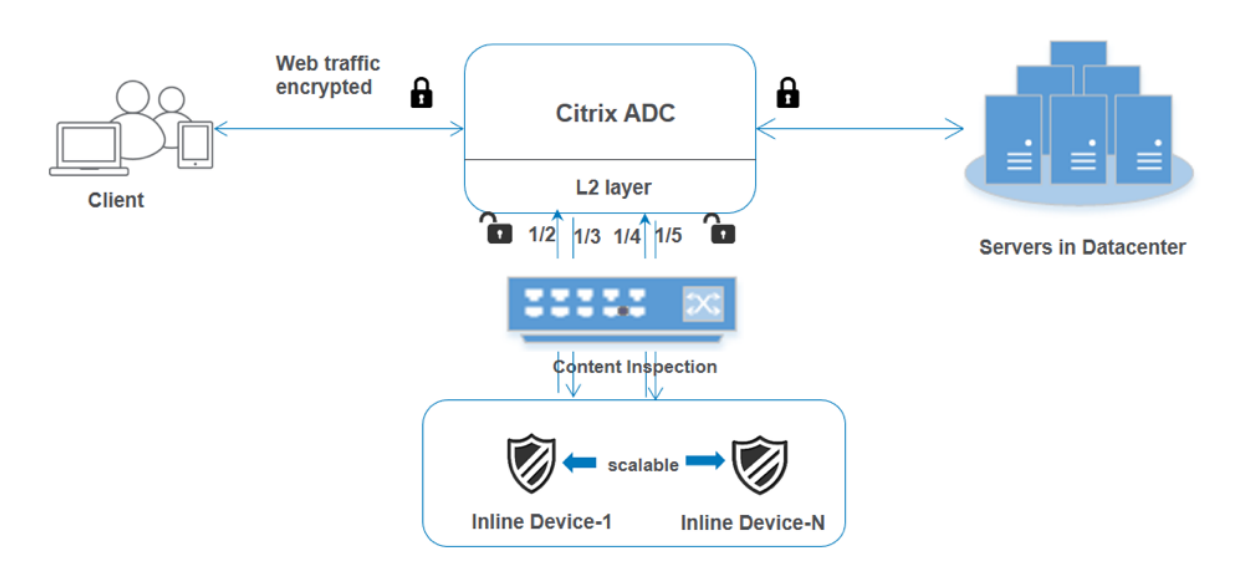

Die Basiskonfiguration bleibt dieselbe wie in Szenario 1. Sie müssen jedoch für jedes Inline-Gerät ein Inhaltsinspektionsprofil erstellen und die Eingangs- und Ausgangsschnittstelle in jedem Profil angeben. Fügen Sie einen Dienst für jedes Inline-Gerät hinzu. Fügen Sie einen virtuellen Lastausgleichsserver hinzu, und geben Sie ihn in der Inhaltsüberprüfungsaktion an. Führen Sie die folgenden zusätzlichen Schritte aus:

- 1. Fügen Sie Content-Inspektionsprofile für jeden Service hinzu.
- 2. Fügen Sie einen Dienst für jedes Gerät hinzu.
- 3. Fügen Sie einen virtuellen Lastenausgleichsserver hinzu.
- 4. Geben Sie den virtuellen Lastausgleichsserver in der Inhaltsüberprüfungsaktion an.

**Konfiguration über die CLI** Geben Sie die folgenden Befehle an der Eingabeaufforderung ein. Beispiele werden nach jedem Befehl angegeben.

1. MBF aktivieren.

```
1 enable ns mode mbf
2 <!--NeedCopy-->
```

2. Aktivieren Sie das Feature.

```
1 enable ns feature contentInspection
2 <!--NeedCopy-->
```

3. Profil 1 für Service 1 hinzufügen.

```
1 add contentInspection profile <name> -type InlineInspection -
    egressInterface <interface_name> -ingressInterface <
    interface_name>[-egressVlan <positive_integer>] [-ingressVlan <
    positive_integer>]
```

```
2 <!--NeedCopy-->
```

#### **Beispiel:**

```
1 add contentInspection profile ipsprof1 -type InlineInspection -
ingressInterface "1/2" -egressInterface "1/3"
2 <!--NeedCopy-->
```

4. Profil 2 für Service 2 hinzufügen.

```
1 add contentInspection profile <name> -type InlineInspection -
    egressInterface <interface_name> -ingressInterface <
    interface_name>[-egressVlan <positive_integer>] [-ingressVlan <
    positive_integer>]
2 <!--NeedCopy-->
```

#### **Beispiel:**

```
1 add contentInspection profile ipsprof2 -type InlineInspection -
ingressInterface "1/4" -egressInterface "1/5"
2 <!--NeedCopy-->
```

5. Service 1 hinzufügen. Geben Sie eine Dummy-IP-Adresse an, die keinem der Geräte gehört, einschließlich der Inline-Geräte. Setzen Sie use source IP address (USIP) auf YES. Setzen Sie useproxyport auf NO. Schalten Sie den Integritätsmonitor aus. Aktivieren Sie die Integritätsüberwachung nur, wenn Sie diesen Dienst an einen TCP-Monitor binden. Wenn Sie einen Monitor an einen Dienst binden, setzen Sie die Option TRANSPARENT im Monitor auf ON.

#### **Beispiel:**

```
1 add service ips_service1 192.168.10.2 TCP * -healthMonitor NO -
        usip YES -useproxyport NO -contentInspectionProfileName
        ipsprof1
2 <!--NeedCopy-->
```

6. Service 2 hinzufügen. Geben Sie eine Dummy-IP-Adresse an, die keinem der Geräte gehört, einschließlich der Inline-Geräte. Setzen Sie use source IP address (USIP) auf YES. Setzen Sie useproxyport auf NO. Schalten Sie den Integritätsmonitor aus. Aktivieren Sie die Integritätsüberwachung nur, wenn Sie diesen Dienst an einen TCP-Monitor binden. Wenn Sie einen Monitor an einen Dienst binden, setzen Sie die Option TRANSPARENT im Monitor auf ON.

#### **Beispiel:**

```
1 add service ips_service2 192.168.10.3 TCP * -healthMonitor NO -
        usip YES -useproxyport NO -contentInspectionProfileName
        ipsprof2
2 <!--NeedCopy-->
```

7. Fügen Sie einen virtuellen Lastenausgleichsserver hinzu.

```
1 add lb vserver <LB_VSERVER_NAME> TCP <IP> <port>
2 <!--NeedCopy-->
```

#### Beispiel:

```
1 add lb vserver lb_inline_vserver TCP 192.0.2.100 *
2 <!--NeedCopy-->
```

8. Binden Sie die Dienste an den virtuellen Lastenausgleichsserver.

```
1 bind lb vserver <LB_VSERVER_NAME> <service_name>
2 bind lb vserver <LB_VSERVER_NAME> <service_name>
3 <!--NeedCopy-->
```

#### **Beispiel:**

```
1 bind lb vserver lb_inline_vserver ips_service1
2 bind lb vserver lb_inline_vserver ips_service2
3 <!--NeedCopy-->
```

9. Geben Sie den virtuellen Lastausgleichsserver in der Inhaltsüberprüfungsaktion an.

```
1 add contentInspection action <name> -type INLINEINSPECTION -
        serverName <string>
2 <!--NeedCopy-->
```

#### **Beispiel:**

```
1 add contentInspection action ips_action -type INLINEINSPECTION -
    serverName lb_inline_vserver
2 <!--NeedCopy-->
```

10. Fügen Sie eine Richtlinie zur Inhaltsüberprüfung hinzu. Geben Sie die Inhaltsinspektionsaktion in der Richtlinie an.

```
1 add contentInspection policy <name> -rule <expression> -action <
    string>
2 <!--NeedCopy-->
```

#### **Beispiel:**

```
1 add contentInspection policy ips_pol -rule "HTTP.REQ.METHOD.NE("
CONNECT")" -action ips_action
```

2 <!--NeedCopy-->

11. Fügen Sie einen virtuellen Proxyserver hinzu.

```
1 add cs vserver <name> PROXY <IPAddress> <port> -l2Conn ON
2 <!--NeedCopy-->
```

**Beispiel:** 

```
1 add cs vserver transparentcs PROXY * * -l2Conn ON
2 <!--NeedCopy-->
```

12. Binden Sie die Richtlinie zur Inhaltsüberprüfung an den virtuellen Server.

```
1 bind cs vserver <name> -policyName <string> -priority <
        positive_integer> -gotoPriorityExpression <expression> -type
        REQUEST
2 <!--NeedCopy-->
```

#### **Beispiel:**

```
1 bind cs vserver explicitcs -policyName ips_pol -priority 1 -
    gotoPriorityExpression END -type REQUEST
2 <!--NeedCopy-->
```

### Konfiguration über die GUI

1. Navigieren Sie zu System > Einstellungen. Klicken Sie unter Modi und Features auf Modi konfigurieren.

| Q Search in Menu | System / Settings                  |
|------------------|------------------------------------|
| System           | <ul> <li>Settings</li> </ul>       |
| Licenses         |                                    |
| Settings         | Modes and Features Configure Modes |

# Configure Modes

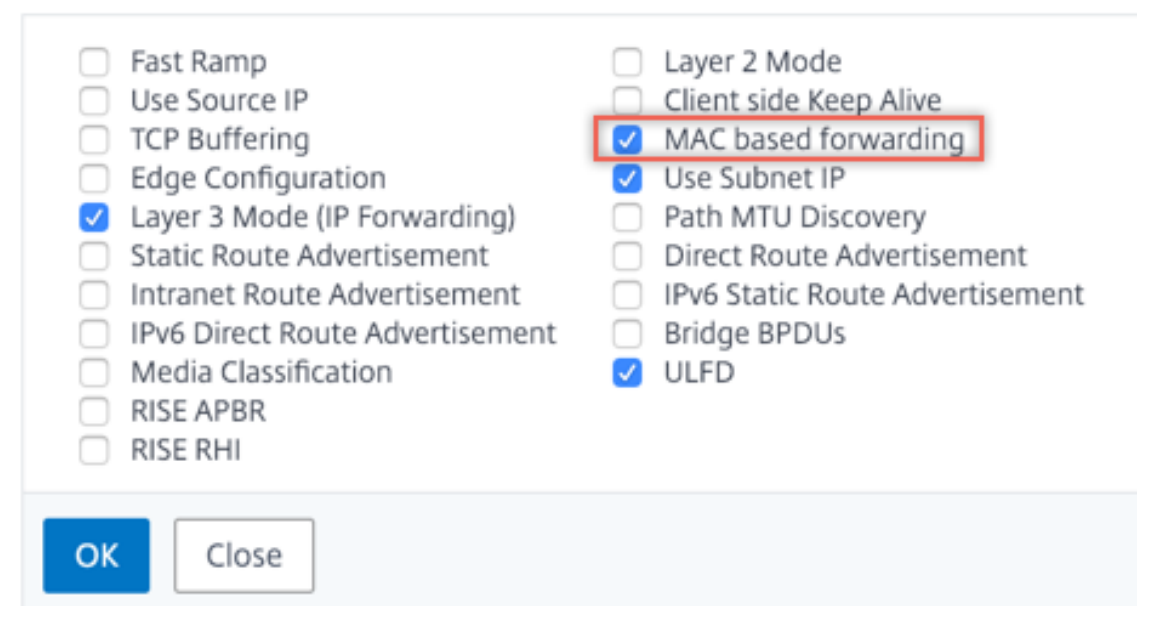

2. Navigieren Sie zu System > Einstellungen. Klicken Sie unter Modi und Features auf Erweiterte Funktionen konfigurieren.

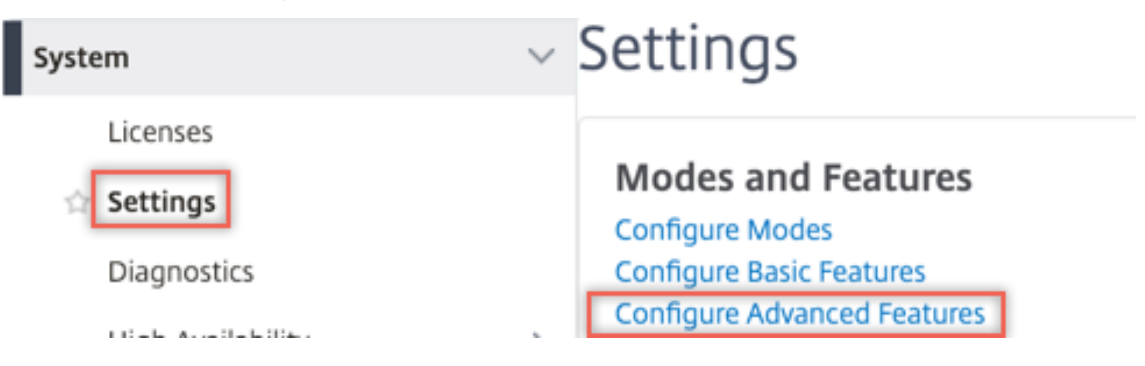

# Configure Advanced Features

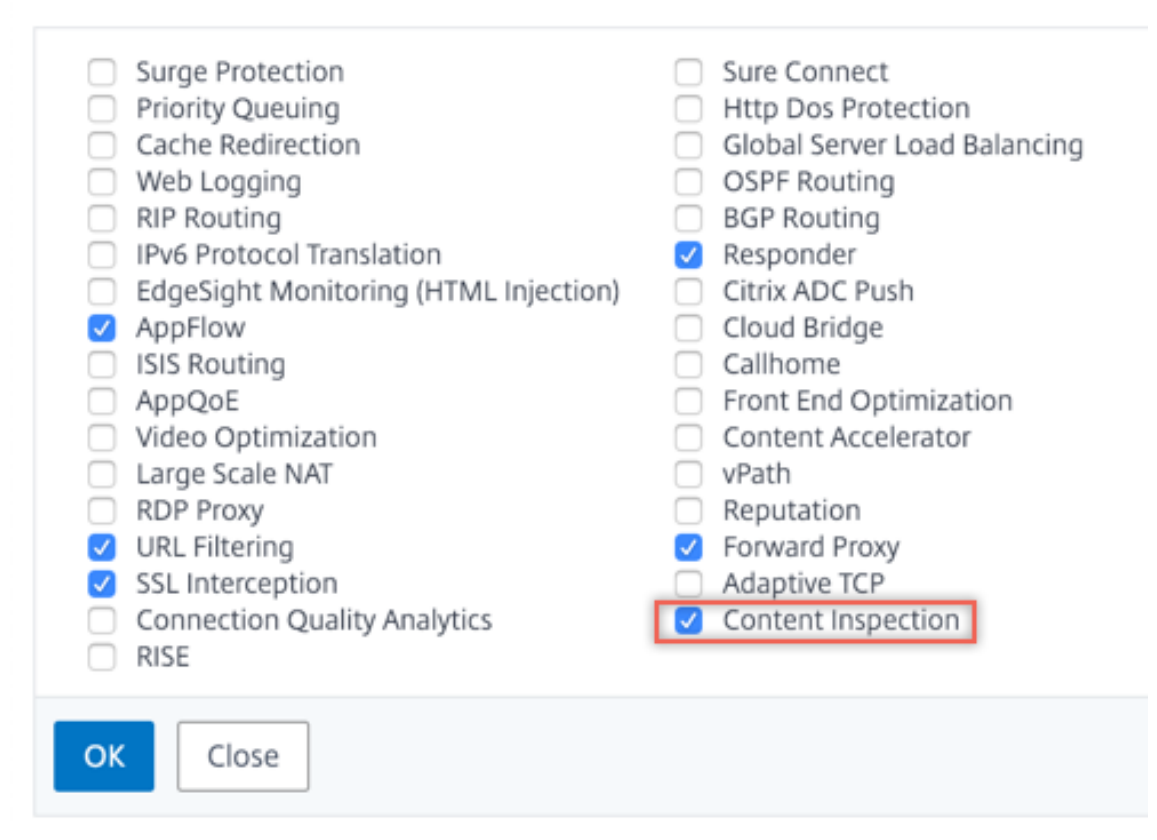

3. Navigieren Sie zu Secure Web Gateway > Content Inspection > Content Inspection Profile. Klicken Sie auf Hinzufügen.

| Q Search in Menu          |        | Secure Web Gateway / Content Inspect        | tion / Conte    | entInspection Profiles |                   |             |              |     |
|---------------------------|--------|---------------------------------------------|-----------------|------------------------|-------------------|-------------|--------------|-----|
| System                    | >      | ContentInspection Pr                        | ofiles          |                        |                   |             | (            | C 😭 |
| AppExpert 🕕               | >      |                                             |                 |                        |                   |             |              |     |
| Secure Web Gateway        | $\sim$ |                                             |                 |                        |                   |             |              |     |
| Proxy Virtual Servers     |        | Q Click here to search or you can enter Key | y : Value forma | t                      |                   |             |              | 0   |
| SSL                       | >      | Profile Name T                              | уре             | Egress Interface       | Ingress Interface | Egress Vlan | Ingress Vlan |     |
| SSL Interception Policies |        |                                             |                 |                        | No items          |             |              |     |
| AAA - Application Traffic | >      |                                             |                 |                        |                   |             |              |     |
| URL Filtering             | >      |                                             |                 |                        |                   |             |              |     |
| Content Inspection        | $\sim$ |                                             |                 |                        |                   |             |              |     |
| Policies                  |        |                                             |                 |                        |                   |             |              |     |
| Policy Labels             |        |                                             |                 |                        |                   |             |              |     |
| ICAP Profiles             | _      |                                             |                 |                        |                   |             |              |     |
| ContentInspection Profile | s      |                                             |                 |                        |                   |             |              |     |

Geben Sie die Eingangs- und Ausgangsschnittstellen an.

# Create ContentInspectionProfile

| ·heheer -          |        |  |
|--------------------|--------|--|
| Type*              |        |  |
| InlineInspection   | $\sim$ |  |
| Egress Interface*  |        |  |
| 1/3                | $\sim$ |  |
| Ingress Interface* |        |  |
| 1/2                | $\sim$ |  |
| Egress Vlan        |        |  |
| 0                  |        |  |
| Ingress Vlan       |        |  |
| 0                  |        |  |
|                    |        |  |

Erstellen Sie zwei Profile. Geben Sie im zweiten Profil eine andere Eingangs- und Ausgangsschnittstelle an.

4. Navigieren Sie zu Load Balancing > Services > Hinzufügen und fügen Sie einen Service hinzu. Klicken Sie unter Erweiterte Einstellungen auf Profile. Wählen Sie in der Liste CI-Profilname das zuvor erstellte Content-Inspektionsprofil aus. Legen Sie unter Diensteinstellungen die Option Quell-IP-Adresse verwenden auf Ja und Proxyport verwenden auf Nein fest. Legen Sie in den Grundeinstellungen die Integritätsüberwachung auf Nein fest. Aktivieren Sie die Integritätsüberwachung nur, wenn Sie diesen Dienst an einen TCP-Monitor binden. Wenn Sie einen Monitor an einen Dienst binden, setzen Sie die Option TRANSPARENT im Monitor auf ON.

| Profiles                                                                                                    |                                                                                                    |
|----------------------------------------------------------------------------------------------------|----------------------------------------------------------------------------------------------------|
| Net Profile                                                                                                    |                                                                                                    |
| ~                                                                                                    | Add 🕜                                                                                                    |
| TCP Profile                                                                                                    |                                                                                                    |
| ×                                                                                                    | Add                                                                                                    |
| HTTP Profile                                                                                                    |                                                                                                    |
| ~                                                                                                    | Add                                                                                                    |
| DNS Profile Name                                                                                                    |                                                                                                    |
| ~                                                                                                    | Add                                                                                                    |
| CI Profile Name                                                                                                    |                                                                                                    |
| ipsprof 🗸 🗸                                                                                                    | Add 🕜                                                                                                    |
| Service Settings                                                                                                    |                                                                                                    |
| Sure Connect Surge Protection Use Proxy Port NO Down State Flush Access Down                                                                                                    | Use Source IP AddressYESClient Keep-AliveNOTCP BufferingNOInsert Client IP AddressDISABLEDHeaderclient-ip                             |
| Basic Settings                                                                                                    | 1                                                                                                    |
| Service Name     ips_service       Server Name     198.51.100.2       IP Address     198.51.100.2       Server State     • UP       Protocol     TCP       Port     *       Comments     • NONE | Traffic Domain0Number of Active Connections-Hash ID-Server IDNoneCache TypeSERVERCacheableNOHealth MonitoringNOAppFlow LoggingENABLED |

Erstellen Sie zwei Dienste. Geben Sie Dummy-IP-Adressen an, die keinem der Geräte gehören, einschließlich der Inline-Geräte.

5. Navigieren Sie zu **Lastenausgleich > Virtuelle Server > Hinzufügen**. Erstellen Sie einen virtuellen TCP-Load Balancing Server.

# Load Balancing Virtual Server

| Basic Settings                                                                                                    |
|----------------------------------------------------------------------------------------------------|
| Create a virtual server by specifying a name, an IP address, a port, and a protocol type. If an application is accessible from the Internet, the virtual server IP (VIP) address is a public IP address. If the application is accessible only from the local area network (LAN) or wide area network (WAN), the VIP is usually a private (ICANN non-routable) IP address.<br>IP address.<br>You can configure multiple virtual servers to receive client requests, thereby increasing the availability of resources to process client requests. |
| Name*                                                                                                    |
| Ib_inline_server                                                                                                    |
| Protocol*                                                                                                    |
| TCP V                                                                                                    |
| IP Address Type*                                                                                                    |
| IP Address V                                                                                                    |
| IP Address*                                                                                                    |
| 192 . 0 . 2 . 100                                                                                                    |
| Port*                                                                                                    |
| 80                                                                                                    |
| ▶ More                                                                                                    |
| OK Cancel                                                                                                    |

Klicken Sie auf **OK**.

6. Klicken Sie in den Abschnitt Load Balancing Virtual Server Service Binding. Klicken Sie unter Dienstbindung auf den Pfeil unter Dienst auswählen. Wählen Sie die beiden zuvor erstellten Dienste aus, und klicken Sie auf Auswählen. Klicken Sie auf Bind.

| Service Binding                 |          |
|---------------------------------|----------|
| Select Service* Click to select | Add Edit |
| Binding Details                 |          |
| Weight 1                        |          |
| Bind Close                      |          |

| Service Bindi   | ng / Service           |
|-----------------|------------------------|
| Service         |                        |
| Select          | Add Edi                |
| Q Click here to | o search or you can en |
|                 | Name                   |
|                 | icap_svc               |
|                 | icap_domain1           |
|                 | ssltcp_svc1            |
|                 | s1                     |
|                 | ips_service            |
|                 | ips_service1           |
|                 | ips_service2           |

| Service Binding                               |              |
|-----------------------------------------------|--------------|
| Service Binding                               |              |
| Select Service*<br>ips_service1, ips_service2 | > Add Edit 🕐 |
| Binding Details                               |              |
| Weight 1                                      |              |
| Bind Close                                    |              |

 Navigieren Sie zu Secure Web Gateway > Virtuelle Proxyserver > Hinzufügen. Geben Sie einen Namen, eine IP-Adresse und einen Port an. Wählen Sie unter Erweiterte Einstellungen die Option Richtlinienaus. Klicken Sie auf das +-Zeichen.

| e | Proxy                               | v Virtual Server                        |                                                                                                    |                                                     |     |   |
|---|-------------------------------------|-----------------------------------------|----------------------------------------------------------------------------------------------------|-----------------------------------------------------|-----|---|
|   | Basic Set                           | ttings                                  |                                                                                                    |                                                     | /   | P |
|   | Name<br>State<br>IP Address<br>Port | proxyvsvr<br>• UP<br>198.51.200.2<br>80 | Listen Priority<br>Listen Policy Expression<br>Range<br>IPset<br>Traffic Domain<br>RHI State<br>AppFlow Logging<br>Comments | -<br>NONE<br>1<br>-<br>O<br>PASSIVE<br>ENABLED<br>- |     |   |
|   | Content                             | Switching Policy Binding                |                                                                                                    |                                                     |     |   |
|   | No Conte                            | nt Switching Policy Bound               |                                                                                                    |                                                     | >   |   |
|   | No Defau                            | lt Virtual Server Bound                 |                                                                                                    |                                                     | >   |   |
|   | Certifica                           | te                                      |                                                                                                    |                                                     |     |   |
|   | No Server                           | Certificate                             |                                                                                                    |                                                     | >   |   |
|   | No CA Ce                            | rtificate                               |                                                                                                    |                                                     | >   |   |
|   | Policies                            |                                         |                                                                                                    |                                                     | + × |   |

8. Wählen Sie unter **Richtlinie auswählen** die Option **Inhaltsüberprüfung** aus. Klicken Sie auf **Weiter**.

| Policies<br>Choose Policy*<br>Compression<br>Rewrite<br>Cache<br>Responder<br>Filter<br>Sys Log Auditing<br>Ns Log Auditing<br>Authorization<br>App Firewall<br>Traffic<br>App Flow<br>Transform<br>Front End Optimization<br>Spillover<br>AppQoe | Choose Type                                                                                                    |  |
|----------------------------------------------------------------------------------------------------|----------------------------------------------------------------------------------------------------|--|
| Choose Policy* Compression Rewrite Cache Responder Filter Sys Log Auditing Ns Log Auditing Authorization App Firewall Traffic App Flow Transform Front End Optimization Spillover AppQoe                                                          | Policies                                                                                                    |  |
| Compression<br>Rewrite<br>Cache<br>Responder<br>Filter<br>Sys Log Auditing<br>Ns Log Auditing<br>Authorization<br>App Firewall<br>Traffic<br>App Flow<br>Transform<br>Front End Optimization<br>Spillover<br>AppQoe                               | Choose Policy*                                                                                                    |  |
| Content Inspection                                                                                                    | Compression<br>Rewrite<br>Cache<br>Responder<br>Filter<br>Sys Log Auditing<br>Ns Log Auditing<br>Authorization<br>App Firewall<br>Traffic<br>App Flow<br>Transform<br>Front End Optimization<br>Spillover<br>AppQoe |  |

9. Klicken Sie auf **Hinzufügen**. Geben Sie einen Namen an. Klicken Sie unter **Aktion** auf **Hinzufügen**.
| Choose Type / Create ContentInspection Policy |
|-----------------------------------------------|
| Create ContentInspection Policy               |
| Policy Name* ips_pol Action* Add Edit         |
| Log Action   V Add Edit   UNDEF Action   V    |

10. Geben Sie einen Namen an. Wählen Sie unter **Typ** die Option **INLINEINSPECTION** aus. Wählen Sie unter **Servername** den zuvor erstellten virtuellen Lastenausgleichsserver aus.

# Create ContentInspection Action

| ips_action             |        |         |   |
|------------------------|--------|---------|---|
| Type*                  |        |         |   |
| INLINEINSPECTION       | $\sim$ |         |   |
| Server Name*           |        |         |   |
| lb_inline_server       | ~ A    | dd Edit | ] |
| lf Server Down         |        |         | - |
| CONTINUE               | $\sim$ |         |   |
| Request-Timeout        |        |         |   |
| 0                      |        |         |   |
| Request timeout action |        |         |   |
| BYPASS                 | $\sim$ |         |   |
|                        |        |         |   |

11. Klicken Sie auf **Erstellen**. Geben Sie die Regel an, und klicken Sie auf **Erstellen**.

| Configure ContentInspection Policy                                                                                                    |                   |
|----------------------------------------------------------------------------------------------------|-------------------|
| Policy Name                                                                                                    |                   |
| ips_pol                                                                                                    |                   |
| Action*                                                                                                    |                   |
| ips_action V Add Edit                                                                                                    |                   |
|                                                                                                    |                   |
| Add Edit                                                                                                    |                   |
|                                                                                                    |                   |
|                                                                                                    |                   |
|                                                                                                    |                   |
| Recent of the second second seco |                   |
| Expression^                                                                                                    | Expression Editor |
| Select V Select V                                                                                                    | Expression Editor |
| Expression*       Select       Select       HTTP.REQ.METHOD.NE("CONNECT")                                                                                                    | Expression Editor |
| Select     Select     Select       HTTP.REQ.METHOD.NE("CONNECT")                                                                                                    | Expression Editor |
| Select     Select       HTTP.REQ.METHOD.NE("CONNECT")                                                                                                    | Expression Editor |
| Expression*       Select       Select       HTTP.REQ.METHOD.NE("CONNECT")                                                                                                    | Expression Editor |
| Expression*       Select     Select       HTTP.REQ.METHOD.NE("CONNECT")   Comment                                                                                                    | Expression Editor |
| Expression*       Select       HTTP.REQ.METHOD.NE("CONNECT")                                                                                                    | Expression Editor |
| Expression*     Select     Select     HTTP.REQ.METHOD.NE("CONNECT")     Comment                                                                                                    | Expression Editor |

- 12. Klicken Sie auf **Bind**.
- 13. Klicken Sie auf **Fertig**.

### Szenario 3: Lastausgleich mehrerer Inline-Geräte mit gemeinsamen Schnittstellen

Wenn Sie zwei oder mehr Inline-Geräte verwenden, können Sie die Geräte mit verschiedenen Contentinspektionsdiensten mit gemeinsam genutzten Schnittstellen ausgleichen. In diesem Fall gleicht die Citrix SWG-Appliance die Teilmenge des Datenverkehrs aus, der über eine gemeinsame Schnittstelle an jedes Gerät gesendet wird. Die Teilmenge wird basierend auf den konfigurierten Richtlinien festgelegt. Beispielsweise werden TXT- oder Bilddateien möglicherweise nicht zur Überprüfung an die Inline-Geräte gesendet.

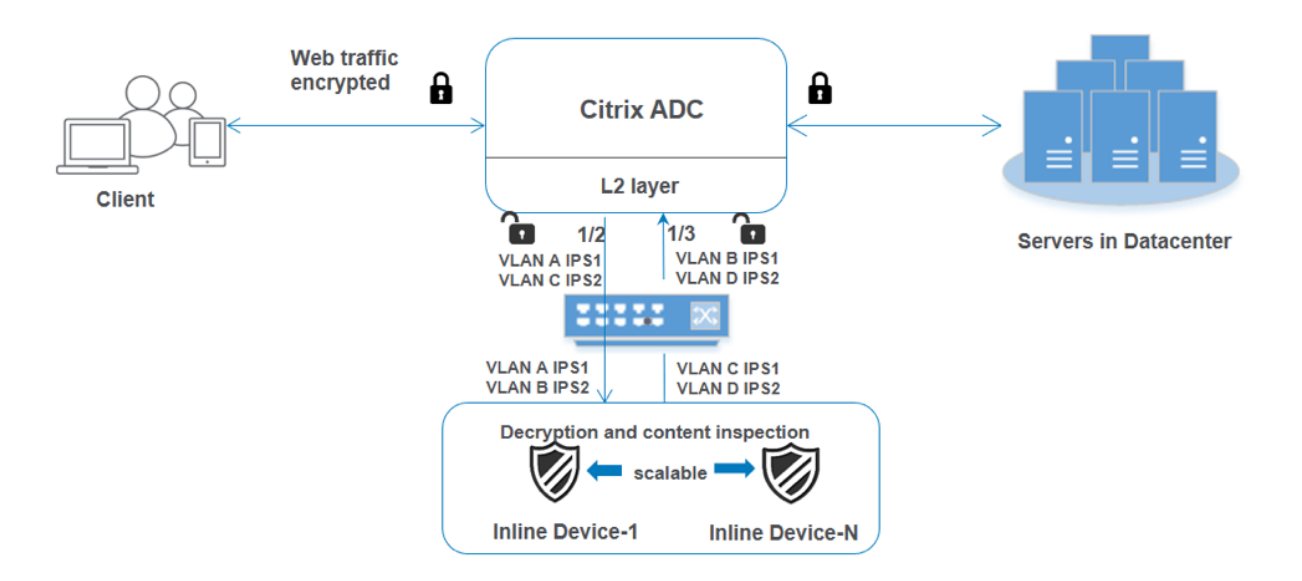

Die Basiskonfiguration bleibt dieselbe wie in Szenario 2. Binden Sie für dieses Szenario die Schnittstellen an verschiedene VLANs, um den Datenverkehr für jedes Inline-Gerät zu trennen. Geben Sie die VLANs in den Content-Inspektionsprofilen an. Führen Sie die folgenden zusätzlichen Schritte aus:

- 1. Binden Sie die freigegebenen Schnittstellen an verschiedene VLANs.
- 2. Geben Sie die Ein- und Ausgangs-VLANs in den Content-Inspektionsprofilen an.

**Konfiguration über die CLI** Geben Sie die folgenden Befehle an der Eingabeaufforderung ein. Beispiele werden nach jedem Befehl angegeben.

1. MBF aktivieren.

```
1 enable ns mode mbf
2 <!--NeedCopy-->
```

2. Aktivieren Sie das Feature.

```
1 enable ns feature contentInspection
2 <!--NeedCopy-->
```

3. Binden Sie die freigegebenen Schnittstellen an verschiedene VLANs.

```
1 bind vlan <id> -ifnum <interface> -tagged
2 <!--NeedCopy-->
```

### **Beispiel:**

```
1 bind vlan 100 - ifnum 1/2 tagged
2 bind vlan 200 - ifnum 1/3 tagged
```

```
3 bind vlan 300 - ifnum 1/2 tagged
4 bind vlan 400 - ifnum 1/3 tagged
5 <!--NeedCopy-->
```

4. Profil 1 für Service 1 hinzufügen. Geben Sie die Ein- und Aus-VLANs im Profil an.

```
1 add contentInspection profile <name> -type InlineInspection -
    egressInterface <interface_name> -ingressInterface <
    interface_name>[-egressVlan <positive_integer>] [-ingressVlan <
    positive_integer>]
2 <!--NeedCopy-->
```

### **Beispiel:**

```
1 add contentInspection profile ipsprof1 -type InlineInspection -
        egressInterface "1/3" -ingressinterface "1/2" - egressVlan 100
        -ingressVlan 300
2 <!--NeedCopy-->
```

5. Profil 2 für Service 2 hinzufügen. Geben Sie die Ein- und Aus-VLANs im Profil an.

```
1 add contentInspection profile <name> -type InlineInspection -
    egressInterface <interface_name> -ingressInterface <
    interface_name>[-egressVlan <positive_integer>] [-ingressVlan <
    positive_integer>]
2 <!--NeedCopy-->
```

#### **Beispiel:**

```
1 add contentInspection profile ipsprof2 -type InlineInspection -
        egressInterface "1/3" -ingressinterface "1/2" - egressVlan 200
        -ingressVlan 400
2 <!--NeedCopy-->
```

6. Service 1 hinzufügen.

**Beispiel:** 

```
1 add service ips_service1 192.168.10.2 TCP * -healthMonitor N0 -
        usip YES -useproxyport N0 -contentInspectionProfileName
        ipsprof1
2 <!--NeedCopy-->
```

7. Service 2 hinzufügen.

```
2 <!--NeedCopy-->
```

### **Beispiel:**

```
1 add service ips_service2 192.168.10.3 TCP * -healthMonitor NO -
usip YES -useproxyport NO -contentInspectionProfileName
ipsprof2
2 <!--NeedCopy-->
```

8. Fügen Sie einen virtuellen Lastenausgleichsserver hinzu.

```
1 add lb vserver <LB_VSERVER_NAME> TCP <IP> <port>
2 <!--NeedCopy-->
```

#### **Beispiel:**

```
1 add lb vserver lb_inline_vserver TCP 192.0.2.100 *
2 <!--NeedCopy-->
```

9. Binden Sie die Dienste an den virtuellen Lastenausgleichsserver.

```
1 bind lb vserver <LB_VSERVER_NAME> <service_name>
2 bind lb vserver <LB_VSERVER_NAME> <service_name>
3 <!--NeedCopy-->
```

### **Beispiel:**

```
1 bind lb vserver lb_inline_vserver ips_service1
2 bind lb vserver lb_inline_vserver ips_service2
3 <!--NeedCopy-->
```

10. Geben Sie den virtuellen Lastausgleichsserver in der Inhaltsüberprüfungsaktion an.

```
1 add contentInspection action <name> -type INLINEINSPECTION -
    serverName <string>
2 <!--NeedCopy-->
```

#### **Beispiel:**

```
1 add contentInspection action ips_action -type INLINEINSPECTION -
    serverName lb_inline_vserver
2 <!--NeedCopy-->
```

11. Fügen Sie eine Richtlinie zur Inhaltsüberprüfung hinzu. Geben Sie die Inhaltsinspektionsaktion in der Richtlinie an.

```
1 add contentInspection policy <name> -rule <expression> -action <
    string>
2 <!--NeedCopy-->
```

#### **Beispiel:**

- 12. Fügen Sie einen virtuellen Proxyserver hinzu.

```
1 add cs vserver <name> PROXY <IPAddress> <port> -l2Conn ON
2 <!--NeedCopy-->
```

### **Beispiel:**

```
1 add cs vserver transparentcs PROXY * * -l2Conn ON
2 <!--NeedCopy-->
```

13. Binden Sie die Richtlinie zur Inhaltsüberprüfung an den virtuellen Server.

```
1 bind cs vserver <name> -policyName <string> -priority <
        positive_integer> -gotoPriorityExpression <expression> -type
        REQUEST
2 <!--NeedCopy-->
```

#### **Beispiel:**

```
1 bind cs vserver explicitcs -policyName ips_pol -priority 1 -
    gotoPriorityExpression END -type REQUEST
2 <!--NeedCopy-->
```

### Konfiguration über die GUI

1. Navigieren Sie zu System > Einstellungen. Klicken Sie unter Modi und Features auf Modi konfigurieren.

| Q Search in Menu | System / Settings                     |
|------------------|---------------------------------------|
| System           | <ul> <li>Settings</li> </ul>          |
| Licenses         | Modes and Features<br>Configure Modes |

## Configure Modes

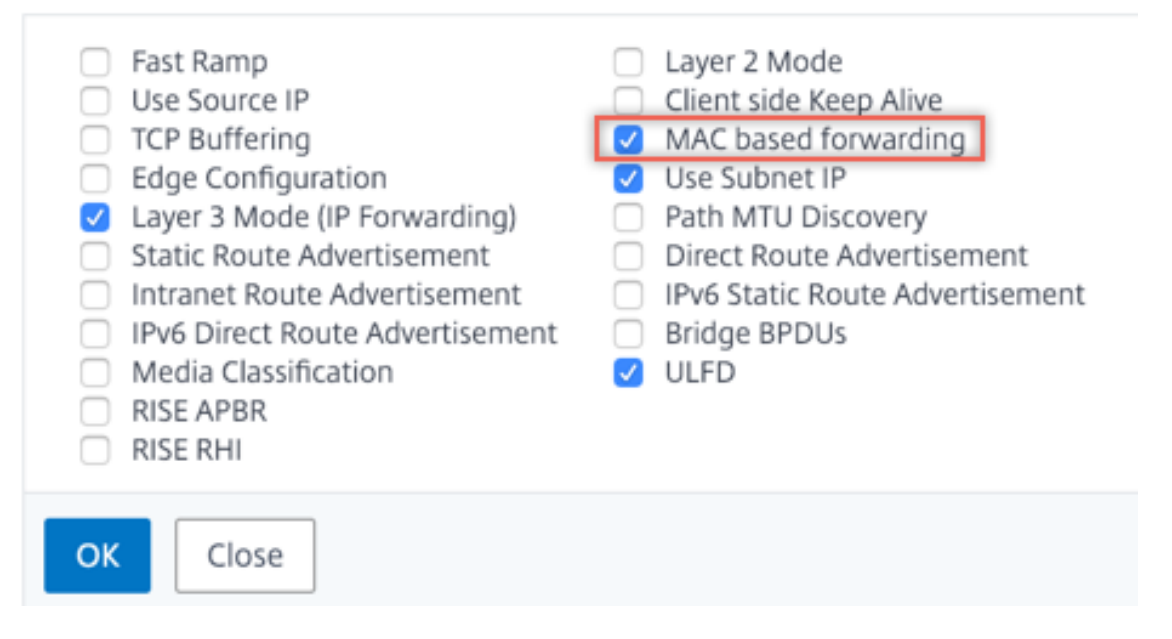

2. Navigieren Sie zu System > Einstellungen. Klicken Sie unter Modi und Features auf Erweiterte Funktionen konfigurieren.

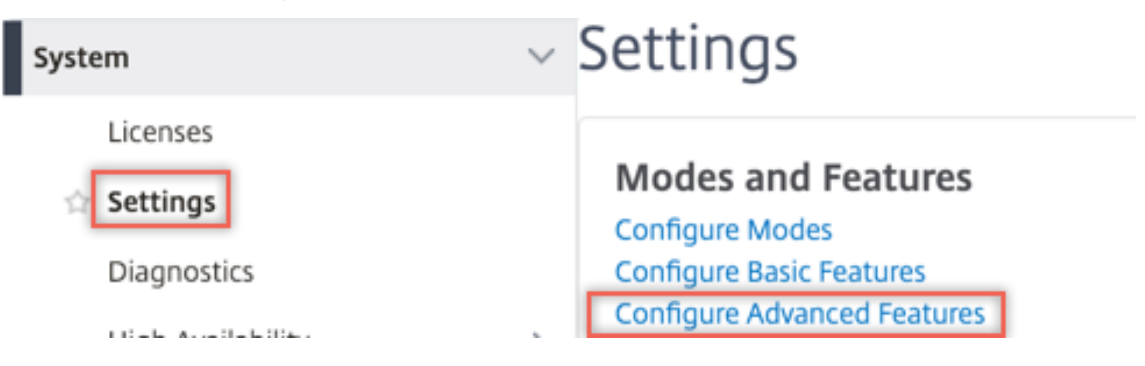

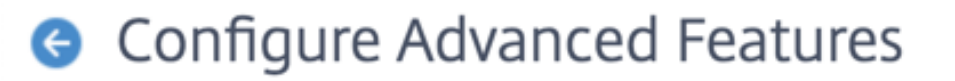

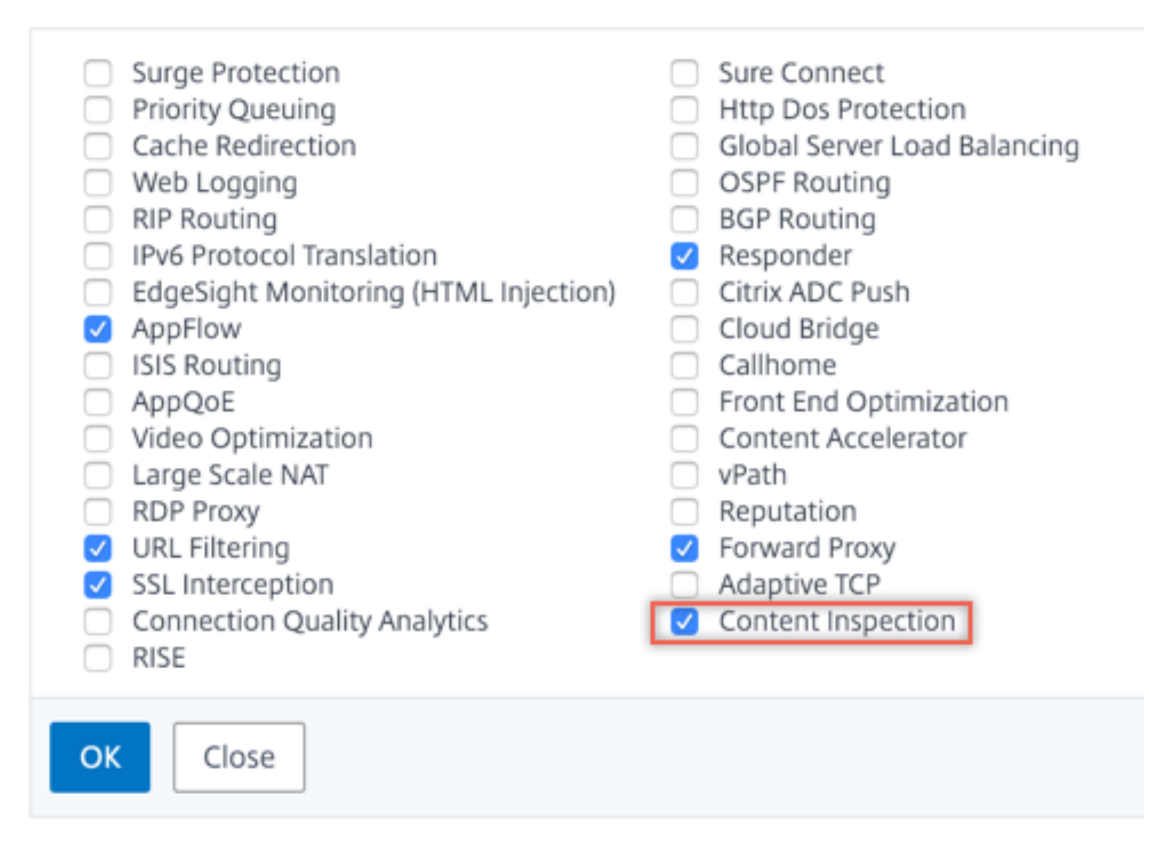

3. Navigieren Sie zu **System > Netzwerk > VLANs > Hinzufügen**. Fügen Sie vier VLANs hinzu und markieren Sie sie den Schnittstellen.

## Create VLAN

| VLAN ID                       | h                                                |             | 2        |
|-------------------------------|--------------------------------------------------|-------------|----------|
| Alias Nar                     | ne                                               |             |          |
|                               |                                                  |             |          |
| Maximur                       | n Transmission U                                 | Init        |          |
| Dyna<br>Dyna<br>IPv6<br>Parti | amic Routing<br>Dynamic Routin<br>itions Sharing | g           |          |
| Interfa                       | ce Bindings                                      | IP Bindings |          |
|                               | Name                                             | т           | agged    |
|                               | 1/1                                              | (           |          |
|                               | 1/2                                              | (           | <b>v</b> |
|                               |                                                  |             |          |

## Create VLAN

| 200          |                                                   |           | 0            |
|--------------|---------------------------------------------------|-----------|--------------|
| Alias Nai    | me                                                |           | -            |
| Maximu       | m Transmission U                                  | nit       |              |
| Dyn Dyn Part | amic Routing<br>Dynamic Routing<br>itions Sharing | g         |              |
|              |                                                   |           |              |
| Interfa      | ce Bindings                                       | IP Bindin | gs           |
| Interfa      | ce Bindings<br>Name                               | IP Bindin | gs<br>Tagged |
| Interfa      | Name                                              | IP Bindin | gs<br>Tagged |
| Interfa      | Name<br>1/1<br>1/2                                | IP Bindin | gs<br>Tagged |

## Create VLAN

| VLAN ID                                | *                                 |             |     |
|----------------------------------------|-----------------------------------|-------------|-----|
| 300                                    |                                   | 0           |     |
| Alias Nar                              | me                                |             |     |
|                                        |                                   |             |     |
| Maximu                                 | m Transmission U                  | nit         |     |
|                                        |                                   |             |     |
| Dyn                                    | amic Routing                      |             |     |
| <ul> <li>IPv6</li> <li>Part</li> </ul> | Dynamic Routing<br>itions Sharing | )           |     |
|                                        |                                   |             |     |
| Interra                                | ce Bindings                       | IP Bindings |     |
|                                        |                                   |             |     |
|                                        | Name                              | Тадо        | jed |
|                                        |                                   | _           |     |
|                                        | 1/1                               |             |     |
|                                        | 1/1<br>1/2                        |             |     |

| Cr                     | eate VL/                                              | ۸N        |        |
|------------------------|-------------------------------------------------------|-----------|--------|
| VLAN ID                | *                                                     |           |        |
| 400                    |                                                       |           | 0      |
| Alias Na               | me                                                    |           | _      |
| Maximu Maximu Dyn IPvé | m Transmission U<br>amic Routing<br>5 Dynamic Routing | nit<br>g  |        |
| Interfa                | ce Bindings                                           | IP Bindin | gs     |
|                        | Name                                                  |           | Tagged |
|                        | 1/1                                                   |           |        |
|                        | 1/2                                                   |           |        |
|                        | 1/3                                                   |           |        |
|                        |                                                       |           |        |

4. Navigieren Sie zu Secure Web Gateway > Content Inspection > Content Inspection Profile. Klicken Sie auf Hinzufügen.

| Q Search in Menu          |        | Secure Web Gateway / Content         | Inspection / Con      | tentInspection Profiles |                   |             | _            |     |
|---------------------------|--------|--------------------------------------|-----------------------|-------------------------|-------------------|-------------|--------------|-----|
| System                    | >      | ContentInspectior                    | n Profiles            |                         |                   |             |              | C 🔮 |
| AppExpert 🕕               | >      |                                      |                       |                         |                   |             |              |     |
| Secure Web Gateway        | $\sim$ |                                      |                       |                         |                   |             |              |     |
| Proxy Virtual Servers     |        | Q Click here to search or you can er | iter Key : Value form | nat                     |                   |             |              | 0   |
| SSL                       | >      | Profile Name                         | Туре                  | Egress Interface        | Ingress Interface | Egress Vlan | Ingress Vian |     |
| SSL Interception Policies |        |                                      |                       |                         | No items          |             |              |     |
| AAA - Application Traffic | >      |                                      |                       |                         |                   |             |              |     |
| URL Filtering 📀           | >      |                                      |                       |                         |                   |             |              |     |
| Content Inspection        | $\sim$ |                                      |                       |                         |                   |             |              |     |
| Policies                  |        |                                      |                       |                         |                   |             |              |     |
| Policy Labels             |        |                                      |                       |                         |                   |             |              |     |
| ICAP Profiles             | _      |                                      |                       |                         |                   |             |              |     |
| ContentInspection Profile | es l   |                                      |                       |                         |                   |             |              |     |

Geben Sie die Ein- und Aus-VLANs an.

# Create ContentInspectionProfile

| ipsprof1           |   | ] |  |
|--------------------|---|---|--|
| Type*              |   | _ |  |
| InlineInspection   | ~ | ] |  |
| Egress Interface*  |   |   |  |
| 1/3                | ~ |   |  |
| Ingress Interface* |   |   |  |
| 1/2                | ~ | ] |  |
| Egress Vlan        |   | _ |  |
| 100                |   | ] |  |
| Ingress Vlan       |   |   |  |
| 200                |   | ] |  |

Erstellen Sie weitere Profile. Geben Sie im zweiten Profil ein anderes Ingress- und Egress-VLAN an.

## Create ContentInspectionProfile

| ipspioiz           |        |  |
|--------------------|--------|--|
| Type*              |        |  |
| InlineInspection   | $\sim$ |  |
| Egress Interface*  |        |  |
| 1/3                | $\sim$ |  |
| Ingress Interface* |        |  |
| 1/2                | $\sim$ |  |
| Egress Vlan        |        |  |
| 200                |        |  |
| Ingress Vlan       |        |  |
| 400                |        |  |
|                    |        |  |

5. Navigieren Sie zu Load Balancing > Services > Hinzufügen und fügen Sie einen Service hinzu. Klicken Sie unter Erweiterte Einstellungen auf Profile. Wählen Sie in der Liste CI-Profilname das zuvor erstellte Content-Inspektionsprofil aus. Legen Sie unter Diensteinstellungen die Option Quell-IP-Adresse verwenden auf Ja und Proxyport verwenden auf Nein fest. Legen Sie in den Grundeinstellungen die Integritätsüberwachung auf Nein fest.

Erstellen Sie zwei Dienste. Geben Sie Dummy-IP-Adressen an, die keinem der Geräte gehören, einschließlich der Inline-Geräte. Geben Sie Profil 1 in Dienst 1 und Profil 2 in Dienst 2 an.

| Profiles              |       |
|-----------------------|-------|
| Net Profile           |       |
| ×                     | Add 🕜 |
| TCP Profile           |       |
| ×                     | Add   |
| HTTP Profile          |       |
| $\sim$                | Add   |
| DNS Profile Name      |       |
| ~                     | Add   |
| CI Profile Name       |       |
| ipsprof1 $\checkmark$ | Add 👩 |
| ОК                    |       |

| Profiles                                                                                                    |                                                                                                    |
|----------------------------------------------------------------------------------------------------|----------------------------------------------------------------------------------------------------|
| Net Profile                                                                                                    |                                                                                                    |
|                                                                                                    | Add 🕜                                                                                                    |
| TCP Profile                                                                                                    |                                                                                                    |
| ~ ·                                                                                                    | Add                                                                                                    |
| HTTP Profile                                                                                                    |                                                                                                    |
| $\sim$                                                                                                    | Add                                                                                                    |
| DNS Profile Name                                                                                                    |                                                                                                    |
| $\sim$                                                                                                    | Add                                                                                                    |
| CI Profile Name                                                                                                    |                                                                                                    |
| ipsprof2 $\checkmark$                                                                                                    | Add 🕐                                                                                                    |
| ОК                                                                                                    |                                                                                                    |
| Service Settings                                                                                                    |                                                                                                    |
| Sure Connect       Surge Protection       Use Proxy Port       NO       Down State Flush       Access Down                                                                       | Use Source IP AddressYESClient Keep-AliveNOTCP BufferingNOInsert Client IP AddressDISABLEDHeaderclient-ip                             |
| Basic Settings                                                                                                    | 1                                                                                                    |
| Service Name ips_service<br>Server Name 198.51.100.2<br>IP Address 198.51.100.2<br>Server State UP<br>Protocol TCP<br>Port *<br>Comments<br>Monitoring Connection Close Bit NONE | Traffic Domain0Number of Active Connections-Hash ID-Server IDNoneCache TypeSERVERCacheableNOHealth MonitoringNOAppFlow LoggingENABLED |

6. Navigieren Sie zu **Lastenausgleich > Virtuelle Server > Hinzufügen**. Erstellen Sie einen virtuellen TCP-Load Balancing Server.

## Load Balancing Virtual Server

| Basic Settings                                                                                                    |
|----------------------------------------------------------------------------------------------------|
| Create a virtual server by specifying a name, an IP address, a port, and a protocol type. If an application is accessible from the Internet, the virtual server IP (VIP) address is a public. IP address. If the application is accessible only from the local area network (LAN) or wide area network (WAN), the VIP is usually a private (ICANN non-routable) IP address. If a ddress. If the application is accessible only from the local area network (LAN) or wide area network (WAN), the VIP is usually a private (ICANN non-routable) IP address. If one can be available of the availability of resources to process client requests. |
| Name*                                                                                                    |
| Ib_inline_server                                                                                                    |
| Protocol*                                                                                                    |
| TCP 🗸                                                                                                    |
| IP Address Type*                                                                                                    |
| IP Address V                                                                                                    |
| IP Address*                                                                                                    |
| 192 . 0 . 2 . 100                                                                                                    |
| Port*                                                                                                    |
| 80                                                                                                    |
| ▶ More                                                                                                    |
| OK Cancel                                                                                                    |

Klicken Sie auf **OK**.

 Klicken Sie in den Abschnitt Load Balancing Virtual Server Service Binding. Klicken Sie unter Dienstbindung auf den Pfeil unter Dienst auswählen. Wählen Sie die beiden zuvor erstellten Dienste aus, und klicken Sie auf Auswählen. Klicken Sie auf Bind.

| Service Bindi   | ng / Service           |
|-----------------|------------------------|
| Service         |                        |
| Select          | Add Edi                |
| Q Click here to | o search or you can en |
|                 | Name                   |
|                 | icap_svc               |
|                 | icap_domain1           |
|                 | ssltcp_svc1            |
|                 | s1                     |
|                 | ips_service            |
|                 | ips_service1           |
|                 | ips_service2           |

| Service Binding                            |              |
|--------------------------------------------|--------------|
| Service Binding                            |              |
| Select Service* ips_service1, ips_service2 | > Add Edit 🕐 |
| Binding Details                            |              |
| Weight 1                                   |              |
| Bind Close                                 |              |

8. Navigieren Sie zu **Secure Web Gateway > Virtuelle Proxyserver > Hinzufügen**. Geben Sie einen Namen, eine IP-Adresse und einen Port an. Wählen Sie unter **Erweiterte Einstellungen** die Option **Richtlinien**aus. Klicken Sie auf das +-Zeichen.

| ¢ | Proxy Virtual Server                |                                         |                                                                                                    |                                                     |   |   |
|---|-------------------------------------|-----------------------------------------|----------------------------------------------------------------------------------------------------|-----------------------------------------------------|---|---|
|   | Basic Set                           | Basic Settings                          |                                                                                                    |                                                     |   | / |
|   | Name<br>State<br>IP Address<br>Port | proxyvsvr<br>• UP<br>198.51.200.2<br>80 | Listen Priority<br>Listen Policy Expression<br>Range<br>IPset<br>Traffic Domain<br>RHI State<br>AppFlow Logging<br>Comments | -<br>NONE<br>1<br>-<br>O<br>PASSIVE<br>ENABLED<br>- |   |   |
|   | Content                             | Switching Policy Binding                |                                                                                                    |                                                     |   |   |
|   | No Content Switching Policy Bound   |                                         |                                                                                                    |                                                     |   | > |
|   | No Default Virtual Server Bound     |                                         |                                                                                                    |                                                     |   | > |
|   | Certifica                           | te                                      |                                                                                                    |                                                     |   |   |
|   | No Server Certificate               |                                         |                                                                                                    |                                                     |   | > |
|   | No CA Ce                            | rtificate                               |                                                                                                    |                                                     |   | > |
|   | Policies                            |                                         |                                                                                                    |                                                     | + | × |

9. Wählen Sie unter **Richtlinie auswählen** die Option **Inhaltsüberprüfung** aus. Klicken Sie auf **Weiter**.

| Policies<br>Choose Policy*<br>Compression<br>Rewrite<br>Cache<br>Responder<br>Filter<br>Sys Log Auditing<br>Ns Log Auditing<br>Authorization<br>App Firewall<br>Traffic<br>App Flow<br>Transform<br>Front End Optimization<br>Spillover<br>AppQoe | Choose Type                                                                                                    |  |
|----------------------------------------------------------------------------------------------------|----------------------------------------------------------------------------------------------------|--|
| Choose Policy* Compression Rewrite Cache Responder Filter Sys Log Auditing Ns Log Auditing Authorization App Firewall Traffic App Flow Transform Front End Optimization Spillover AppQoe                                                          | Policies                                                                                                    |  |
| Compression<br>Rewrite<br>Cache<br>Responder<br>Filter<br>Sys Log Auditing<br>Ns Log Auditing<br>Authorization<br>App Firewall<br>Traffic<br>App Flow<br>Transform<br>Front End Optimization<br>Spillover<br>AppQoe                               | Choose Policy*                                                                                                    |  |
| Content Inspection                                                                                                    | Compression<br>Rewrite<br>Cache<br>Responder<br>Filter<br>Sys Log Auditing<br>Ns Log Auditing<br>Authorization<br>App Firewall<br>Traffic<br>App Flow<br>Transform<br>Front End Optimization<br>Spillover<br>AppQoe |  |

10. Klicken Sie auf **Hinzufügen**. Geben Sie einen Namen an. Klicken Sie unter **Aktion** auf **Hinzufü**gen.

| Choose Type / Create ContentInspection Policy  |  |  |  |  |  |
|------------------------------------------------|--|--|--|--|--|
| Create ContentInspection Policy                |  |  |  |  |  |
| Policy Name*<br>ips_pol<br>Action*<br>Add Edit |  |  |  |  |  |
| Log Action   V Add Edit   UNDEF Action   V     |  |  |  |  |  |

11. Geben Sie einen Namen an. Wählen Sie unter **Typ** die Option **INLINEINSPECTION** aus. Wählen Sie unter **Servername** den zuvor erstellten virtuellen Lastenausgleichsserver aus.

# Create ContentInspection Action

| ips_action             |        |         |   |
|------------------------|--------|---------|---|
| Type*                  |        |         |   |
| INLINEINSPECTION       | $\sim$ |         |   |
| Server Name*           |        |         |   |
| lb_inline_server       | ~ A    | dd Edit | ] |
| lf Server Down         |        |         | - |
| CONTINUE               | $\sim$ |         |   |
| Request-Timeout        |        |         |   |
| 0                      |        |         |   |
| Request timeout action |        |         |   |
| BYPASS                 | $\sim$ |         |   |
|                        |        |         |   |

12. Klicken Sie auf **Erstellen**. Geben Sie die Regel an, und klicken Sie auf **Erstellen**.

| Configure ContentInspection Policy |                   |
|------------------------------------|-------------------|
| Policy Name                        |                   |
| ips_pol                            |                   |
| Action*                            |                   |
| ips_action V Add Edit              |                   |
| Log Action                         |                   |
| Add Edit                           |                   |
| UNDEF Action                       |                   |
| ~                                  |                   |
| Expression*                        | Expression Editor |
| Select V Select V                  | ×                 |
| HTTP.REQ.METHOD.NE("CONNECT")      |                   |
|                                    |                   |
|                                    | Evaluate          |
| Comment                            |                   |
|                                    |                   |
|                                    |                   |

- 13. Klicken Sie auf Bind.
- 14. Klicken Sie auf **Fertig**.

## Analytics

### April 26, 2021

In der Citrix SWG-Appliance werden alle Benutzerdatensätze und nachfolgenden Datensätze protokolliert. Wenn Sie Citrix Application Delivery Management (ADM) in die Citrix SWG-Appliance integrieren, werden die protokollierten Benutzeraktivitäten und die nachfolgenden Datensätze in der Appliance mit dem Logstream nach Citrix ADM exportiert.

Citrix ADM stellt Informationen über die Aktivitäten der Nutzer zusammen, z. B. besuchte Websites und die verbrauchte Bandbreite. Außerdem werden Bandbreitennutzung und erkannte Bedrohungen wie Malware und Phishing-Sites gemeldet. Mit diesen Schlüsselmetriken können Sie Ihr Netzwerk überwachen und Korrekturmaßnahmen mit der Citrix SWG-Appliance durchführen. Weitere Informationen finden Sie unter Citrix Secure Web Gateway-Analyse.

So integrieren Sie die Citrix SWG-Appliance in Citrix ADM:

1. Aktivieren Sie in der Citrix SWG-Appliance bei der Konfiguration von Secure Web Gateway Analytics und geben Sie die Details der Citrix ADM-Instanz an, die Sie für Analysen verwenden möchten.

2. Fügen Sie in Citrix ADM die Citrix SWG-Appliance als Instanz zu Citrix ADM hinzu. Weitere Informationen finden Sie unter Neue Instanzen zu Citrix ADM hinzufügen.

## Anwendungsfall: Konformität und Sicherheit des Internetzugangs im Unternehmen

### April 26, 2021

Der Direktor der Netzwerksicherheit in einer Finanzorganisation will das Unternehmensnetzwerk vor externen Bedrohungen aus dem Web in Form von Malware schützen. Um dies zu tun, muss der Director Sichtbarkeit gewinnen, um sonst verschlüsselten Datenverkehr umgehen und den Zugriff auf bösartige Websites kontrollieren zu können. Der Direktor ist verpflichtet, Folgendes zu tun:

- Abfangen und Überprüfen des gesamten Datenverkehrs, einschließlich SSL/TLS (verschlüsselter Datenverkehr), der in das Unternehmensnetzwerk eingeht und aus diesem herausgeht.
- Übergehen Sie Interception von Anfragen an Websites, die sensible Informationen enthalten, wie z. B. finanziellen Benutzerinformationen oder E-Mails.
- Blockieren Sie den Zugriff auf schädliche URLs, die als schädliche oder nicht erwachsene Inhalte identifiziert wurden.
- Identifizieren Sie Endbenutzer (Mitarbeiter) im Unternehmen, die auf bösartige Websites zugreifen, und blockieren Sie den Internetzugriff für diese Benutzer oder sperren Sie die schädlichen URLs.

Um all das zu erreichen, kann der Director einen Proxy auf allen Geräten in der Organisation einrichten und ihn auf das Citrix Secure Web Gateway (SWG) verweisen, das als Proxyserver im Netzwerk fungiert. Der Proxyserver fängt den gesamten verschlüsselten und unverschlüsselten Datenverkehr ab, der durch das Unternehmensnetzwerk fließt. Es fordert zur Benutzerauthentifizierung auf und ordnet den Datenverkehr einem Benutzer zu. URL-Kategorien können angegeben werden, um den Zugriff auf illegale/schädliche, adulte, Malware und SPAM-Websites zu blockieren.

Konfigurieren Sie die folgenden Entitäten, um das oben genannte zu erreichen:

- DNS-Namensserver zum Auflösen von Hostnamen.
- Subnet IP (SNIP) -Adresse, um eine Verbindung mit den Ursprungsservern herzustellen. Die SNIP-Adresse sollte Internetzugang haben.
- Proxyserver im expliziten Modus, um den gesamten ausgehenden HTTP- und HTTPS-Datenverkehr abzufangen.
- SSL-Profil zum Definieren von SSL-Einstellungen, wie Verschlüsselungen und Parameter, für Verbindungen.

- Zertifizierungsstellen-Schlüsselpaar, um das Serverzertifikat für SSL-Interception zu signieren.
- SSL-Richtlinie zur Definition der Websites, die abgefangen und umgangen werden sollen.
- Authentifizierung virtueller Server, Richtlinie und Aktion, um sicherzustellen, dass nur gültige Benutzer Zugriff gewährt werden.
- Appflow-Collector zum Senden von Daten an das Citrix Application Delivery Management (ADM).

Für diese Beispielkonfiguration werden sowohl CLI- als auch GUI-Prozeduren aufgelistet. Die folgenden Beispielwerte werden verwendet. Ersetzen Sie sie durch gültige Daten für IP-Adressen, SSL-Zertifikat und Schlüssel sowie LDAP-Parameter.

| Name                                                                      | In der Beispielkonfiguration verwendete Werte                                                                           |
|---------------------------------------------------------------------------|----------------------------------------------------------------------------------------------------|
| NSIP-Adresse                                                              | 192.0.2.5                                                                                                    |
| Subnetz-IP-Adresse                                                        | 198.51.100.5                                                                                                    |
| IP-Adresse des virtuellen LDAP-Servers                                    | 192.0.2.116                                                                                                    |
| IP-Adresse des DNS-Nameservers                                            | 203.0.113.2                                                                                                    |
| IP-Adresse des Proxyservers                                               | 192.0.2.100                                                                                                    |
| MAS-IP-Adresse                                                            | 192.0.2.41                                                                                                    |
| Zertifizierungsstellenzertifikat für<br>SSL-Interception<br>LDAP-Basis-DN | ns-swg-ca-certkey (Zertifikat: ns_swg_ca.crt und<br>Schlüssel: ns_swg_ca.key)<br>CN = Benutzer, DC = CTXNSSFB, DC = COM |
| LDAP-Bindung DN                                                           | CN = Administrator, CN = Benutzer, DC =<br>CTXNSSFB, DC = COM                                                           |
| LDAP-Bind-DN-Kennwort                                                     | 22222                                                                                                    |

## Konfigurieren von Interception und Überprüfung des Datenverkehrs zum und vom Unternehmensnetzwerk mit dem Secure Web Gateway-Assistenten

Das Erstellen einer Konfiguration für Interception und Überprüfungg von verschlüsseltem Datenverkehr zusätzlich zu dem anderen Datenverkehr zu und von einem Netzwerk erfordert die Konfiguration von Proxyeinstellungen, SSLi-Einstellungen, Benutzerauthentifizierungseinstellungen und URL-Filtereinstellungen. Die folgenden Verfahren enthalten Beispiele für die eingegebenen Werte.

### Konfigurieren der SNIP-Adresse und des DNS-Namensservers

1. Geben Sie in einem Webbrowser die NSIP-Adresse ein. Beispiel: http://192.0.2.5.

2. Geben Sie im Feld **User Name** und **Password** die Administratoranmeldeinformationen ein. Der folgende Bildschirm wird angezeigt.

|   | shboard | Configuration                                                                                                    |                                                                 |                                                      |                                         | ads                                                                                                    | <u>۽</u> | ٠ |
|---|---------|----------------------------------------------------------------------------------------------------|-----------------------------------------------------------------|------------------------------------------------------|-----------------------------------------|----------------------------------------------------------------------------------------------------|----------|---|
|   |         |                                                                                                    |                                                                 |                                                      |                                         |                                                                                                    |          |   |
| 4 | ¢°      | NetScaler IP Address<br>IP address at which you a<br>NetScaler IP Address<br>192.0.2.5                                                                                                    | access the NetScale                                             | er for configuration, moni<br>Netma<br><b>255.25</b> | itoring, and<br>isk<br>i <b>5.255.0</b> | other management tasks.                                                                                              |          |   |
|   | <       | Subnet IP Address<br>Specify an IP address for your NetScaler to communicate with the backend servers.<br>Subnet IP Address<br>198.51.100.5                                                                                                    |                                                                 |                                                      |                                         |                                                                                                    |          |   |
| ÷ |         | Host Name, DNS IP Ac<br>Specify a host name to ic<br>Host Name<br>NS                                                                                                    | ddress, and Time<br>dentify your NetSca<br>DNS IP A<br>203.0.11 | Zone<br>ler, an IP address for a DM<br>ddress<br>3.2 | NS server to                            | resolve domain names, and the time zone in which your NetScaler is located.<br>Time Zone<br>CoordinatedUniversalTime |          | • |
| l | 6       | Licenses<br>Upload licenses from your local computer or allocate licenses from the Citrix licensing portal.<br>You can also allocate pooled capacity from an on-premise license server.<br>There are <b>2</b> license file(s) present on this NetScaler. |                                                                 |                                                      |                                         |                                                                                                    | (        | 4 |
| c | ontinue |                                                                                                    |                                                                 |                                                      |                                         |                                                                                                    |          |   |

3. Klicken Sie in den Abschnitt **Subnetz-IP-Adresse**, und geben Sie eine IP-Adresse ein.

| Dashb | ooard                                                                                                    | Configuration                                                                                                    |                                                                                                    |                                                                                                    | Downloads                                  |                                                                                                    | ÷.     | ٠     |
|-------|----------------------------------------------------------------------------------------------------|----------------------------------------------------------------------------------------------------|----------------------------------------------------------------------------------------------------|----------------------------------------------------------------------------------------------------|--------------------------------------------|----------------------------------------------------------------------------------------------------|--------|-------|
| ~     | Subnet I<br>A subnet IF<br>NetScaler i<br>connectior<br>servers.<br>The infogra<br>Depending<br>addresses.<br>For more in | P Address<br>P address is used by th<br>uses this subnet IP ad<br>is as well as to send in<br>aphic shows the usag<br>g on your network top<br>nformation about sub | ie NetScaler to com<br>dress as a source IP<br>nonitor probes to ch<br>e of SNIP in client se<br>ology, you might h<br>net IP addresses, cli | municate with the backe<br>address to proxy the clier<br>eck the health of the bar<br>erver communication.<br>ave to configure addition<br>ck here. | nd servers.<br>nt<br>ckend<br>al subnet IP | Client requests arrive at the<br>VIP<br>Source IP = Client IP<br>Destination IP = VIP<br>Request<br>(VIP)<br>Request<br>(VIP)<br>Response<br>Client<br>NeScaler forwards the<br>response the dient<br>Source IP = VIP<br>Destination IP = Client IP<br>VIP = Virtual IP address<br>SNIP = Subert IP address | s<br>s | erver |
|       | Subnet<br>198 .<br>Netmas<br>255 .<br>Done                                                                                | IP Address*<br>51 . 100 . 5<br>k*<br>255 . 255 . 0<br>Back                                                                                                    |                                                                                                    |                                                                                                    |                                            |                                                                                                    |        |       |

- 4. Klicken Sie auf **Fertig**.
- 5. Klicken Sie in den Abschnitt **Hostname, DNS-IP-Adresse und Zeitzone**, und geben Sie Werte für diese Felder ein.

| Dashboard                 | Configuration                                          | Reporting                                                | Documentation                                                             | Downloads                                                                                                    |                                                       | ٥      |
|---------------------------|--------------------------------------------------------|----------------------------------------------------------|---------------------------------------------------------------------------|----------------------------------------------------------------------------------------------------|-------------------------------------------------------|--------|
| _                         |                                                        |                                                          |                                                                           |                                                                                                    |                                                       |        |
| Specify a h<br>you want t | nost name to identify you<br>to allocate your licenses | ss, and Time<br>ir NetScaler. Whe<br>from the Citrix lie | E <b>Zone</b><br>en you generate the Unive<br>censing portal. Specify the | ersal license for NetScaler Gateway, the host name is use<br>e time zone in which your NetScaler is located. | d in the license. Specify the IP address of a DNS ser | ver if |
| Host Na                   | ame                                                    |                                                          |                                                                           |                                                                                                    |                                                       |        |
| NS DNS IP                 | Addross                                                |                                                          |                                                                           |                                                                                                    | L3                                                    |        |
| 203 .                     | 0 . 113 . 2                                            | +                                                        |                                                                           |                                                                                                    |                                                       |        |
| Time Zo                   | one*                                                   |                                                          |                                                                           |                                                                                                    |                                                       |        |
| Coord                     | inatedUniversalTime                                    | •                                                        |                                                                           |                                                                                                    |                                                       |        |
| Done                      | Back                                                   |                                                          |                                                                           |                                                                                                    |                                                       |        |
|                           |                                                        |                                                          |                                                                           |                                                                                                    |                                                       |        |
|                           |                                                        |                                                          |                                                                           |                                                                                                    |                                                       |        |
|                           |                                                        |                                                          |                                                                           |                                                                                                    |                                                       |        |

6. Klicken Sie auf **Fertig**, und klicken Sie dann auf **Weiter**.

### Konfigurieren der Proxy-Einstellungen

- 1. Navigieren Sie zu Secure Web Gateway > Secure Web Gateway-Assistent.
- 2. Klicken Sie auf Erste Schritte und dann auf Weiter.
- 3. Geben Sie im Dialogfeld Proxyeinstellungen einen Namen für den expliziten Proxyserver ein.
- 4. Wählen Sie für den AufnahmemodusExplizitaus
- 5. Geben Sie eine IP-Adresse und Portnummer ein.

| Dashboard                            | Configuration                                       | Reporting                                       | Documentation                                         | Downloads                                                                                                    |   | ê 🔶                      |  |  |  |
|--------------------------------------|-----------------------------------------------------|-------------------------------------------------|-------------------------------------------------------|----------------------------------------------------------------------------------------------------|---|--------------------------|--|--|--|
| Secure W                             | Secure Web Gateway Configuration                    |                                                 |                                                       |                                                                                                    |   |                          |  |  |  |
| Proxy Settings                       |                                                     | Basi                                            | c Settings                                            |                                                                                                    |   |                          |  |  |  |
| Configure a pro<br>all client reques | xy server in transparer<br>ts are sent to either ar | nt or explicit mode. I<br>I IP address that the | n transparent proxy mod<br>clients configure in their | le, configuring a proxy on a client's device is not required. In explicit proxy mode,<br>prowsers or an IP address that the organization pushes to the clients' devices. | 1 | Proxy Settings           |  |  |  |
| Name*                                |                                                     | in overess energies                             | enents compare in their                               | promotion of an in address and are organized on passes to any areness                                                                                                    | 2 | SSL Interception         |  |  |  |
| Capture Mode*                        |                                                     |                                                 |                                                       | C∂                                                                                                    | 3 | ↓<br>Identity Management |  |  |  |
| Explicit                             | •                                                   |                                                 |                                                       |                                                                                                    | 4 | ↓<br>URL Filtering       |  |  |  |
| 192 . 0 . 2                          | 2 . 100                                             |                                                 |                                                       |                                                                                                    | 5 | Security Configuration   |  |  |  |
| Port*<br>80                          |                                                     |                                                 |                                                       |                                                                                                    | 6 | Analytics                |  |  |  |
| Continue                             | Cancel                                              |                                                 |                                                       |                                                                                                    |   |                          |  |  |  |
|                                      |                                                     |                                                 |                                                       |                                                                                                    |   |                          |  |  |  |

6. Klicken Sie auf Weiter.

### Konfigurieren der Einstellungen für SSL-Interception

1. Wählen Sie SSL-Interception aktivieren aus.

| Proxy Settings                                                                                                    | -                                                                                                    |                                                                               |                                                          |                                                                     |                                                             | Basic Settings                                               |
|----------------------------------------------------------------------------------------------------|----------------------------------------------------------------------------------------------------|-------------------------------------------------------------------------------|----------------------------------------------------------|---------------------------------------------------------------------|-------------------------------------------------------------|--------------------------------------------------------------|
| Proxy Name                                                                                                    | e<br>9                                                                                                    | Capture Moo<br><b>Explicit</b>                                                | de                                                       | IP Address<br>192.0.2.100                                           | Port<br>80                                                  | 1 Proxy Settings                                             |
| SSL Interceptio                                                                                                    | on                                                                                                    |                                                                               |                                                          |                                                                     |                                                             | ↓<br>3 ( Identity Manageme                                   |
| Encrypted traff                                                                                                    | ic between a client's de                                                                                                    | evice and the intern                                                          | et is intercepted to enfo                                | prce compliance rules and secu                                      | rity checks.                                                | 4 101 URL Filtering                                          |
| Encrypted traff<br>Create an SSL p<br>Create an SSL p<br>Enable SSL<br>SSL Profile*<br>Ins_default_ss<br>Foliott SSL into                          | The between a client's de<br>profile to bind to the pr<br>Interception                                                                               | evice and the intern<br>roxy server and spec                                  | et is intercepted to enfo<br>cify a CA certificate to us | orce compliance rules and secu<br>e for SSL interception. Click Bir | rity checks.<br>Id to associate an SSL policy with the pro  | 4 URL Filtering<br>5 Security Configura<br>6 Malytics        |
| Encrypted traff<br>Create an SSL p<br>Enable SSL<br>SSL Profile*<br>ns_default_ss<br>Select SSL Inter<br>ns-swg-ca-cer                             | The between a client's de<br>profile to bind to the pr<br>Interception<br>Interception CA Certificate-<br>triception CA Certificate-<br>trikey • 4   | evice and the intern<br>roxy server and spec<br>- Key Pair*                   | et is intercepted to enfc                                | vrce compliance rules and secu<br>e for SSL interception. Click Bir | rity checks.<br>Ind to associate an SSL policy with the pro | 4 URL Filtering<br>5 Security Configura<br>6 Malytics        |
| Encrypted traff<br>Create an SSL p<br>Create an SSL p<br>Enable SSL<br>SSL Profile*<br>ns_default_ss<br>Select SSL Inter<br>ns-swg-ca-ceet<br>Bind | ic between a client's de<br>corofile to bind to the pr<br>Interception<br>SI_profile_frontei • 4<br>rcception CA Certificate-<br>rtkey • 4<br>Unbind | evice and the interm<br>roxy server and spec<br>L<br>L<br>L<br>Key Pair*<br>L | et is intercepted to enfo                                | rce compliance rules and secu                                       | nty checks.<br>Id to associate an SSL policy with the pro   | 4 International Action of the security Configure 6 Analytics |

2. Klicken Sie im **SSL-Profil** auf "+", um ein neues Front-End-SSL-Profil hinzuzufügen und **SSL-Sitzungsinterception** in diesem Profil zu aktivieren.

| SSL Interception                                                                                                    |
|----------------------------------------------------------------------------------------------------|
| <ul> <li>SSL Sessions Interception</li> <li>Verify Server Certificate For Reuse On SSL Interception</li> <li>SSL Interception Client Renegotiation</li> <li>SSL Interception OCSP Check</li> <li>Maximum SSL Sessions Per Server On SSL Interception</li> </ul> |
| 10                                                                                                    |
| OK Cancel                                                                                                    |

- 3. Klicken Sie auf **OK** und dann auf **Fertig**.
- 4. Klicken **Sie in Select SSL Interception CA Certificate-Key Pair**auf "+", um ein CA-Zertifikatschlüsselpaar für das SSL-Abfangen zu installieren.

| Install SSL I    | nterception CA Certificate              |                                                    |
|------------------|-----------------------------------------|----------------------------------------------------|
| Certificate-Key  | Pair Name*                              |                                                    |
| Certificate File | Name*                                   |                                                    |
| Choose File 🔻    | ns_swg_ca.crt                           | 0                                                  |
| Key File Name*   |                                         |                                                    |
| Choose File 🔻    | ns_swg_ca.key                           | 9                                                  |
| Notify Whe       | n Expires                               |                                                    |
| No SNMP Trap     | destination found. Notification will no | ot be sent until a trap destination is configured. |
| Notification Per | riod                                    |                                                    |
| 30               |                                         |                                                    |
|                  |                                         |                                                    |
| Install          | lose                                    |                                                    |

- 5. Klicken Sie auf Installieren und dann auf Schließen.
- 6. Fügen Sie eine Richtlinie hinzu, um den gesamten Datenverkehr abzufangen. Klicken Sie auf **Binden** und dann auf **Hinzufügen**.

| SSL Interception Policies | SSL Interception Policies |        |  |  |  |  |  |  |
|---------------------------|---------------------------|--------|--|--|--|--|--|--|
| Add Edit Delete           |                           |        |  |  |  |  |  |  |
| Policy Name               | Pattern Set Name          | Action |  |  |  |  |  |  |
|                           | No items                  |        |  |  |  |  |  |  |
| Insert                    |                           |        |  |  |  |  |  |  |

- 7. Geben Sie einen Namen für die Richtlinie ein, und wählen Sie **Erweitert** aus. Geben Sie im Ausdruckseditor true ein.
- 8. Wählen Sie unter **Aktion** die Option **INTERCEPT** aus.

| reate a policy to intercept or bypass traffic on the basis of the defined URL category, pattern set, or U | RL reputation score.         |
|----------------------------------------------------------------------------------------------------|------------------------------|
| ame-<br>Sli-pol                                                                                           |                              |
| ◎ URL Categories ◎ Create Patset ◎ Security Configuration ● Advanced                                      |                              |
| Expression*                                                                                               | Expression Editor            |
| Operators   Saved Policy Expressions*  Frequently Used Expressions*                                       | $\langle \mathbb{X} \rangle$ |
| true                                                                                                    |                              |
|                                                                                                    | Evaluate                     |
|                                                                                                    |                              |

- 9. Klicken Sie auf **Erstellen** und dann auf **Hinzufügen**, um eine weitere Richtlinie hinzuzufügen, um vertrauliche Informationen zu umgehen.
- 10. Geben Sie einen Namen für die Richtlinie ein, und klicken Sie unter **URL-Kategorien** auf **Hinzufügen**.
- 11. Wählen Sie die Kategorien **Finanzen** und **E-Mail** aus, und verschieben Sie sie in die Liste **Kon-***figuriert*.
- 12. Wählen Sie unter **Aktion** die Option **BYPASS** aus.

| pol1                                                                                                    |                                                                                                    |
|----------------------------------------------------------------------------------------------------|----------------------------------------------------------------------------------------------------|
| URL Categories Create Patset Security Con                                                                                                    | nfiguration O Advanced                                                                                                    |
| Available (17)       Select All         Search Categories <ul> <li>Illegal/Harmful</li> <li>Adult</li> <li>Malware and SPAM</li> <li>Remote Proxies</li> <li>Search</li> <li>Business and Industry</li> <li>News/Entertainment/Society</li> </ul> | Configured (6)     Remove All       Market Rates     -       Online Trading     -       Insurance     -       Financial Products     -       Web based Mail     -       E-Mail Subscriptions     - |
| Gambling     Messaging/Chat/Telephony                                                                                                    |                                                                                                    |

#### 13. Klicken Sie auf **Erstellen**.

14. Wählen Sie die beiden zuvor erstellten Richtlinien aus, und klicken Sie auf **Einfügen**.

| SSL Interc | SSL Interception Policies |                   |           |  |  |  |  |  |  |
|------------|---------------------------|-------------------|-----------|--|--|--|--|--|--|
| Add        | Edit Delete               |                   |           |  |  |  |  |  |  |
|            | Policy Name               | Pattern Set Name  | Action    |  |  |  |  |  |  |
|            | ssli-pol_ssli             |                   | INTERCEPT |  |  |  |  |  |  |
|            | cat_pol1_ssli             | cat_pol1_ssli_cat | BYPASS    |  |  |  |  |  |  |
| Insert     | Close                     |                   |           |  |  |  |  |  |  |

15. Klicken Sie auf **Weiter**.

| SSL Interception                                                                                                    |  |  |  |  |  |  |  |
|----------------------------------------------------------------------------------------------------|--|--|--|--|--|--|--|
| Encrypted traffic between a client's device and the internet is intercepted to enforce compliance rules and security checks.                                            |  |  |  |  |  |  |  |
| Create an SSL profile to bind to the proxy server and specify a CA certificate to use for SSL interception. Click Bind to associate an SSL policy with the proxy server |  |  |  |  |  |  |  |
| Enable SSL Interception                                                                                                    |  |  |  |  |  |  |  |
| SSL Profile"                                                                                                    |  |  |  |  |  |  |  |
| Select SSL Interception CA Certificate-Key Pair* ns-swg-ca-certkey                                                                                                    |  |  |  |  |  |  |  |
| S Bind Unbind                                                                                                    |  |  |  |  |  |  |  |
| Policy Name                                                                                                    |  |  |  |  |  |  |  |
| ssli-pol_ssli                                                                                                    |  |  |  |  |  |  |  |
| cat_pol1_ssli                                                                                                    |  |  |  |  |  |  |  |
| Continue Cancel                                                                                                    |  |  |  |  |  |  |  |

## Konfigurieren der Benutzerauthentifizierungseinstellungen

1. Wählen Sie Benutzerauthentifizierung aktivierenaus. Wählen Sie im Feld Authentifizierungstyp die Option LDAP aus.

| Dashboard                                               | Configuration           | Reporting             | Documentation        | Downloads                    |      |    |              | ې پ                    |
|---------------------------------------------------------|-------------------------|-----------------------|----------------------|------------------------------|------|----|--------------|------------------------|
| Secure W                                                | eb Gateway              | Configura             | tion                 |                              |      |    |              |                        |
| Proxy Settings                                          | y Settings              |                       |                      |                              |      | Ba | sic Settings |                        |
| Proxy Name                                              | Proxy Name Capture Mode |                       | de                   | IP Address                   | Port |    | 1            | Proxy Settings 🗸       |
| explicitswg                                             |                         | Explicit              |                      | 192.0.2.100                  | 80   |    | 2            | SSL Interception 🗸     |
| SSL Interceptio                                         | SSL Interception        |                       |                      |                              |      | /  | 3            | Identity Management    |
| SSL Profile ns_d                                        | lefault_ssl_profile_fr  | rontend               |                      | SSL Intercept CA CertKey YES |      |    | 4            | URL Filtering ✓ ✓      |
| Identity Manag                                          | ement                   |                       |                      |                              |      |    | 5            | Security Configuration |
| Enable authenti                                         | cation to view user de  | tails in the logs and | l on the MAS dashboa | rd.                          |      |    | 6            | Analytics 🗸 🗸          |
| <ul> <li>Enable user</li> <li>Authentication</li> </ul> | authentication<br>Type* |                       |                      |                              |      |    |              |                        |
| LDAP                                                    | •                       |                       |                      |                              |      |    |              |                        |
| LDAP Server*                                            |                         |                       |                      |                              |      |    |              |                        |
| explicit-auth-se                                        | erver •                 | - /                   |                      |                              |      |    |              |                        |
| Continue                                                | Cancel                  |                       |                      |                              |      |    |              |                        |
|                                                         |                         |                       |                      |                              |      |    |              |                        |

2. Fügen Sie LDAP-Serverdetails hinzu.

| Create Authentication LDAP Server                                                                                                    |                                                                                                    |
|----------------------------------------------------------------------------------------------------|----------------------------------------------------------------------------------------------------|
| Name* explicit-auth-vs                                                                                                    |                                                                                                    |
| <ul> <li>Server Name Server IP</li> <li>IP Address*</li> <li>192 . 0 . 2 . 116</li> <li>Security Type</li> <li>PLAINTEXT </li> <li>Port</li> <li>389</li> </ul>   | Server Type<br>AD Time-out (seconds)<br>3<br>W Authentication                                                                                                    |
| Connection Settings                                                                                                    |                                                                                                    |
| Base DN (location of users)*<br>CN=Users,DC=CTXNSSFB,DC=CON<br>Administrator Bind DN*<br>CN=Administrator,CN=Users,DC=C                                           | Administrator Password*   Confirm Administrator Password*    Confirm Administrator Password*                                                                                                    |
| Other Settings                                                                                                    |                                                                                                    |
| Server Logon Name Attribute          sAMAccountName         Search Filter         Group Attribute         Sub Attribute Name         SSO Name Attribute         v | Default Authentication Group          Image: Second Second Secon |
| ▶ More                                                                                                    |                                                                                                    |
| Create                                                                                                    |                                                                                                    |

- 3. Klicken Sie auf **Erstellen**.
- 4. Klicken Sie auf **Weiter**.

## Einstellungen für die URL-Filterung konfigurieren

1. Wählen Sie URL-Kategorisierung aktivieren aus, und klicken Sie dann auf Binden .

| URL Filtering                                                                                                    |  |  |  |  |  |
|----------------------------------------------------------------------------------------------------|--|--|--|--|--|
| URL Filtering restricts user access to specific websites or web pages. There are two types of filtering services - URL List and URL Categorization. Select a service to create a filter and control access to websites.              |  |  |  |  |  |
| Control access to websites on the basis of the incoming URL or on the basis of metadata associated with the incoming URL.<br>Click Bind to associate a URL categorization policy with the proxy server.<br>Inable URL Categorization |  |  |  |  |  |
| S Bind Unbind                                                                                                    |  |  |  |  |  |
| Policy Name                                                                                                    |  |  |  |  |  |
| No items                                                                                                    |  |  |  |  |  |

## 2. Klicken Sie auf Hinzufügen.

| URL Categorization Policies |                  |        |  |  |  |
|-----------------------------|------------------|--------|--|--|--|
| Add Edit Delete             |                  |        |  |  |  |
| Policy Name                 | Pattern Set Name | Action |  |  |  |
| No items                    |                  |        |  |  |  |
| Insert Close                |                  |        |  |  |  |

3. Geben Sie einen Namen für die Richtlinie ein. Wählen Sie **unter Aktion**die Option **Verweigern**aus. Wählen Sie **unter URL-Kategorien**die Option **Illegal/Schädlich**, **Erwachsene**sowie **Malware und SPAM**aus und verschieben Sie sie in die Liste **Konfiguriert**.

| RL Categorization Policy                                                                                                    |                  |                          |            |  |
|----------------------------------------------------------------------------------------------------|------------------|--------------------------|------------|--|
| lect Basic to choose from a predefined list of categories<br>lect Advanced to use the expression editor to create po<br>ame*<br>at_pol2<br>Basic  Advanced<br>tion* | s.<br>licy rules | to suit your deployment. |            |  |
| Available (16) Select All                                                                                                    |                  | Configured (29)          | Remove All |  |
| Search Categories                                                                                                    |                  | Illegal Activities       | - 1        |  |
|                                                                                                    |                  | Illegal Drugs            |            |  |
| + 🗌 Remote Proxies                                                                                                    |                  | Medication               | _          |  |
| + Search                                                                                                    |                  | Terrorism/Extremists     | _          |  |
|                                                                                                    |                  | Weapons                  | -          |  |
| + 🔲 Business and Industry                                                                                                    | _                | Hate/Slander             | -          |  |
| +  News/Entertainment/Society                                                                                                    | •                | Violence/Suicide         | -          |  |
|                                                                                                    | 4                | Advocacy in general      | - 1        |  |
| + Finance                                                                                                    |                  | Adult/Porn               | -          |  |
| + 🗌 Gambling                                                                                                    |                  | Nudity                   | -          |  |
|                                                                                                    |                  | Sexual Services          | -          |  |
| <ul> <li>Messaging/Chat/Telephony</li> </ul>                                                                                                    |                  | Adult Search/Links       | -          |  |
| + 🗆 Email                                                                                                    |                  | Dating                   | -          |  |
|                                                                                                    |                  | Grotesque                | -          |  |
|                                                                                                    |                  | dea                      |            |  |

- 4. Klicken Sie auf **Erstellen**.
- 5. Wählen Sie die Richtlinie aus, und klicken Sie dann auf **Einfügen**.

| URL Categorization Policies<br>URL Categoryzation Policies |                  |                  |        |  |
|------------------------------------------------------------|------------------|------------------|--------|--|
| Add Edit Delete                                            |                  |                  |        |  |
|                                                            | Policy Name      | Pattern Set Name | Action |  |
|                                                            | cat_pol2_url_cat | cat_pol2_patset  | DROP   |  |
| Insert                                                     | Close            |                  |        |  |

6. Klicken Sie auf **Weiter**.
| URL Filtering                                                                                                    |           |
|----------------------------------------------------------------------------------------------------|-----------|
| URL Filtering restricts user a specific websites or web pages. There are two types of filtering services - URL List and URL Categorization. Select a screate a filter and control access to websites.                               | ervice to |
| Control access to websites on the basis of the incoming URL or on the basis of metadata associated with the incoming URL. Click Bind to associate a URL categorization policy with the proxy server.      Enable URL Categorization |           |
| S Bind Unbind                                                                                                    |           |
| Policy Name                                                                                                    |           |
| ⊘ cat_pol2_url_cat                                                                                                    |           |
| Control access to websites on the basis of the incoming URL or on the basis of metadata associated with the incoming URL.<br>Click Bind to associate a URL list policy with the proxy server.<br>Enable URL List                    |           |
| Continue Cancel                                                                                                    |           |

- 7. Klicken Sie auf **Weiter**.
- 8. Klicken Sie auf **Analytics aktivieren**.
- 9. Geben Sie die IP-Adresse von Citrix ADM ein, und geben Sie für **Port**5557 an.

| Analytics                                                              |                                                                                                    |
|------------------------------------------------------------------------|----------------------------------------------------------------------------------------------------|
| Enable Analytics to monitor the c<br>sure that you add the NetScaler S | butbound traffic and user transactions by using NetScaler Management and Analytics System (MAS). To view the metrics, make WG appliance as an instance to NetScaler MAS. |
| Enable Analytics NetScaler MAS IP Address* 192 . 0 . 2 . 41 Port* 5557 |                                                                                                    |
| Transport Mechanism: LogStrean                                         | 1                                                                                                    |
| Continue                                                               |                                                                                                    |

- 10. Klicken Sie auf Weiter.
- 11. Klicken Sie auf **Fertig**.

| Proxy Settings                         |                       |              |                           |                  |                        |   | Bas | sic Set    | tings                                   |      |
|----------------------------------------|-----------------------|--------------|---------------------------|------------------|------------------------|---|-----|------------|-----------------------------------------|------|
| Proxy Name<br>explicitswg              | Capture I<br>Explicit | Mode         | IP Address<br>192.0.2.100 |                  | Port<br>80             |   | 1   |            | Proxy Settings<br>↓<br>SSL Interception |      |
| SSL Interception                       |                       |              |                           |                  |                        | 1 | 3   | Ŵ          | ↓<br>Identity Managen                   | ner  |
| SSL Profile ns_default_ssl_profile_1   | frontend              |              | SSL Intercept CA CertKey  | YES              |                        |   | 4   | <b> </b> † | ↓<br>URL Filtering                      |      |
| Identity Management                    |                       |              |                           |                  |                        | / | 5   |            | +<br>Security Configura                 | atio |
| Server Name explicit-auth-vs           | Server Type           | LDAP         | IP Address 192.0.2.116    |                  | Port 389               |   | 6   |            |                                         |      |
| URL Filtering                          |                       |              |                           |                  |                        | / |     |            | Analytics                               |      |
| URL Categorization true                |                       |              | URL List false            |                  |                        |   |     |            |                                         |      |
| Security Configuration                 |                       |              |                           |                  |                        | / |     |            |                                         |      |
| Policy Name Not Configured             |                       |              | Action Not Configured     |                  |                        |   |     |            |                                         |      |
| Analytics                              |                       |              |                           |                  |                        | / |     |            |                                         |      |
| NetScaler MAS IP Address<br>192.0.2.41 |                       | Port<br>5557 |                           | Transp<br>logstr | oort Mechanism<br>ream |   |     |            |                                         |      |

Verwenden Sie Citrix ADM, um Schlüsselmetriken für Benutzer anzuzeigen und Folgendes zu bestimmen:

- Surfverhalten der Benutzer in Ihrem Unternehmen.
- URL-Kategorien, auf die die Benutzer in Ihrem Unternehmen zugreifen.
- Browser, die für den Zugriff auf die URLs oder Domänen verwendet werden.

Verwenden Sie diese Informationen, um festzustellen, ob das System des Benutzers mit Malware infiziert ist, oder verstehen Sie das Bandbreitenverbrauchsmuster des Benutzers. Sie können die Richtlinien auf Ihrer Citrix SWG-Appliance optimieren, um diese Benutzer einzuschränken oder weitere Websites zu blockieren. Weitere Informationen zum Anzeigen der Metriken auf MAS finden Sie im Anwendungsfall "Inspecting Endpoints" in MAS Anwendungsfälle.

### Hinweis

Legen Sie die folgenden Parameter mit der CLI fest.

```
1 set syslogparams -sslInterception ENABLED
2
3 set cacheparameter -memLimit 100
4
5 set appflow param -AAAUserName ENABLED
6 <!--NeedCopy-->
```

### **CLI-Beispiel**

Das folgende Beispiel enthält alle Befehle, die zum Konfigurieren von Interception und der Überprüfung des Datenverkehrs zum und vom Unternehmensnetzwerk verwendet werden.

### Allgemeine Konfiguration:

```
add ns ip 192.0.2.5 255.255.255.0
1
2
3
       add ns ip 198.51.100.5 255.255.255.0 -type SNIP
Δ
5
       add dns nameServer 203.0.113.2
6
7
       add ssl certKey ns-swg-ca-certkey -cert ns_swg_ca.crt -key
          ns_swg_ca.key
8
       set syslogparams -sslInterception ENABLED
9
       set cacheparameter -memLimit 100
11
12
       set appflow param -AAAUserName ENABLED
13
14 <!--NeedCopy-->
```

Authentifizierungskonfiguration:

```
1 add authentication vserver explicit-auth-vs SSL
2
3 bind ssl vserver explicit-auth-vs -certkeyName ns-swg-ca-certkey
4
5 add authentication ldapAction swg-auth-action-explicit -serverIP
192.0.2.116 -ldapBase "CN=Users,DC=CTXNSSFB,DC=COM" -ldapBindDn "CN=
Administrator,CN=Users,DC=CTXNSSFB,DC=COM" -ldapBindDnPassword
zzzzz -ldapLoginName sAMAccountName
6
7 add authenticationpolicy swg-auth-policy -rule true -action swg-auth-
action-explicit
8
9 bind authentication vserver explicit-auth-vs -policy swg-auth-policy -
priority 1
10 <!--NeedCopy-->
```

### Proxyserver- und SSL-Interceptionkonfiguration:

```
10
11 add ssl policy ssli-pol_ssli -rule true -action INTERCEPT
12
13 bind ssl vserver explicitswg -policyName ssli-pol_ssli -priority 100 -
        type INTERCEPT_REQ
14 <!--NeedCopy-->
```

Konfiguration der URL-Kategorien:

```
1 add ssl policy cat_pol1_ssli -rule "client.ssl.client_hello.SNI.
      URL_CATEGORIZE(0,0).GROUP.EQ("Finance") || client.ssl.client_hello.
      SNI.URL_CATEGORIZE(0,0).GROUP.EQ("Email")" -action BYPASS
2
3 bind ssl vserver explicitswg -policyName cat_pol1_ssli -priority 10 -
      type INTERCEPT_REQ
4
5 add ssl policy cat_pol2_ssli -rule "client.ssl.client_hello.sni.
      url_categorize(0,0).GROUP.EQ("Adult") || client.ssl.client_hello.sni
      .url_categorize(0,0).GROUP.EQ("Malware and SPAM") || client.ssl.
      client_hello.SNI.URL_CATEGORIZE(0,0).GROUP.EQ("Illegal/Harmful")" -
      action RESET
6
  bind ssl vserver explicitswg -policyName cat_pol2_ssli -priority 20 -
7
      type INTERCEPT_REQ
8 <!--NeedCopy-->
```

AppFlow-Konfiguration zum Abrufen von Daten in Citrix ADM:

```
1 add appflow collector _swg_testswg_apfw_cl -IPAddress 192.0.2.41 -port
      5557 -Transport logstream
2
3 set appflow param -templateRefresh 60 -httpUrl ENABLED -AAAUserName
      ENABLED -httpCookie ENABLED -httpReferer ENABLED -httpMethod ENABLED
       -httpHost ENABLED -httpUserAgent ENABLED -httpContentType ENABLED -
      httpVia ENABLED -httpLocation ENABLED -httpDomain ENABLED -
      cacheInsight ENABLED -urlCategory ENABLED
4
  add appflow action _swg_testswg_apfw_act -collectors
5
      _swg_testswg_apfw_cl -distributionAlgorithm ENABLED
6
7
  add appflow policy _swg_testswg_apfw_pol true _swg_testswg_apfw_act
8
9
  bind cs vserver explicitswg -policyName _swg_testswg_apfw_pol -priority
       1
10 <!--NeedCopy-->
```

# Anwendungsfall: Sicherung des Unternehmensnetzwerks durch Verwendung von ICAP für die Remote-Malware-Inspektion

### April 26, 2021

Die Citrix Secure Web Gateway (SWG) -Appliance fungiert als Proxy und fängt den gesamten Client-Datenverkehr ab. Die Appliance verwendet Richtlinien, um den Datenverkehr auszuwerten und leitet Clientanforderungen an den Ursprungsserver weiter, auf dem sich die Ressource befindet. Die Appliance entschlüsselt die Antwort vom Ursprungsserver und leitet den Nur-Text-Inhalt für eine Antischadwareprüfung an den ICAP-Server weiter. Der ICAP-Server antwortet mit der Meldung "Keine Anpassung erforderlich", Fehler oder geänderte Anforderung. Abhängig von der Antwort des ICAP-Servers wird der angeforderte Inhalt entweder an den Client weitergeleitet oder eine entsprechende Nachricht gesendet.

Für diesen Anwendungsfall müssen Sie eine allgemeine Konfiguration, Proxy- und SSL-Interceptionkonfiguration sowie eine ICAP-Konfiguration auf der Citrix SWG-Appliance durchführen.

### **Allgemeine Konfiguration**

Konfigurieren Sie die folgenden Entitäten:

- NSIP-Adresse
- Subnetz-IP-Adresse (SNIP)
- DNS-Namensserver
- Zertifizierungsstellenschlüsselpaar zum Signieren des Serverzertifikats für SSL-Interception

### **Proxyserver- und SSL-Interceptionkonfiguration**

Konfigurieren Sie die folgenden Entitäten:

- Proxyserver im expliziten Modus, um den gesamten ausgehenden HTTP- und HTTPS-Datenverkehr abzufangen.
- SSL-Profil zum Definieren von SSL-Einstellungen, wie Verschlüsselungen und Parameter, für Verbindungen.
- SSL-Richtlinie zum Definieren von Regeln zum Abfangen von Datenverkehr. Auf true gesetzt, um alle Clientanforderungen abzufangen.

Weitere Informationen finden Sie in den folgenden Artikeln:

- Proxy-Modi
- SSL-Interception

In der folgenden Beispielkonfiguration befindet sich der Antischadsoftware-Erkennungsdienst unter www.example.com.

Allgemeine Beispielkonfiguration:

Beispiel-Proxyserver und SSL-Interceptionkonfiguration:

```
1 add cs vserver explicitswg PROXY 192.0.2.100 80 - Authn401 ENABLED -
      authnVsName explicit-auth-vs
2
3 set ssl parameter -defaultProfile ENABLED
4
5 add ssl profile swg_profile -sslInterception ENABLED
6
7 bind ssl profile swg_profile -ssliCACertkey ns-swg-ca-certkey
8
9 set ssl vserver explicitswg -sslProfile swg_profile
10
  add ssl policy ssli-pol_ssli -rule true -action INTERCEPT
12
13 bind ssl vserver explicitswg -policyName ssli-pol_ssli -priority 100 -
      type INTERCEPT_REQ
14 <!--NeedCopy-->
```

Beispiel-ICAP-Konfiguration:

```
1 add service icap_svc 203.0.113.225 TCP 1344
2
3 enable ns feature contentinspection
4
5 add icapprofile icapprofile1 -uri /example.com -Mode RESMOD
6
7 add contentInspection action CiRemoteAction -type ICAP -serverName
      icap_svc -icapProfileName icapprofile1
8
9
  add contentInspection policy CiPolicy -rule "HTTP.REQ.METHOD.NE("
      CONNECT")" -action CiRemoteAction
10
11 bind cs vserver explicitswg -policyName CiPolicy -priority 200 -type
      response
12 <!--NeedCopy-->
```

### Konfigurieren der SNIP-Adresse und des DNS-Namensservers

- 1. Geben Sie in einem Webbrowser die NSIP-Adresse ein. Beispiel: http://192.0.2.5.
- 2. Geben Sie im Feld **User Name** und **Password** die Administratoranmeldeinformationen ein. Der folgende Bildschirm wird angezeigt. Wenn der folgende Bildschirm nicht angezeigt wird, fahren Sie mit dem Abschnitt Proxy-Einstellungen fort.

| Dashboard | Configuration                                                                                    | Reporting                                                       | Documentation                                             | Downloads                                                                                             | ÷                          | ۵ |
|-----------|--------------------------------------------------------------------------------------------------|-----------------------------------------------------------------|-----------------------------------------------------------|----------------------------------------------------------------------------------------------------|----------------------------|---|
| ¢°        | NetScaler IP Address<br>IP address at which you<br>NetScaler IP Address<br>192.0.2.5             | access the NetScal                                              | er for configuration, moni<br>Netma<br>255.25             | oring, and other management tasks.<br>k<br>. <b>255.0</b>                                             |                            | 2 |
| ~         | Subnet IP Address<br>Specify an IP address for<br>Subnet IP Address<br>198.51.100.5              | your NetScaler to                                               | communicate with the ba                                   | kend servers.                                                                                         |                            |   |
|           | Host Name, DNS IP Ad<br>Specify a host name to id<br>Host Name<br>NS                             | ddress, and Time<br>dentify your NetSca<br>DNS IP A<br>203.0.11 | Zone<br>aler, an IP address for a DN<br>uddress<br>I3.2   | S server to resolve domain names, and the time zone in which<br>Time Zone<br>CoordinatedUniversalTime | your NetScaler is located. | - |
| ē         | Licenses<br>Upload licenses from you<br>You can also allocate por<br>There are 2 license file(s) | ur local computer o<br>oled capacity from                       | or allocate licenses from th<br>an on-premise license sei | e Citrix licensing portal.<br>er.                                                                     |                            | 4 |

3. Klicken Sie in den Abschnitt **Subnetz-IP-Adresse**, und geben Sie eine IP-Adresse ein.

| Dashboard                                                                                           | Configuration                                                                                                    | Reporting                                                                                                    | Documentation                                                                                                    | Downloads                                 |                                                                                                    | ÷                                                                                                    | •      |
|----------------------------------------------------------------------------------------------------|----------------------------------------------------------------------------------------------------|----------------------------------------------------------------------------------------------------|----------------------------------------------------------------------------------------------------|-------------------------------------------|----------------------------------------------------------------------------------------------------|----------------------------------------------------------------------------------------------------|--------|
| A subne<br>A subne<br>vetScale<br>connect<br>servers.<br>The info<br>Dependi<br>addresso<br>For mon | t IP Address is used by the<br>ruses this subnet IP add<br>ions as well as to send m<br>graphic shows the usage<br>ing on your network top<br>is. | he NetScaler to con<br>dress as a source IF<br>nonitor probes to c<br>e of SNIP in client s<br>bology, you might h<br>net IP addresses, c | municate with the backe<br><sup>2</sup> address to proxy the clier<br>heck the health of the backer<br>verver communication.<br>have to configure addition.<br>lick here. | nd servers.<br>it<br>kend<br>al subnet IP | Client requests arrive at the<br>VIP<br>Source IP = Client IP<br>Destination IP = VyP<br>Request<br>Response<br>Client<br>NatScaler forwards the<br>response the client<br>Source IP = VyP<br>Destination IP = Client IP<br>Destination IP = Client IP<br>Source IP = VyP<br>Destination IP = Client IP<br>Destination IP = Client IP | NetSoaler opens a<br>considen and forwards<br>the request bits areared<br>Destination IP = Server IP<br>Recurst<br>Recurst<br>Berver sends the response<br>to MetScaler<br>Source IP = Server IP<br>Destination IP = SNIP | Server |
| Subn<br>198<br>Netm<br>255                                                                          | et IP Address*<br>. 51 . 100 . 5<br>hask*<br>. 255 . 255 . 0                                                                                      |                                                                                                    |                                                                                                    |                                           |                                                                                                    |                                                                                                    |        |

- 4. Klicken Sie auf **Fertig**.
- 5. Klicken Sie in den Abschnitt **Hostname, DNS-IP-Adresse und Zeitzone**, und geben Sie Werte für diese Felder ein.

| Dashboard                 | Configuration                                          | Reporting                                                | Documentation                                                      | Downloads                                                                                                    |                                                       | ٥      |
|---------------------------|--------------------------------------------------------|----------------------------------------------------------|--------------------------------------------------------------------|----------------------------------------------------------------------------------------------------|-------------------------------------------------------|--------|
| _                         |                                                        |                                                          |                                                                    |                                                                                                    |                                                       |        |
| Specify a h<br>you want t | nost name to identify you<br>to allocate your licenses | ss, and Time<br>ir NetScaler. Whe<br>from the Citrix lie | E Zone<br>on you generate the Unive<br>censing portal. Specify the | ersal license for NetScaler Gateway, the host name is use<br>e time zone in which your NetScaler is located. | d in the license. Specify the IP address of a DNS ser | ver if |
| Host Na                   | ame                                                    |                                                          |                                                                    |                                                                                                    |                                                       |        |
| NS DNS IP                 | Addross                                                |                                                          |                                                                    |                                                                                                    | L3                                                    |        |
| 203 .                     | 0 . 113 . 2                                            | +                                                        |                                                                    |                                                                                                    |                                                       |        |
| Time Zo                   | one*                                                   |                                                          |                                                                    |                                                                                                    |                                                       |        |
| Coord                     | inatedUniversalTime                                    | •                                                        |                                                                    |                                                                                                    |                                                       |        |
| Done                      | Back                                                   |                                                          |                                                                    |                                                                                                    |                                                       |        |
|                           |                                                        |                                                          |                                                                    |                                                                                                    |                                                       |        |
|                           |                                                        |                                                          |                                                                    |                                                                                                    |                                                       |        |
|                           |                                                        |                                                          |                                                                    |                                                                                                    |                                                       |        |

6. Klicken Sie auf **Fertig**, und klicken Sie dann auf **Weiter**.

### Konfigurieren der Proxy-Einstellungen

- 1. Navigieren Sie zu Secure Web Gateway > Secure Web Gateway-Assistent.
- 2. Klicken Sie auf Erste Schritte und dann auf Weiter.
- 3. Geben Sie im Dialogfeld Proxyeinstellungen einen Namen für den expliziten Proxyserver ein.
- 4. Wählen Sie für den AufnahmemodusExplizitaus
- 5. Geben Sie eine IP-Adresse und Portnummer ein.

| Dashboard                            | Configuration                                       | Reporting                                       | Documentation                                         | Downloads                                                                                                    |      | ê 🔶                      |
|--------------------------------------|-----------------------------------------------------|-------------------------------------------------|-------------------------------------------------------|----------------------------------------------------------------------------------------------------|------|--------------------------|
| Secure W                             | eb Gateway                                          | Configura                                       | tion                                                  |                                                                                                    |      |                          |
| Proxy Settings                       |                                                     |                                                 |                                                       |                                                                                                    | Basi | c Settings               |
| Configure a pro<br>all client reques | xy server in transparer<br>ts are sent to either ar | nt or explicit mode. I<br>I IP address that the | n transparent proxy mod<br>clients configure in their | le, configuring a proxy on a client's device is not required. In explicit proxy mode,<br>prowsers or an IP address that the organization pushes to the clients' devices. | 1    | Proxy Settings           |
| Name*                                |                                                     | in overess energies                             | enents compare in their                               | promotion of an in address and are organized on passes to any areness                                                                                                    | 2    | SSL Interception         |
| Capture Mode*                        |                                                     |                                                 |                                                       | C∂                                                                                                    | 3    | ↓<br>Identity Management |
| Explicit                             | •                                                   |                                                 |                                                       |                                                                                                    | 4    | ↓<br>URL Filtering       |
| 192 . 0 . 2                          | 2 . 100                                             |                                                 |                                                       |                                                                                                    | 5    | Security Configuration   |
| Port*<br>80                          |                                                     |                                                 |                                                       |                                                                                                    | 6    | Analytics                |
| Continue                             | Cancel                                              |                                                 |                                                       |                                                                                                    |      |                          |
|                                      |                                                     |                                                 |                                                       |                                                                                                    |      |                          |

6. Klicken Sie auf Weiter.

### Konfigurieren der Einstellungen für SSL-Interception

1. Wählen Sie SSL-Interception aktivieren aus.

| Proxy Settings                                                                                              | 5                                                                                                    |                                        |                             |                                    |                                           | Basic Settings                                                 |
|----------------------------------------------------------------------------------------------------|----------------------------------------------------------------------------------------------------|----------------------------------------|-----------------------------|------------------------------------|-------------------------------------------|----------------------------------------------------------------|
| Proxy Name<br>explicitswy                                                                                   | e<br>9                                                                                                    | Capture Mo<br>Explicit                 | de                          | IP Address<br>192.0.2.100          | Port<br>80                                | 1 Proxy Settings                                               |
| SSL Interceptie                                                                                             | on                                                                                                    |                                        |                             |                                    |                                           | 3 Identity Managemer                                           |
|                                                                                                    |                                                                                                    |                                        |                             |                                    | ity checks.                               | 4 LYL URL Filtering 🗸                                          |
| Create an SSL J<br>Enable SSL<br>SSL Profile*<br>Ins_default_ss<br>Select SSL Inter<br>Ins-swg-ca-cer       | profile to bind to the pr<br>Interception<br>sl_profile_fronter • 4<br>rception CA Certificate<br>rtkey • 4           | roxy server and spec<br>F<br>Key Pair* | cify a CA certificate to us | e for SSL interception. Click Bind | d to associate an SSL policy with the pro | 4 ¢Tţ URL Filtering ✓<br>5 Security Configural<br>6 Malytics ✓ |
| Create an SSL J<br>Enable SSL<br>SSL Profile*<br>ns_default_ss<br>Select SSL Inter<br>ns-swg-ca-cer<br>Bind | profile to bind to the pr<br>Interception<br>sl_profile_fronter • 4<br>rception CA Certificate<br>rtkey • 4<br>Unbind | Noxy server and spec                   | cify a CA certificate to u  | e for SSL interception. Click Bind | d to associate an SSL policy with the pro | 4  \$T\$    5  Security Configurat    6  Analytics             |

 Wählen Sie im SSL-Profil ein vorhandenes Profil aus oder klicken Sie auf +, um ein neues Front-End-SSL-Profil hinzuzufügen. Aktivieren Sie SSL Sessions Interception in diesem Profil. Wenn Sie ein vorhandenes Profil auswählen, überspringen Sie den nächsten Schritt.

| SSL Interception                                                                                                    |
|----------------------------------------------------------------------------------------------------|
| <ul> <li>SSL Sessions Interception</li> <li>Verify Server Certificate For Reuse On SSL Interception</li> <li>SSL Interception Client Renegotiation</li> <li>SSL Interception OCSP Check</li> <li>Maximum SSL Sessions Per Server On SSL Interception</li> </ul> |
| 10                                                                                                    |
| OK Cancel                                                                                                    |

- 3. Klicken Sie auf **OK** und dann auf **Fertig**.
- 4. Wählen Sie unter **Select SSL Interception CA Certificate-Key Pair**ein vorhandenes Zertifikat aus, oder klicken Sie auf "+", um ein CA-Zertifikatschlüsselpaar für SSL-Interception zu installieren. Wenn Sie ein vorhandenes Zertifikat auswählen, überspringen Sie den nächsten Schritt.

| Install SSL      | Interception CA Certificate                                                                                                    |
|------------------|----------------------------------------------------------------------------------------------------|
| Certificate-Key  | Pair Name*                                                                                                    |
| ns-swg-ca-cer    | tkey                                                                                                    |
| Certificate File | Name*                                                                                                    |
| Choose File 🔻    | ns_swg_ca.crt 🕜                                                                                                    |
| Key File Name*   | e de la constante de la constante de |
| Choose File      | ns_swg_ca.key 🕜                                                                                                    |
| ✓ Notify Whe     | n Expires                                                                                                    |
| No SNMP Trap     | destination found. Notification will not be sent until a trap destination is configured.                                                                                                    |
| Notification Pe  | riod                                                                                                    |
| 30               |                                                                                                    |
|                  |                                                                                                    |
| Install C        | lose                                                                                                    |
|                  |                                                                                                    |

- 5. Klicken Sie auf Installieren und dann auf Schließen.
- 6. Fügen Sie eine Richtlinie hinzu, um den gesamten Datenverkehr abzufangen. Klicken Sie auf Bind. Klicken Sie auf Hinzufügen, um eine neue Richtlinie hinzuzufügen oder eine vorhandene Richtlinie auszuwählen. Wenn Sie eine vorhandene Richtlinie auswählen, klicken Sie auf Einfügen, und überspringen Sie die nächsten drei Schritte.

| SSL Interception Policies |                  | ×      |
|---------------------------|------------------|--------|
| Add Edit Delete           |                  |        |
| Policy Name               | Pattern Set Name | Action |
|                           | No items         |        |
| Insert                    |                  |        |

- 7. Geben Sie einen Namen für die Richtlinie ein, und wählen Sie **Erweitert** aus. Geben Sie im Ausdruckseditor true ein.
- 8. Wählen Sie unter **Aktion** die Option **INTERCEPT** aus.

| reate a policy to intercen | t or hypass traffic on the bas | is of the defined LIRL category pa | ttern set or LIRL reputation score |  |
|----------------------------|--------------------------------|------------------------------------|------------------------------------|--|
| lame*                      | cor bypass dame on the bas     | is of the defined one category, pa | ternset, of one reputation score.  |  |
| sli-pol                    |                                |                                    |                                    |  |
| URL Categories             | ○ Create Patset  ○ Secu        | rity Configuration                 | ed                                 |  |
| Expression*                |                                |                                    | Expression Editor                  |  |
| Operators 💌                | Saved Policy Expressions       | Frequently Used Expressions        | $\otimes$                          |  |
| true                       |                                |                                    |                                    |  |
|                            |                                |                                    | Fucilizate                         |  |
|                            |                                |                                    | Evaluate                           |  |
|                            |                                |                                    |                                    |  |

- 9. Klicken Sie auf **Erstellen**.
- 10. Klicken Sie viermal auf Fortfahren, und klicken Sie dann auf Fertig.

### Konfigurieren der ICAP-Einstellungen

| Dashboard           | Configur | ation Repo     | rting Docum       | entation   | Downloads           |      |          |             |              |            | ŧ         | ٠        |
|---------------------|----------|----------------|-------------------|------------|---------------------|------|----------|-------------|--------------|------------|-----------|----------|
| Search in Menu      |          | Load Balancing | / Services / Serv | rices      |                     |      |          |             |              |            |           |          |
| System<br>AppExpert | >        | Services       |                   |            |                     |      |          |             |              |            |           | Q 😭      |
| Secure web Gateway  | ~        | Services 1     | Auto Detected Se  | rvices 0   | Internal Services 6 |      |          |             |              |            |           |          |
| Virtual Servers     |          | Add Ed         | it Delete         | Statistics | No action $\vee$    |      |          |             |              |            |           | Search 🗸 |
| Services            |          | Create a ne    | w Service State   | IP Add     | ress/Domain Name    | Port | Protocol | Max Clients | Max Requests | Cache Type | Traffic I | Domain   |
| Service Groups      |          | 5              | SL1 • DOWN        | 192.16     | 8.0.12              | 443  | SSL      | 0           | 0            | SERVER     |           | 0        |
| Monitors            |          |                |                   |            |                     |      |          |             |              |            |           |          |
| Metric Tables       |          |                |                   |            |                     |      |          |             |              |            |           |          |
| Servers             |          |                |                   |            |                     |      |          |             |              |            |           |          |
| Persistency Group   | s        |                |                   |            |                     |      |          |             |              |            |           |          |
| Radius Nodes        |          |                |                   |            |                     |      |          |             |              |            |           |          |
| Content Switching   | >        |                |                   |            |                     |      |          |             |              |            |           |          |
|                     |          |                |                   |            |                     |      |          |             |              |            |           |          |
|                     |          |                |                   |            |                     |      |          |             |              |            |           |          |
|                     |          |                |                   |            |                     |      |          |             |              |            |           |          |
|                     |          |                |                   |            |                     |      |          |             |              |            |           |          |
|                     |          |                |                   |            |                     |      |          |             |              |            |           |          |
|                     |          |                |                   |            |                     |      |          |             |              |            |           |          |

1. Navigieren Sie zu Load Balancing > Services, und klicken Sie auf Hinzufügen.

 Geben Sie einen Namen und eine IP-Adresse ein. Wählen Sie unter Protokoll die Option TCPaus. Geben Sie in Port den Wert 1344ein. Klicken Sie auf OK.

|   | Dashboard                 | Configuration     | Reporting | Documentation | Downloads |  |      | ŧ | ٥ |
|---|---------------------------|-------------------|-----------|---------------|-----------|--|------|---|---|
| G | Load Bala                 | ncing Service     | 2         |               |           |  |      |   |   |
|   | Basic Settings            |                   |           |               |           |  | Help |   | > |
|   | Service Name*<br>icap_svc | 0                 |           |               |           |  |      |   |   |
|   | New Server IP Address*    | © Existing Server |           |               |           |  |      |   |   |
|   | 203 . 0 . 1               | 13 . 100          |           |               |           |  |      |   |   |
|   | TCP                       | ~ 0               |           |               |           |  |      |   |   |
|   | Port*<br>1344             | 0                 |           |               |           |  |      |   |   |
|   | More                      |                   |           |               |           |  |      |   |   |
|   | OK Cance                  | ł                 |           |               |           |  |      |   |   |

3. Navigieren Sie zu **Secure Web Gateway** > **Virtuelle Proxy-Server**. Fügen Sie einen virtuellen Proxyserver hinzu, oder wählen Sie einen virtuellen Server aus, und klicken Sie auf **Bearbeiten**. Klicken Sie nach der Eingabe von Details auf **OK**.

| Dashboard                                                                             | Configuration     | Reporting | Documentation | Downloads |      | ÷ | ٥ |
|---------------------------------------------------------------------------------------|-------------------|-----------|---------------|-----------|------|---|---|
| 🕒 Proxy Virt                                                                          | ual Server        |           |               |           |      |   |   |
| Basic Settings                                                                        |                   |           |               |           | Help |   | > |
| Name*<br>explicitswg<br>IP Address Type*<br>IP Address*<br>IP2 . 0 . 2<br>Port*<br>80 | *<br>*<br>* . 100 |           |               |           |      |   |   |
| ок Cance                                                                              | 4                 |           |               |           |      |   |   |

### Klicken Sie erneut auf **OK**.

|   | Dashboard                                          | Configuration                                    | Reporting | Documentation | Downloads                                                                                                    |                                           |   |      | ÷ | ٠ |
|---|----------------------------------------------------|--------------------------------------------------|-----------|---------------|----------------------------------------------------------------------------------------------------|-------------------------------------------|---|------|---|---|
| G | Proxy V                                            | /irtual Server                                   |           |               |                                                                                                    |                                           |   |      |   |   |
|   | Basic Setti                                        | ngs                                              |           |               |                                                                                                    |                                           | / | Help |   | > |
|   | Name<br>Target Type<br>State<br>IP Address<br>Port | explicitswg<br>NONE<br>• UP<br>192.0.2.100<br>80 |           |               | Listen Priority<br>Listen Policy Expression<br>Range<br>Traffic Domain<br>RHI State<br>AppFlow Logging<br>Comments | -<br>NONE<br>1<br>O<br>PASSIVE<br>ENABLED |   |      |   |   |
|   | Content Sv                                         | vitching Policy Binding                          |           |               |                                                                                                    |                                           |   |      |   |   |
|   | No Conten                                          | t Switching Policy Bound                         |           |               |                                                                                                    |                                           | > |      |   |   |
|   | No Default                                         | Virtual Server Bound                             |           |               |                                                                                                    |                                           | > |      |   |   |
|   | ок                                                 |                                                  |           |               |                                                                                                    |                                           |   |      |   |   |
| _ |                                                    |                                                  |           |               |                                                                                                    |                                           |   |      |   |   |

- Dashboard Configuration Reporting Documentation Downloads ÷. ۵ O Proxy Virtual Server Basic Settings Help Name explicitswg Listen Priority Target Type NONE Listen Policy Expression NONE Advanced Settings OUP State Range 1 
   State
   90.0

   IP Address
   192.0.2.100

   Port
   80
   Traffic Domain 0 + Policies RHI State PASSIVE AppFlow Logging Comments ENABLED + SSL Policies + Certificate Content Switching Policy Binding + Protection No Content Switching Policy Bound + Profiles No Default Virtual Server Bound 5 + Push SSL Profile x + Authentication SSL Profile ns\_default\_ssl\_profile\_frontend + Traffic Settings 10.102.29.160/menu/neo#
- 4. Klicken Sie unter Erweiterte Einstellungen auf Richtlinien.

5. Wählen Sie unter **Richtlinie auswählen** die Option **Inhaltsüberprüfung** aus. Klicken Sie auf **Weiter**.

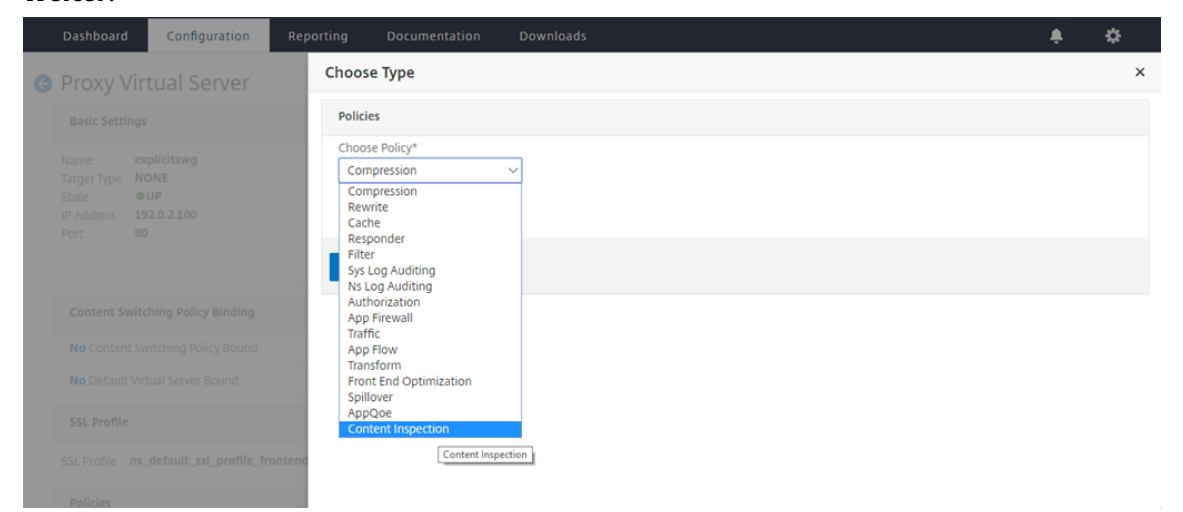

6. Klicken Sie unter **Richtlinie auswählen** auf das +-Zeichen, um eine Richtlinie hinzuzufügen.

| Dashboard Configuration                                          |                                                      | <b>≜</b> \$ |
|------------------------------------------------------------------|------------------------------------------------------|-------------|
| Proxy Virtual Server                                             | Choose Type                                          | ×           |
| Basic Settings                                                   | Policies                                             | 1           |
| Name explicitswg<br>Target Type NONE                             | Choose Policy Choose Type Content Inspection Request |             |
| IP Address 192.0.2.100<br>Port 80                                | Policy Binding                                       |             |
|                                                                  | Select Policy* Click to select                       |             |
| Content Switching Policy Binding                                 | Binding Details Add                                  |             |
| No Content Switching Policy Bound                                | Priority* 100                                        |             |
| No Default Virtual Server Bound                                  | Goto Expression*                                     |             |
| SSL Profile                                                      | END V<br>Invoke LabelType*                           |             |
| SSL Profile ns_default_ssl_profile_fm<br>10.102.29.160/menu/neo# | Close                                                |             |

7. Geben Sie einen Namen für die Richtlinie ein. Klicken Sie in **Aktion** auf das +-Zeichen, um eine Aktion hinzuzufügen.

| Dashboard Configuration |                                                                                            |               | \$ |
|-------------------------|--------------------------------------------------------------------------------------------|---------------|----|
| Proxy Virtual Server    | Choose Type / Create ICAP Policy                                                           |               |    |
| Trony virtual berver    | Create ICAP Policy                                                                         |               | :  |
|                         | Action Name*<br>cipolicy<br>Action*<br>RESET + +<br>LogAction Add<br>Undef Action          |               |    |
|                         |                                                                                            |               |    |
|                         | Expression Expr                                                                            | ession Editor |    |
|                         | Select V Select V Select V                                                                 | 8             |    |
|                         | Press Control+Space to start the expression and then type ∵ to get the next set of options |               |    |
|                         | nd<br>Commant                                                                              | Evaluate      |    |
| 29.160/menu/neo#        | Comment                                                                                    |               |    |

 Geben Sie einen Namen f
ür die Aktion ein. Geben Sie unter Servername den Namen des zuvor erstellten TCP-Dienstes ein. Klicken Sie im ICAP-Profil auf das +-Zeichen, um ein ICAP-Profil hinzuzuf
ügen.

| Dashboa            | Configuration    |                 |                                 |                      | ٠ | ۵   |
|--------------------|------------------|-----------------|---------------------------------|----------------------|---|-----|
| @ Provv            |                  | Choose Ty       | pe / Create ICAP Policy         | / Create ICAP Action |   |     |
| TIONY              | VII COCI JEI VEI | Create I        | CAP Action                      |                      |   | ×   |
| Basic Se           |                  | Name*           |                                 |                      |   | ŕ   |
| Name<br>Target Tyr |                  | ci-remote       | -action                         |                      |   | - 1 |
| State              |                  | Type*           |                                 |                      |   | - 1 |
| IP Address<br>Port |                  | ICAP            | ~                               |                      |   | - 1 |
| - OIC              |                  | ◎ IP Addre      | <ul> <li>Server Name</li> </ul> |                      |   | - 1 |
|                    |                  | Server Nan      | ne                              |                      |   | - 1 |
| Content            |                  | icap_svc        |                                 |                      |   | - 1 |
| No Cont            |                  | ICAP Profil     | e                               | +                    |   | - 1 |
| NO COM             |                  | 16.5            | · · · · ·                       |                      |   | - 1 |
| No Defa            |                  | CONTIN          | JE V                            | Add                  |   | - 1 |
| SSL Pro            |                  | Request-Ti      | imeout                          |                      |   | - 1 |
| SSL Profil         |                  | 0<br>Request Ti | me-out Action                   |                      |   |     |
| 10.102.29.160/menu | i/neo#           |                 | ~                               |                      |   | -   |

9. Geben Sie einen Profilnamen ein, URI. Wählen Sie unter **Modus** die Option **REQMOD** aus.

### Citrix Secure Web Gateway 12.1

| Dashboard Configuration | Reporting Documentation Downloads                                           | ۵   |
|-------------------------|-----------------------------------------------------------------------------|-----|
|                         | Choose Type / Create ICAP Policy / Create ICAP Action / Create ICAP Profile |     |
|                         | Create ICAP Profile                                                         | ×   |
|                         | ICAP Profile Name*                                                          |     |
|                         | icap-profile1                                                               |     |
|                         | Preview                                                                     |     |
|                         | URI*                                                                        |     |
|                         | /example.com                                                                |     |
|                         | Host Header                                                                 |     |
|                         | User Agent                                                                  |     |
|                         | Mode*                                                                       | - 1 |
|                         | REQMOD                                                                      |     |
|                         | Query Param                                                                 |     |
|                         | Insert ICAP Headers                                                         |     |
| Policies                | Paniast Time ait Astina                                                     | ,   |

### 10. Klicken Sie auf Erstellen.

|   | Configuration |           |                                     |                   |                         |   |  | \$  |
|---|---------------|-----------|-------------------------------------|-------------------|-------------------------|---|--|-----|
| e | tual Server   | Choose    | Type / Create ICAP Policy /         | Create ICAP Actio | on / Create ICAP Profil | e |  |     |
|   |               |           | ICAP Profile                        |                   |                         |   |  | ×   |
|   |               | Query H   | aram                                |                   |                         |   |  | -   |
|   |               | Insert IG | AP Headers                          |                   |                         |   |  |     |
|   |               | Reques    | Time-out Action                     |                   |                         |   |  |     |
|   |               |           | ~                                   |                   |                         |   |  |     |
|   |               | On Serv   | er Error Response                   |                   |                         |   |  |     |
|   |               | Sen       | ✓<br>d Request in Response Mode     |                   |                         |   |  | - 1 |
|   |               | Cor       | nection Keep-Alive                  |                   |                         |   |  |     |
|   |               | Allo      | w204<br>rt-X-Client IP              |                   |                         |   |  | - 1 |
|   |               | Inse      | rt-X-Server IP<br>rt-X-Auth User IP |                   |                         |   |  | - 1 |
|   |               | ontend    |                                     |                   |                         |   |  | -   |
|   |               | Create    | Close                               |                   |                         |   |  |     |

#### 11. Klicken Sie auf der Seite ICAP-Aktion erstellen auf Erstellen.

|   | Dashboard  | Configuration |              |                           |                      | ٠ | \$  |
|---|------------|---------------|--------------|---------------------------|----------------------|---|-----|
| G | Proxy Virt | ual Server    | Choose       | Type / Create ICAP Policy | / Create ICAP Action |   |     |
| 9 | TTOXy VIIC |               | Create       | e ICAP Action             |                      |   | ×   |
|   |            |               | Type*        |                           |                      |   | -   |
|   |            |               |              | V                         |                      |   |     |
|   |            |               | O IP Ad      | idress @ Server Name      |                      |   |     |
|   |            |               | Server M     | vame                      |                      |   |     |
|   |            |               | ICAD Do      | ofic                      |                      |   |     |
|   |            |               | icap-p       | orofile1 ~                | •                    |   | - 1 |
|   |            |               | If Serve     | r Down                    |                      |   |     |
|   |            |               | CONT         | INUE ~                    |                      |   | - 1 |
|   |            |               | Request<br>0 | t-Timeout                 |                      |   | - 1 |
|   |            |               | Request      | t Time-out Action         |                      |   | - 1 |
|   |            |               | ontend       | Clara                     |                      |   |     |
|   |            |               | Create       | ciose                     |                      |   |     |

12. Geben Sie auf der Seite **ICAP-Richtlinie erstellen** im **Ausdruckseditor** "true"ein. Klicken Sie dann auf **Erstellen**.

### Citrix Secure Web Gateway 12.1

|   | Dashboard Configuration            | Reporting Documentation Downloads | 4                 | ÷ : | ¢        |
|---|------------------------------------|-----------------------------------|-------------------|-----|----------|
| G | Proxy Virtual Server               | Choose Type / Create ICAP Policy  |                   |     |          |
|   |                                    | Create ICAP Policy                |                   |     | ×        |
|   |                                    | Action Name*                      |                   |     | <u> </u> |
|   |                                    | ci-policy                         |                   |     | - 1      |
|   |                                    | ciremote action                   |                   |     | - 1      |
|   |                                    |                                   |                   |     | - 1      |
|   |                                    |                                   |                   |     | - 1      |
|   |                                    | Undef Action                      |                   |     | - 1      |
|   |                                    | ∠ v                               |                   |     | - 1      |
|   |                                    | Expression                        | Expression Editor |     | - 1      |
|   |                                    | Select V Select V                 | 0                 |     | - 1      |
|   |                                    | true                              |                   |     | - 1      |
|   |                                    |                                   |                   |     | - 1      |
|   |                                    |                                   | Evaluate          |     | - 1      |
|   |                                    | contend Comment                   |                   |     | - 1      |
|   |                                    | ×                                 |                   |     | _        |
|   | To add, please click on the + icon | Create Close                      |                   |     |          |

### 13. Klicken Sie auf **Bind**.

| Dashboard Configuration                                                            | Reporting Documentation Downloads                       | \$              | ۵   |  |  |  |  |  |  |  |
|------------------------------------------------------------------------------------|---------------------------------------------------------|-----------------|-----|--|--|--|--|--|--|--|
| Proxy Virtual Server                                                               | Choose Type                                             |                 |     |  |  |  |  |  |  |  |
|                                                                                    | Choose Type                                             |                 | ×   |  |  |  |  |  |  |  |
| Basic Settings                                                                     | Policies                                                |                 | 1.  |  |  |  |  |  |  |  |
| Name     explicitswg       Target Type     NONE       State     UP       UP     UP | Choose Policy Choose Type<br>Content Inspection Request |                 |     |  |  |  |  |  |  |  |
| Port 80                                                                            | Policy Binding                                          |                 |     |  |  |  |  |  |  |  |
|                                                                                    | ci-policy > +                                           |                 |     |  |  |  |  |  |  |  |
| Content Switching Policy Binding                                                   | b More                                                  |                 |     |  |  |  |  |  |  |  |
| No Content Switching Policy Bound                                                  | Binding Details                                         | Binding Details |     |  |  |  |  |  |  |  |
| No Default Virtual Server Bound                                                    | Priority* 200                                           |                 |     |  |  |  |  |  |  |  |
| SSL Profile                                                                        | Goto Expression*                                        |                 |     |  |  |  |  |  |  |  |
| SSL Profile ns_default_ssl_profile_fr                                              | rontend END ~<br>Invoke LabelType*                      |                 | - 1 |  |  |  |  |  |  |  |
| Policies                                                                           | None v                                                  |                 |     |  |  |  |  |  |  |  |
| To add. please click on the + icon                                                 | Bind Close                                              |                 | ÷   |  |  |  |  |  |  |  |

14. Wenn Sie aufgefordert werden, die Funktion zur Inhaltsprüfung zu aktivieren, wählen Sie **Ja** aus.

|   |           | Configuration |           |                      |                                                   |                          |                    |   |                   | ¢ |
|---|-----------|---------------|-----------|----------------------|---------------------------------------------------|--------------------------|--------------------|---|-------------------|---|
| e | Proxy Vir | tual Server   | Choose T  | ype / Create ICAP    | Policy                                            |                          |                    |   |                   |   |
|   |           |               | Create    | ICAP Policy          |                                                   |                          |                    |   |                   | × |
|   |           |               | ci-remo   | te-action            | ~ + 🖊                                             |                          |                    |   |                   | ^ |
|   |           |               | LogAction | n                    |                                                   |                          |                    |   |                   |   |
|   |           |               |           | Cor                  | nfirm                                             |                          | ×                  |   |                   |   |
|   |           |               | Undef Ac  | tion ⑦               | Feature 'CI' is disabled<br>Do you wish to enable | l.<br>e it?              |                    |   |                   |   |
|   |           |               | Expressio | n                    | _                                                 |                          |                    |   | Expression Editor |   |
|   |           |               | Selec     | t ~ [                | Yes                                               | No                       | ~                  |   |                   |   |
|   |           |               | Press Co  | ntrol+Space to start | the expression and the                            | en type '.' to get the i | next set of option | S |                   |   |
|   |           |               |           |                      |                                                   |                          |                    |   |                   |   |
|   |           |               |           |                      |                                                   |                          |                    |   | Evaluate          |   |
|   |           |               | Commen    | t                    |                                                   |                          |                    |   |                   |   |
|   |           |               | ontend    | Class                |                                                   |                          |                    |   |                   |   |
|   |           |               | Create    | Close                |                                                   |                          |                    |   |                   | - |

15. Klicken Sie auf **Fertig**.

| Basic Settings                                                                  |                                                                                                    |                                           |   | 1 | Help                                                                 | > |
|---------------------------------------------------------------------------------|----------------------------------------------------------------------------------------------------|-------------------------------------------|---|---|----------------------------------------------------------------------|---|
| ame explicitswg<br>irget Type NONE<br>4 de eUP<br>Address 192.0.2.100<br>Art 80 | Listen Priority<br>Listen Policy Expression<br>Range<br>Traffic Domain<br>RHI State<br>AppFlow Logging<br>Comments | -<br>NONE<br>1<br>0<br>PASSIVE<br>ENABLED |   |   | Advanced Settings<br>+ SSL Policies<br>+ Certificate<br>+ Restantion | 7 |
| Content Switching Policy Binding                                                |                                                                                                    |                                           |   |   | + Profiles                                                           |   |
| No Content Switching Policy Bound                                               |                                                                                                    |                                           |   | > | + Push                                                               |   |
| No Default Virtual Server Bound                                                 |                                                                                                    |                                           |   | > | + Authentication                                                     |   |
| SSL Profile                                                                     |                                                                                                    |                                           | / | × | + Traffic Settings                                                   |   |
| SL Profile ns_default_ssl_profile_frontend                                      |                                                                                                    |                                           |   |   |                                                                      |   |
| Policies                                                                        |                                                                                                    |                                           | + | × |                                                                      |   |
| Request Policies                                                                |                                                                                                    |                                           |   |   |                                                                      |   |
| 1 Content Switching Virtual Server to Content Inspection Policy Binding         |                                                                                                    |                                           |   | > |                                                                      |   |

# Beispiel für ICAP-Transaktionen zwischen der Citrix SWG-Appliance und dem ICAP-Server in RESPMOD

Anforderung von der Citrix SWG-Appliance an den ICAP-Server:

```
1 RESPMOD icap://10.106.137.15:1344/resp ICAP/1.0
2
3 Host: 10.106.137.15
4
5 Connection: Keep-Alive
6
7 Encapsulated: res-hdr=0, res-body=282
8
9 HTTP/1.1 200 OK
10
11 Date: Fri, 01 Dec 2017 11:55:18 GMT
13 Server: Apache/2.2.21 (Fedora)
14
15 Last-Modified: Fri, 01 Dec 2017 11:16:16 GMT
16
17 ETag: "20169-45-55f457f42aee4"
18
19 Accept-Ranges: bytes
20
21 Content-Length: 69
22
23 Keep-Alive: timeout=15, max=100
24
25 Content-Type: text/plain; charset=UTF-8
26
27 X50!P%@AP[4\PZX54(P^)7CC)7 }
28
   $EICAR-STANDARD-ANTIVIRUS-TEST-FILE!$H+H*
29 <!--NeedCopy-->
```

Antwort vom ICAP-Server auf die Citrix SWG-Appliance:

```
1 ICAP/1.0 200 OK
2
3
  Connection: keep-alive
4
5
  Date: Fri, 01 Dec, 2017 11:40:42 GMT
6
  Encapsulated: res-hdr=0, res-body=224
7
8
9
  Server: IWSVA 6.5-SP1_Build_Linux_1080 $Date: 04/09/2015 01:19:26 AM$
11 ISTag: "9.8-13.815.00-3.100.1027-1.0"
13 X-Virus-ID: Eicar_test_file
14
15 X-Infection-Found: Type=0; Resolution=2; Threat=Eicar_test_file;
16
  HTTP/1.1 403 Forbidden
17
18
  Date: Fri, 01 Dec, 2017 11:40:42 GMT
19
20
  Cache-Control: no-cache
21
22
23
  Content-Type: text/html; charset=UTF-8
24
25
  Server: IWSVA 6.5-SP1_Build_Linux_1080 $Date: 04/09/2015 01:19:26 AM$
26
27 Content-Length: 5688
28
  <html><head><META HTTP-EQUIV="Content-Type" CONTENT="text/html; charset
29
      =UTF-8"/>
33
34
35 </body></html>
36 <!--NeedCopy-->
```

# Anleitungsartikel

April 26, 2021

Im Folgenden finden Sie einige Konfigurationsanweisungen oder funktionale Anwendungsfälle, die als Artikel How to verfügbar sind, mit denen Sie Ihre SWG-Bereitstellung verwalten können.

### **URL-Filterung**

Erstellen einer URL-Kategorisierungsrichtlinie Erstellen einer URL-Listenrichtlinie Wie man eine außergewöhnliche URL auf die Positivliste setzt So blockieren Sie Websites für Erwachsene Kategorie

# Erstellen einer URL-Kategorisierungsrichtlinie

### April 26, 2021

Als Netzwerkadministrator können Sie bestimmte Kategorien von Websites für den Benutzerzugriff blockieren. Sie können dies ausführen, indem Sie eine URL-Kategorisierungsrichtlinie erstellen und die Richtlinie mit einer vordefinierten Liste von Kategorien binden, die Sie den Zugriff einschränken möchten.

Beispielsweise möchten Sie den Zugriff auf alle Websites sozialer Netzwerke gemäß den Organisationsrichtlinien einschränken. In einem solchen Szenario müssen Sie eine Kategorisierungsrichtlinie erstellen und die Richtlinie an die vordefinierte Liste der Kategoriewebsites für soziale Netzwerke binden.

So erstellen Sie URL-Kategorisierungsrichtlinie mit der grundlegenden Methode:

- Melden Sie sich bei der Citrix SWG- Appliance an und navigieren Sie zu Secured Web Gateway
   > URL-Filterung > URL-Kategorisierung .
- 2. Klicken Sie im Detailbereich auf **Hinzufügen**, um auf die Seite **URL-Kategorisierungsrichtlinie** zuzugreifen und die folgenden Parameter anzugeben.
  - a) URL-Kategorisierungsrichtlinie. Name der Responder-Richtlinie.
  - b) Grundlegend. Wählen Sie Konfigurieren mit einer vordefinierten Liste von Kategorien aus.
  - c) Aktion. Eine Aktion zum Steuern des Zugriffs auf die URL.
  - d) **URL-Kategorien** Eine vordefinierte Liste von Kategorien, die ausgewählt und zu einer konfigurierten Liste hinzugefügt werden sollen.
- 3. Klicken Sie auf Erstellen und Schließen.

#### Citrix Secure Web Gateway 12.1

| RL Categorization Policy                                                                                                    |                         |                          |            |
|----------------------------------------------------------------------------------------------------|-------------------------|--------------------------|------------|
| lect Basic to choose from a predefined list of categoriet Advanced to use the expression editor to create the topology of the expression editor to create the topology of the expression editor to create the topology of the expression editor to create the expression editor to create the expression editor editor to create the expression editor to create the expression editor editor editor editor editor editor editor editor editor editor editor editor editor editor editor editor editor editor editor editor editor editor editor editor editor editor editor editor editor editor editor editor editor editor editor editor editor editor edit | ries.<br>policy rules I | to suit your deployment. |            |
| Available (16) Select                                                                                                    | All                     | Configured (29)          | Remove All |
| Search Categories                                                                                                    | *                       | Illegal Activities       | - 1        |
|                                                                                                    |                         | Illegal Drugs            | -          |
| + 🔲 Remote Proxies                                                                                                    |                         | Medication               |            |
| + 🔲 Search                                                                                                    |                         | Terrorism/Extremists     |            |
|                                                                                                    |                         | Weapons                  | -          |
| <ul> <li>Business and Industry</li> </ul>                                                                                                    |                         | Hate/Slander             | -          |
| + News/Entertainment/Society                                                                                                    | •                       | Violence/Suicide         | -          |
|                                                                                                    | 4                       | Advocacy in general      | -          |
| + Einance                                                                                                    |                         | Adult/Porn               | -          |
| + 🔲 Gambling                                                                                                    |                         | Nudity                   | -          |
|                                                                                                    |                         | Sexual Services          | -          |
| <ul> <li>Messaging/Chat/Telephony</li> </ul>                                                                                                    |                         | Adult Search/Links       | -          |
| + 🗆 Email                                                                                                    |                         | Dating                   | -          |
|                                                                                                    |                         | Grotesque                | -          |
|                                                                                                    |                         |                          |            |

So erstellen Sie URL-Kategorisierungsrichtlinie mit der erweiterten Methode:

- 1. So konfigurieren Sie eine neue URL-Kategorisierungsrichtlinie mit der erweiterten Kategorisierung.
- 2. Klicken Sie auf Hinzufügen.
- 3. Geben Sie auf der Seite URL-Kategorisierungsrichtlinie die folgenden Parameter an.
  - a) URL-Kategorisierungsrichtlinie. Name der Responder-Richtlinie.
  - b) Fortgeschritten. Konfigurieren Sie die Richtlinie mithilfe benutzerdefinierter Ausdrücke.
- 4. Klicken Sie auf Erstellen und Schließen.

# G URL Categorization Policy

| URL Categorization | 1                                        |
|--------------------|------------------------------------------|
| Basic  Advan       | :ed                                      |
| Apression          |                                          |
| Operators 💌        | Saved Policy Expressions                 |
| HTTP.REQ.URL.SUFF  | X.EQ("")HTTP.REQ.HEADER("").CONTAINS("") |
|                    |                                          |
|                    |                                          |
|                    |                                          |

# Erstellen einer URL-Listenrichtlinie

### April 26, 2021

Als Netzwerkadministrator können Sie bestimmte Kategorien von Websites für den Benutzerzugriff blockieren. Sie können dies ausführen, indem Sie URL-Listenrichtlinie erstellen und die Richtlinie mit einem URL-Satz verknüpfen, der als Textdatei in die Appliance importiert wird. Der URL-Satz ist eine Sammlung von Websites, die Sie lieber filtern möchten.

Beispielsweise möchten Sie den Zugriff auf alle Malware-Websites gemäß den Organisationsrichtlinien einschränken. In einem solchen Szenario müssen Sie eine URL-Listenrichtlinie erstellen und die Richtlinie an einen URL-Satz binden, der in die Appliance importiert wird.

So konfigurieren Sie eine URL-Listenrichtlinie:

- Melden Sie sich bei der Citrix SWG-Appliance an, und navigieren Sie zu Secured Web Gateway
   > URL-Filterung > URL-Listen .
- 2. Klicken Sie im Detailbereich auf Hinzufügen.
- 3. Geben Sie auf der Seite **URL-Listenrichtlinie** den Richtliniennamen an.
- 4. Wählen Sie eine Option aus, um einen URL-Satz zu importieren oder einen Mustersatz zu erstellen, und führen Sie dann eine der Verfahren aus, die dem letzten Schritt dieses Verfahrens folgen.
- 5. Wählen Sie eine Responder-Aktion aus der Dropdownliste aus.

6. Klicken Sie auf Erstellen und Schließen.

So importieren Sie einen benutzerdefinierten URL-Satz oder einen URL-Satz von Drittanbietern:

- 1. Aktivieren Sie auf der Registerkarte URL-Listenrichtlinie das Kontrollkästchen URL-Satz importieren, und geben Sie die folgenden URL-Set-Parameter an.
  - a) URL-Set-Name—Name des URL-Sets.
  - b) URL—Webadresse des Standorts, an dem auf den URL-Set zugegriffen werden soll.
  - c) **Überschreiben**—Überschreibt den zuvor importierten URL-Satz.
  - d) **Trennzeichen**—Zeichensequenz, die einen CSV-Dateidatensatz begrenzt.
  - e) Zeilentrenner—In der CSV-Datei verwendetes Zeilentrennzeichen.
  - f) **Intervall**—Intervall in Sekunden, abgerundet auf die nächsten 15 Minuten, in denen die URL-Einstellung aktualisiert wird.
  - g) **Private Set**—Option, um das Exportieren des URL-Sets zu verhindern.
  - h) Canary-URL—Interne URL zum Testen, ob der Inhalt des URLs vertraulich behandelt werden soll. Die maximale Länge der URL beträgt 2047 Zeichen. Weitere Informationen zu Canary URL finden Sie unter Konfigurieren eines privaten URL-Sets.

# G URL List Policy

| URL   | List                                 |
|-------|--------------------------------------|
| ۲     | Import URL Set O Create Patset       |
|       | URL Set Name*                        |
|       | URL Set                              |
|       | URL*                                 |
|       | http://10.78.79.80/alytra/top-1k.csv |
|       | ✓ Overwrite                          |
|       | Delimiter                            |
|       | 3                                    |
|       | Row Separator                        |
|       | 4                                    |
|       | Interval                             |
|       | 20                                   |
|       | Private Set                          |
|       |                                      |
|       |                                      |
|       |                                      |
| Res   | pond with html page 🔹                |
| lespo | onder Action*                        |

So erstellen Sie einen Mustersatz:

.

- 1. Geben Sie auf der Registerkarte **Muster erstellen** einen Namen für den Mustersatz ein.
- 2. Klicken Sie auf **Einfügen**, um ein Muster zu erstellen.
- 3. Legen Sie auf der Seite **Richtlinienpatset an Musterbindung konfigurieren** die folgenden Parameter fest.
  - a) Muster—Zeichenkette, die ein Muster darstellt
  - b) Zeichensatz—Zeichensatztyp: ASCII- oder UTF\_8-Format
  - c) Index—Vom Benutzer zugewiesener Indexwert, von 1 bis 4294967290
- 4. Klicken Sie auf Einfügen, um den Mustersatz hinzuzufügen, und klicken Sie dann auf Schließen

| OURL List Policy Configure a URL List policy to filter or blacklist URLs by in Name* | nporting a URL set or by creating a pattern set.   |  |
|--------------------------------------------------------------------------------------|----------------------------------------------------|--|
| URL List                                                                             |                                                    |  |
| Import URL Set     Treate Patset                                                     |                                                    |  |
| Patset Name*                                                                         | Configure Policy Patset to Pattern Binding         |  |
| Insert Delete Pattern Pattern Pattern                                                | Pattern* Patset Charset ASCII Index 5 Insert Close |  |
| Action* Respond with html page Responder Action*                                     |                                                    |  |
| Create Close                                                                         |                                                    |  |

# Wie man eine außergewöhnliche URL auf die Positivliste setzt

### April 26, 2021

Wenn Sie einen URL-Filter zum Sperren einer Kategorie von Websites verwenden, müssen Sie möglicherweise eine Positivliste oder eine bestimmte Website als Ausnahme zulassen. Wenn Sie beispielsweise die Sperrliste von Gaming-Websites bevorzugen, aber nur die Positivliste bevorzugenwww.supersports.com, müssen Sie ein Patset mit einer URL-Listenrichtlinie erstellen und dann die Richtlinie an den Proxyserver mit einer höheren Priorität als andere gebundene Richtlinien.

### So erstellen Sie einen Mustersatz mit dem Citrix SWG-Assistenten

- 1. Melden Sie sich bei der Citrix SWG-Appliance an und navigieren Sie zu Secured Web Gateway > URL-Filter > URL-Listen.
- 2. Klicken Sie im Detailbereich auf Hinzufügen.
- 3. Geben Sie auf der Seite **URL-Listenrichtlinie** den Richtliniennamen an.
- 4. Wählen Sie eine Option aus, um einen URL-Satz zu importieren oder einen Mustersatz zu erstellen.
- 5. Geben Sie auf der Registerkarte **Muster erstellen** einen Namen für den Mustersatz ein.
- 6. Klicken Sie auf **Einfügen**, um ein Muster zu erstellen.

- 7. Legen **Sie auf der Seite Richtlinienpatset an Musterbindung konfigurieren** die folgenden Parameter fest.
  - a) Muster—Eine Zeichenfolge, die ein Muster darstellt.
  - b) **Charset**—Der Zeichensatztyp definiert als ASCII- oder UTF\_8-Format.
  - c) Index—Ein vom Benutzer zugewiesener Indexwert (von 1 bis 4294967290)
- 8. Klicken Sie auf Ein fügen, um den Mustersatz hinzuzufügen, und klicken Sie auf Schließen.

| Configure a URL List Policy to filter or blacklist URLs by in Name* URL List | porting a URL set or by creating a pattern set.                                              |  |
|------------------------------------------------------------------------------|----------------------------------------------------------------------------------------------|--|
| Import URL Set                                                               | Configure Policy Patset to Pattern Binding Pattern* Patset Charset ASCII Index 5 Close Close |  |
| Action" Respond with html page Responder Action" +                           |                                                                                              |  |

So legen Sie die Priorität des Richtlinienausdrucks mit der Citrix SWG-GUI fest:

- 1. Melden Sie sich bei der Citrix SWG-Appliance an, und navigieren Sie zu Secure Web Gateway > Virtual Proxy-Server.
- 2. Wählen Sie auf der Detailseite einen Server aus, und klicken Sie auf Bearbeiten.
- 3. Gehen Sie auf der Seite **Virtuelle Proxyserver** zum Abschnitt **Richtlinien** und klicken Sie auf das Bleistiftsymbol, um die Details zu bearbeiten.
- 4. Wählen Sie die von Ihnen erstellte Patset-Richtlinie aus, und geben Sie auf der Seite **Richtlinienbindung** den Prioritätswert an, der niedriger ist als andere gebundene Richtlinien.
- 5. Klicken Sie auf **Binden** und **Fertig**.

# So blockieren Sie die Website der Erwachsenenkategorie

April 26, 2021

Als Enterprise-Kunde möchten Sie möglicherweise Websites blockieren, die zur Kategorie Erwachsene gehören. Dies geschieht durch Konfigurieren einer Responder-Richtlinie, die Anforderungen einer Erwachsenenkategorie auswählt und den Zugriff auf solche URLs in der Sperrliste blockiert.

## URL-Kategorisierung konfigurieren, um Websites zu blockieren, die zur Kategorie Erwachsener gehören

So konfigurieren Sie eine Richtlinie und blockieren Sie Websites für Erwachsene mit der Befehlszeilenschnittstelle:

Geben Sie an der Eingabeaufforderung den folgenden Befehl ein:

```
1 \*\*add responder policy\*\* <name> <rule> <respondwithhtml> [<
     undefAction>] [-comment <string>] [-logAction <string>] [-
     appflowAction <string>]
2 <!--NeedCopy-->
```

**Beispiel**:

```
1 add responder policy p1 'HTTP.REQ.HOSTNAME.APPEND(HTTP.REQ.URL).
URL_CATEGORIZE(0,0). GROUP.EQ("Adult") '
2 <!--NeedCopy-->
```

### Konfigurieren der URL-Kategorisierung zum Blockieren von Websites für Erwachsene mit dem Citrix SWG-Assistenten

So blockieren Sie Kategorien für Erwachsene mit dem Citrix SWG-Assistenten

- Melden Sie sich bei der Citrix SWG- Appliance an, und navigieren Sie zu Secure Web Gateway
   .
- 2. Klicken Sie im Detailbereich auf Secured Web Gateway-Assistent.
- 3. Geben Sie auf der Seite **Secure Web Gateway-Konfiguration** die Einstellungen des SWG-Proxy-Servers an.
- 4. Klicken Sie auf **Weiter**, um andere Einstellungen wie SSL-Interception und Identifizieren der Verwaltung anzugeben.
- 5. Klicken Sie auf Weiter, um auf den Abschnitt URL-Filterung zuzugreifen.
- 6. Aktivieren Sie das Kontrollkästchen URL-Kategorisierung aktivieren, um die Funktion zu aktivieren.
- 7. Klicken Sie auf Binden, um auf den Schieberegler für **URL-Kategorisierungsrichtlinien** zuzugreifen.
- 8. Wählen Sie eine Richtlinie aus, und klicken Sie auf **Einfügen**, um die Richtlinie zu binden.
- 9. Wählen Sie die Responder-Richtlinie aus, um Websites für Erwachsene zu blockieren.

- 10. Um eine neue Richtlinie hinzuzufügen, klicken Sie auf **Hinzufügen**, um auf die Seite **URL-Kategorisierungsrichtlinie auf** zurufen, und führen Sie eine der folgenden Aktionen aus.
  - a) Klicken Sie auf **Hinzufügen**, um eine Richtlinie mit der grundlegenden Kategorisierung zu konfigurieren.
    - i. Geben Sie auf der Seite URL-Kategorisierungsrichtlinie die folgenden Parameter an.
      - A. URL-Kategorisierungsrichtlinie. Name der Responder-Richtlinie.
      - B. Grundlegend. Konfigurieren Sie die Richtlinie mit der grundlegenden Konfigurationsmethode.
      - C. Aktion. Eine Aktion zum Steuern des Zugriffs auf die URL.
      - D. URL-Kategorien Wählen Sie in der vordefinierten Liste die Kategorie Erwachsene aus.
- 11. Klicken Sie auf Erstellen und Schließen.
  - a) Klicken Sie auf **Hinzufügen**, um eine neue URL-Kategorisierungsrichtlinie mit der erweiterten Kategorisierung zu konfigurieren.
    - i. Geben Sie auf der Seite **URL-Kategorisierungsrichtlinie** die folgenden Parameter an.
      - A. URL-Kategorisierungsrichtlinie. Name der Responder-Richtlinie.
      - B. **Fortgeschritten**. Konfigurieren Sie die Richtlinie, um Anforderungen der Kategorie Erwachsene zu blockieren.

### 12. Klicken Sie auf Erstellen und Schließen.

#### G URL Categorization Policy

| ame*                                         |            |                         |        |
|----------------------------------------------|------------|-------------------------|--------|
| rl_cat_pol_url_cat                           |            |                         |        |
| Basic  Advanced                              |            |                         |        |
| rtion*                                       |            |                         |        |
| Allow                                        |            |                         |        |
|                                              |            |                         |        |
| RL Categories*                               |            |                         |        |
| Available (18)                               | Select All | Configured (11)         | Remove |
| Search Categories                            |            | Adult/Porn              | -      |
|                                              |            | Nudity                  |        |
| + 🔲 Illegal/Harmful                          |            | Sexual Services         | -      |
| + 🔲 Malware and SPAM                         |            | Adult Search/Links      | -      |
| + Remote Proxies                             |            | Dating                  | -      |
|                                              |            | Grotesque               | -      |
| + 🔲 Search                                   |            | Adult Magazine/News     | -      |
| + 🔲 Business and Industry                    |            | Fetish                  | -      |
| + Disur /Estartaisment/Coriaty               |            | Sexual Expression(text) | -      |
| Wews/Entertainment/Society                   |            | Sex Education           | -      |
| + Einance                                    |            | Swimsuits & Lingerie    | -      |
| + Gambling                                   |            |                         |        |
|                                              |            |                         |        |
| <ul> <li>Messaging/Chat/Telephony</li> </ul> |            |                         |        |
| + Email                                      | *          |                         |        |

# System

### April 29, 2020

Die Systemfunktionen enthalten konzeptionelle Informationen und Konfigurationsanweisungen, die Sie bei der Konfiguration einer Citrix SWG-Appliance möglicherweise verweisen möchten.

In der folgenden Tabelle werden die Features in einer Citrix SWG-Appliance beschrieben.

Grundlegende Operationen- Betriebs- und Konfigurationsdetails einer Citrix ADC-Appliance auf Systemebene.

Authentifizierung und Autorisierung- Konfigurationsdetails beim Erstellen von Benutzern, Benutzergruppen und Befehlsrichtlinien sowie beim Zuweisen von Richtlinien zu Benutzerkonten

TCP-Konfiguration- Konfigurationsdetails des TCP-Profils und der TCP-Funktionen auf einer Citrix ADC-Appliance.

HTTP-Konfiguration- Konfigurationsdetails zum HTTP-Profil und HTTP-Funktionen auf einer Citrix ADC-Appliance.

SNMP- Ein Netzwerkverwaltungsprotokoll, das die Citrix ADC-Appliance überwacht und umgehend auf Probleme auf der Appliance reagiert.

Auditprotokollierung- Ein Standardprotokoll zum Protokollieren von Citrix ADC-Appliance-Zuständen und Statusinformationen, die von verschiedenen Modulen im Kernel und in den Daemons auf Benutzerebene erfasst werden. Für die Überwachungsprotokollierung können Sie SYSLOG- oder NSLOG-Protokoll oder beides verwenden.

Call Home- Ein Benachrichtigungssystem zur Überwachung und Behebung kritischer Fehlerbedingungen auf einer Citrix SWG-Appliance.

Reporting-Tool- Eine webbasierte Schnittstelle, auf die von einer Citrix SWG-Appliance zugegriffen wird, um Systemleistungsberichte als Diagramme anzuzeigen.

# Netzwerke

### April 29, 2020

Die folgenden Artikel enthalten konzeptionelle Referenzinformationen und Konfigurationsanweisungen für Netzwerkfunktionen, die Sie möglicherweise auf einer Citrix SWG-Appliance konfigurieren möchten.

• IP-Adressierung von Citrix ADC-eigenen IP-Adressen und deren Konfigurationsdetails.

- SchnittstellenZugriff und Konfiguration der Citrix SWG-Appliance.
- Zugriffssteuerungslisten (ACL)Verschiedene Arten von Zugriffskontrolllisten, die auf Citrix ADC-Appliances verwendet werden, mit Konfigurationsdetails.
- IP-RoutingDie verschiedenen IP-Routingprotokolle, die auf einer Citrix ADC-Appliance verwendet werden.
- Internetprotokoll Version 6 (IPv6)Internetprotokollunterstützung auf einer Citrix ADC-Appliance und Funktionsweise der Appliance als IPv6-Knoten.
- VXLANVirtual eXtensible Local Area Network (VXLAN) -Unterstützung in der Citrix ADC-Netzwerkinfrastruktur und wie VXLAN Layer 2-Netzwerke auf eine Layer 3-Infrastruktur überlagert, indem Layer-2-Frames in UDP gekapselt werden -Pakete.

# AppExpert

April 26, 2021

Die folgenden Artikel enthalten konzeptionelle Informationen und Konfigurationsanweisungen für AppExpert-Features, die Sie möglicherweise auf einer Citrix SWG-Appliance konfigurieren möchten.

Mustersätze und Datensätze- Richtlinienausdrücke zum Ausführen von String-Matching-Operationen auf einem großen Satz von String-Mustern.

Abhängig vom Mustertyp, den Sie abgleichen möchten, können Sie eines der folgenden Features verwenden, um Musterabgleich zu implementieren:

- Ein Mustersatz ist ein Array von indizierten Mustern, die für die Zeichenfolgenabgleich während der Standardauswertung von Syntaxrichtlinien verwendet werden. Beispiel für einen Mustersatz: imagetypes {svg, bmp, png, gif, tiff, jpg}.
- Ein Datensatz ist eine spezielle Form von Mustersatz. Es ist ein Array von Mustern des Typs Zahl (Integer), IPv4-Adresse oder IPv6-Adresse.

Variablen- Objekte, die Informationen in Form von Token speichern und von Responder-Richtlinienaktionen verwendet werden.

Variablen sind von zwei Typen wie unten angegeben:

• Singleton-Variablen. Kann einen einzelnen Wert von einem der folgenden Typen haben: ulong und text (max-size). Der ulong-Typ ist eine 64-Bit-Ganzzahl ohne Vorzeichen, der Texttyp ist eine Folge von Bytes und max-size ist die maximale Anzahl von Bytes in der Sequenz.

• Variablen zuordnen. Karten enthalten Werte, die mit Schlüsseln verknüpft sind: Jedes Schlüssel-Wert-Paar wird als Karteneintrag bezeichnet. Der Schlüssel für jeden Eintrag ist innerhalb der Karte eindeutig.

Richtlinien und Ausdrücke- Richtlinien steuern den Webverkehr, der in eine Citrix SWG-Appliance eintritt. Eine Richtlinie verwendet einen logischen Ausdruck, der auch als Regel bezeichnet wird, um Anforderungen, Antworten oder andere Daten auszuwerten und wendet eine oder mehrere Aktionen an, die durch das Ergebnis der Auswertung bestimmt werden. Alternativ kann eine Richtlinie ein Profil anwenden, das eine komplexe Aktion definiert.

Responder- Richtlinie, die Antworten basierend darauf sendet, wer die Anforderung sendet, von wo aus sie gesendet wird, und andere Kriterien mit Auswirkungen auf die Sicherheit und die Systemverwaltung. Die Funktion ist einfach und schnell zu bedienen. Durch das Vermeiden des Aufrufs komplexerer Funktionen reduziert es die CPU-Zyklen und den Zeitaufwand für die Verarbeitung von Anforderungen, die keine komplexe Verarbeitung erfordern. Wenn Sie beim Umgang mit sensiblen Daten wie Finanzinformationen sicherstellen möchten, dass der Client eine sichere Verbindung zum Durchsuchen einer Website verwendet, können Sie die Anforderung mit dem HTTPS-Protokoll auf eine sichere Verbindung umleiten.

Neuschreiben- Richtlinie, die Informationen in den Anforderungen und Antworten umschreibt, die von der Citrix SWG-Appliance verarbeitet werden. Das Umschreiben kann helfen, den Zugriff auf den angeforderten Inhalt bereitzustellen, ohne unnötige Details zur tatsächlichen Konfiguration der Website anzuzeigen.

URL-Sets- Erweiterte Richtlinienausdrücke zum Sperren einer Million URL-Einträge. Um den Zugriff auf eingeschränkte Websites zu verhindern, verwendet eine Citrix SWG-Appliance einen speziellen URL-Abgleichsalgorithmus. Der Algorithmus verwendet einen URL-Satz, der eine Liste von URLs bis zu einer Million (1.000.000) Einträge in der Sperrliste enthalten kann. Jeder Eintrag kann Metadaten enthalten, die URL-Kategorien und Kategoriegruppen als indizierte Muster definieren. Die Appliance kann auch regelmäßig URLs von hochsensiblen URLs herunterladen, die von Internet-Durchsetzungsbehörden (mit Regierungswebsites) oder unabhängigen Internetorganisationen verwaltet werden.

### SSL

### April 29, 2020

Die folgenden Artikel enthalten konzeptionelle Referenzinformationen und Konfigurationsanweisungen für SSL-Features, die Sie möglicherweise auf einer Citrix SWG-Appliance konfigurieren möchten.

- Zertifikate
- Zertifikatsperrlisten (CRL)
- SSL-Richtlinien
- OCSP-Responder

# FAQ

April 26, 2021

F: Welche Hardwareplattformen werden für Citrix Secure Web Gateway (SWG) unterstützt?

A. Citrix SWG ist auf den folgenden Hardwareplattformen verfügbar:

- Citrix SWG MPX 14020/14030/14040
- Citrix SWG MPX 14020-40G/14040 -40G
- Citrix SWG MPX 14060-40S/14080 -40S/14100 -40S
- Citrix SWG MPX 5901/5905/5910
- Citrix SWG MPX/SDX 8905/8910/8920/8930
- Alle Cavium N2 und N3 basierten SDX-Plattformen

F: Welche zwei Erfassungsmodi kann ich beim Erstellen eines Proxys auf der SWG-Appliance festlegen?

**A.** Die SWG-Lösung unterstützt explizite und transparente Proxy-Modi. Im expliziten Proxymodus müssen die Clients eine IP-Adresse und einen Port in ihren Browsern angeben, es sei denn, die Organisation verschiebt die Einstellung auf das Gerät des Clients. Diese Adresse ist die IP-Adresse eines Proxy-Servers, der auf der SWG-Appliance konfiguriert ist. Transparenter Proxy ist, wie der Name schon sagt, für den Client transparent. Die SWG-Appliance ist in einer Inline-Bereitstellung konfiguriert, und die Appliance akzeptiert transparent den gesamten HTTP- und HTTPS-Datenverkehr.

F: Verfügt Citrix SWG über einen Konfigurationsassistenten?

**A.** Ja. Der Assistent befindet sich auf dem SWG-Knoten im Konfigurationsdienstprogramm.

F: Welche Citrix ADC-Funktionen werden bei der Konfiguration von Citrix SWG verwendet?

**A.** Responder, AAA-TM, Content Switching, SSL, Forward-Proxy, SSL-Interception und URL-Filterung.

F: Welche Authentifizierungsmethoden werden von Citrix SWG unterstützt?

**A.** Im expliziten Proxymodus werden die Authentifizierungsmethoden LDAP, RADIUS, TACACS + und NEGOTIATE unterstützt. Im transparenten Modus wird nur die LDAP-Authentifizierung unterstützt.

F: Muss das Zertifizierungsstellenzertifikat auf dem Clientgerät installiert werden?

**A.** Ja. Die Citrix SWG-Appliance emuliert das Ursprungsserverzertifikat. Dieses Serverzertifikat muss von einem vertrauenswürdigen Zertifizierungsstellenzertifikat signiert sein, das auf den Geräten der Clients installiert werden muss, damit der Client dem regenerierten Serverzertifikat vertrauen kann.

F: Kann ich eine Citrix ADC Platform-Lizenz auf der Citrix SWG-Plattform verwenden?

**A.** Nein. Die Citrix SWG-Plattform erfordert eine eigene Plattformlizenz.

F: Wird HA für eine Citrix Secure Web Gateway-Bereitstellung unterstützt?

**A.** Ja.

F: Welche Datei enthält die Protokolle für Citrix SWG?

**A.** In der Datei ns.log werden Citrix SWG-Informationen aufgezeichnet. Sie müssen die Protokollierung mit der CLI oder GUI aktivieren. Geben Sie an der Eingabeaufforderung: **set syslogparams -ssli En-abled**ein.

Navigieren Sie in der GUI zu System > Auditing . Klicken Sie unter Einstellungenauf Auditing Syslog-Einstellungen ändern. Wählen Sie SSL-Interceptionaus.

F: Welche nsconmsg-Befehle kann ich verwenden, um Probleme zu beheben?

A. Sie können einen oder beide der folgenden Befehle verwenden:

```
1 nsconmsg -d current -g ssli
2 <!--NeedCopy-->
```

```
1 nsconmsg -d current -g err
2 <!--NeedCopy-->
```

F: Wie erhalte ich Updates, wenn das Zertifikatspaket integriert ist?

**A.** Das neueste Bundle ist im Build enthalten. Wenden Sie sich an den Citrix Support, um Updates zu erhalten.

F: Können Daten auf Citrix ADM von Citrix SWG erfasst werden?

A. Ja. Sie müssen Analytics im Secure Web Gateway-Assistenten aktivieren.

Wichtig: Stellen Sie sicher, dass Sie denselben 12.0-Build für MAS und SWG verwenden.

F: Was ist URL-Filterdienst?

**A.** URL-Filter ist ein Webinhaltsfilter, der den Zugriff auf eine Liste mit eingeschränkten Websites und Webseiten steuert. Der Filter schränkt den Benutzerzugriff auf unangemessene Inhalte im Internet basierend auf URL-Kategorie, Kategoriegruppen und Reputationsbewertung ein. Ein Netzwerkadministrator kann den Webverkehr überwachen und den Benutzerzugriff auf hochriskante Websites blockieren. Sie können das Feature mithilfe von URL-Kategorisierung oder URL-Listenfunktion basierend auf der Richtliniendurchsetzung implementieren. Weitere Informationen finden Sie unter URL-Filterung.

F: Wie passt die URL-Filterung in Citrix SWG?

**EIN**. Die URL-Filterung nutzt die Citrix SWG-Appliance, um den Zugriff auf bestimmte Websites zu steuern. Die SWG-Appliance am Rand des Netzwerks fungiert als Proxy, um den Webverkehr abzufangen und Aktionen wie Authentifizierung, Inspektion, Zwischenspeicherung und Umleitung auszuführen. Der Filter steuert dann den Zugriff auf Websites mit der URL-Kategorisierung oder URL-Listenfunktion mit Richtliniendurchsetzung.

F: Wie oft wird die URL-Kategorisierungsdatenbank aktualisiert?

**A.** Wenn Sie die URL-Kategorisierungsfunktion verwenden, um den Zugriff auf eingeschränkte Websites zu steuern, müssen Sie die Kategorisierungsdatenbank regelmäßig mit den neuesten Daten aus dem cloudbasierten Vendor Service aktualisieren. Um die Datenbank zu aktualisieren, können Sie mit der Citrix SWG-GUI die URL-Filterparameter wie Stunden zwischen DB-Updates oder Time of Day to Update DB konfigurieren.

F: Welche Anwendungsfälle sind heute am besten für den URL-Filterdienst geeignet?

**EIN**. Im Folgenden werden einige der angestrebten Anwendungsfälle für Unternehmenskunden aufgeführt:

- URL-Filterung nach URL-Reputationsbewertung
- Kontrolle der Internetnutzung im Rahmen der Corporate Compliance für Unternehmen
- URL-Filterung mithilfe benutzerdefinierter URL-Liste

F: Gibt es ein Speicherlimit für das Caching im URL-Kategorisierungsdienst?

**A.** Ja. Das Speicherlimit für das Caching ist auf 10 GB festgelegt und Sie können es nur über die CLI-Schnittstelle konfigurieren.

F: Was gibt die URL-Kategorisierungsdatenbank zurück, wenn keine Kategorie mit der eingehenden Anforderung übereinstimmt?

**A.** Wenn die eingehende Anforderung nicht mit einer Kategorie übereinstimmt oder die URL falsch formatiert ist, markiert die Appliance die URL als Nicht kategorisiert und sendet die Anforderung an den cloudbasierten Dienst, der vom Kategorisierungsanbieter verwaltet wird. Die Appliance überwacht weiterhin das Feedback der Cloud-Abfrage und aktualisiert den Cache, sodass zukünftige Anforderungen von der Cloud-Suche profitieren können.

F: Was ist eine URL-Reputationsbewertung und wie steuern Sie den Zugriff auf bösartige Websites basierend auf der Reputationsbewertung?

**A.** Eine URL-Reputationsbewertung ist eine Bewertung, die Citrix SWG einer Website zuweist. Der Wert kann zwischen 1 und 4 liegen, wobei 4 eine bösartige Website und 1 eine saubere Website ist. Wenn ein Netzwerkadministrator einen Benutzer überwacht, der auf hochriskante Websites zugreift, wird der Zugriff auf solche Websites basierend auf der URL-Reputationsbewertung und der Sicherheitsstufe gesteuert, die Sie auf der Citrix SWG-Appliance konfiguriert haben. Weitere Informationen finden Sie unter URL-Reputationsbewertung.

F: Wenn Sie Websites mit einem URL-Satz filtern, aber eine bestimmte Website falsch filtern, was ist der Prozess, um außergewöhnliche Websites zu ermöglichen?

**EIN**. URL-Filterung verwendet eine Responder-Richtlinie, um den Zugriff auf Websites zu steuern. Um eine bestimmte URL als Ausnahme auf die Positivliste zu setzen, erstellen Sie im SWG-Assistenten eine Patset-Richtlinie und fügen Sie die außergewöhnliche URL mit der Aktion Zulassen hinzu. Nachdem Sie die Richtlinie erstellt haben, beenden Sie den Assistenten, und führen Sie die folgenden Schritte aus:

So ändern Sie die Priorität eines Richtlinienausdrucks mit der Citrix SWG-GUI:

- 1. Melden Sie sich bei der Citrix SWG-Appliance an, und navigieren Sie zu Secure Web Gateway > Virtual Proxy-Server.
- 2. Wählen Sie auf der Detailseite einen Server aus, und klicken Sie auf **Bearbeiten**.
- 3. Gehen Sie auf der Seite **Virtuelle Proxyserver** zum Abschnitt **Richtlinien** und klicken Sie auf das Bleistiftsymbol, um die Details zu bearbeiten.
- 4. Wählen Sie die Patset-Richtlinie aus, und geben Sie auf der Seite **Richtlinienbindung** den Prioritätswert an, der niedriger ist als andere gebundene Richtlinien.
- 5. Klicken Sie auf **Binden** und **Fertig**.

F: Welche Vorteile bietet die Verwendung der Citrix SWG-URL-Filterfunktion?

**A.** URL-Filterfunktion ist einfach zu implementieren, zu konfigurieren und zu verwenden. Es bietet folgende Vorteile und ermöglicht Unternehmenskunden:

- Überwachen des Webverkehrs und der Benutzertransaktion
- Filtern Sie Malware und Internet-Bedrohungen.
- Kontrollieren Sie den unbefugten Zugriff auf bösartige Websites.
- Durchsetzen von Sicherheitsrichtlinien für Unternehmen, um den Zugriff auf eingeschränkte Daten zu kontrollieren.

F: Wie kann ich eine URL-Listenrichtlinie bearbeiten, wenn Sie eine URL-Listenfunktion zum Filtern von Websites verwenden?

**A.** Sie können eine URL-Listenrichtlinie über den Citrix SWG-Assistenten ändern, indem Sie die importierte Liste überschreiben oder löschen, die an die Responderrichtlinie gebunden ist.

F: Was enthalten die Metadaten, die einer URL zugeordnet sind?

**A.** Jedem URL in der Kategorisierungsdatenbank sind Metadaten zugeordnet. Die Metadaten enthalten Informationen zu URL-Kategorie, Kategoriegruppe und Reputationsbewertung. Wenn es sich bei der URL beispielsweise um ein Shopping-Portal handelt, sind die Metadaten Shopping, Shopping/Retail und 1.

Verwenden Sie die folgenden Ausdrücke, um diese Werte für die eingehende URL abzurufen. Die Ausdrücke sind unten angegeben:

```
1 URL_CATEGORIZE(0,0).CATEGORY
2 <!--NeedCopy-->
```

```
1 URL_CATEGORIZE(0,0).GROUP
2 <!--NeedCopy-->
```

```
1 URL_CATEGORIZE(0,0).REPUTATION
2 <!--NeedCopy-->
```

F: Welche Art von Lizenz und Abonnement benötigen Sie für die URL-Kategorisierungsfunktion?

**A.** Die URL-Kategorisierungsfunktion erfordert einen URL Threat Intelligence-Abonnementdienst (verfügbar für ein Jahr oder drei Jahre) mit Citrix SWG-Edition.

F: Wie kann ich die URL-Filterung konfigurieren?

**A.** Es gibt zwei Möglichkeiten, URL-Filterung zu konfigurieren. Sie können dies entweder über die Citrix SWG-Befehlsschnittstelle oder über den Citrix SWG-Assistenten tun. Citrix empfiehlt, dass Sie den Assistenten zum Konfigurieren von Filterrichtlinien verwenden.

F: Welche URL-Kategorien können Sie blockieren?

**A.** Die URL-Kategorisierungsdatenbank enthält Millionen von URLs mit Metadaten. Der Administrator kann eine Responder-Richtlinie konfigurieren, um zu entscheiden, welche URL-Kategorien gesperrt werden können und welche URL-Kategorien für den Benutzerzugriff zugelassen werden können. Informationen zur URL-Kategoriezuordnung finden SieZuordnungskategorienauf Seite.

F: Was müssen wir tun, wenn wir nicht auf Origin Server zugreifen können, die WebSocket verwenden, wieWhatsApp

Sie müssen WebSocket im Standard-HTTP-Profil aktivieren.

Geben Sie bei der CLI Folgendes ein:

```
1 > set httpprofile nshttp_default_profile -webSocket ENABLED
2 <!--NeedCopy-->
```

Was ist ICAP?

ICAP steht für Internet Content Adaption Protocol.

Welche Version von Citrix SWG unterstützt ICAP?

ICAP wird in Citrix SWG Version 12.0 Build 57.x und höher unterstützt.

Welche beiden ICAP-Modi werden von Citrix SWG unterstützt?

Request modification (REQMOD) mode und response modification (RESPMOD) mode werden unterstützt.

Was ist der Standardport für ICAP?

1344.
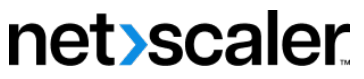

© 2024 Cloud Software Group, Inc. All rights reserved. Cloud Software Group, the Cloud Software Group logo, and other marks appearing herein are property of Cloud Software Group, Inc. and/or one or more of its subsidiaries, and may be registered with the U.S. Patent and Trademark Office and in other countries. All other marks are the property of their respective owner(s).

© 1999–2024 Cloud Software Group, Inc. All rights reserved.